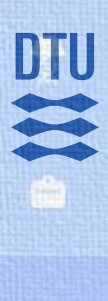

Q

#### Search

Barcode

4C012

4C002

4C009

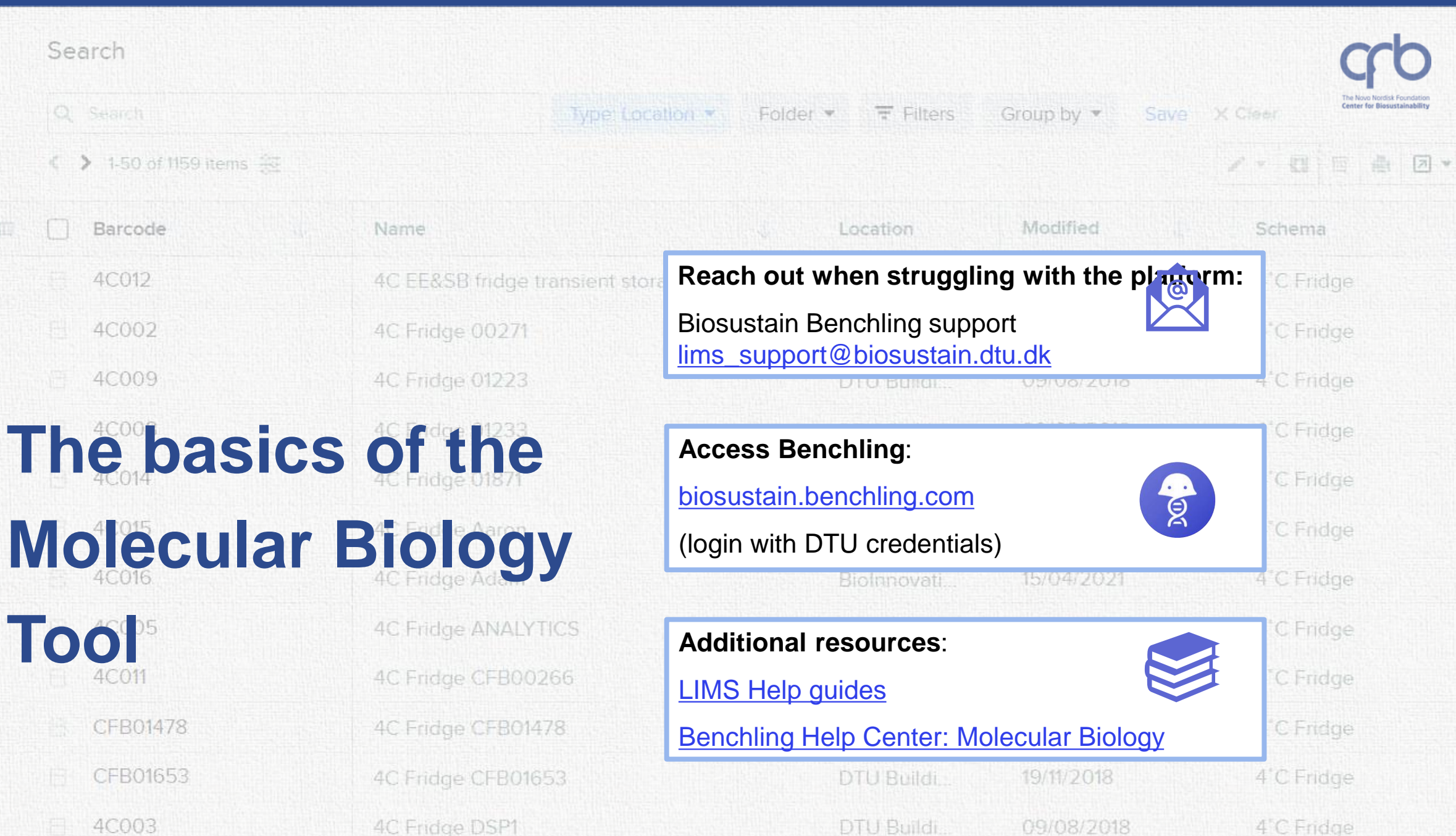

Tool

CFB01478

CFB01653

4C003

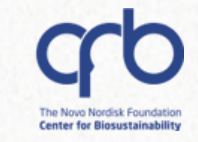

# **Hands-on Benchling support**

Q

### Mondays 13:00 -14:00 (Room 222)

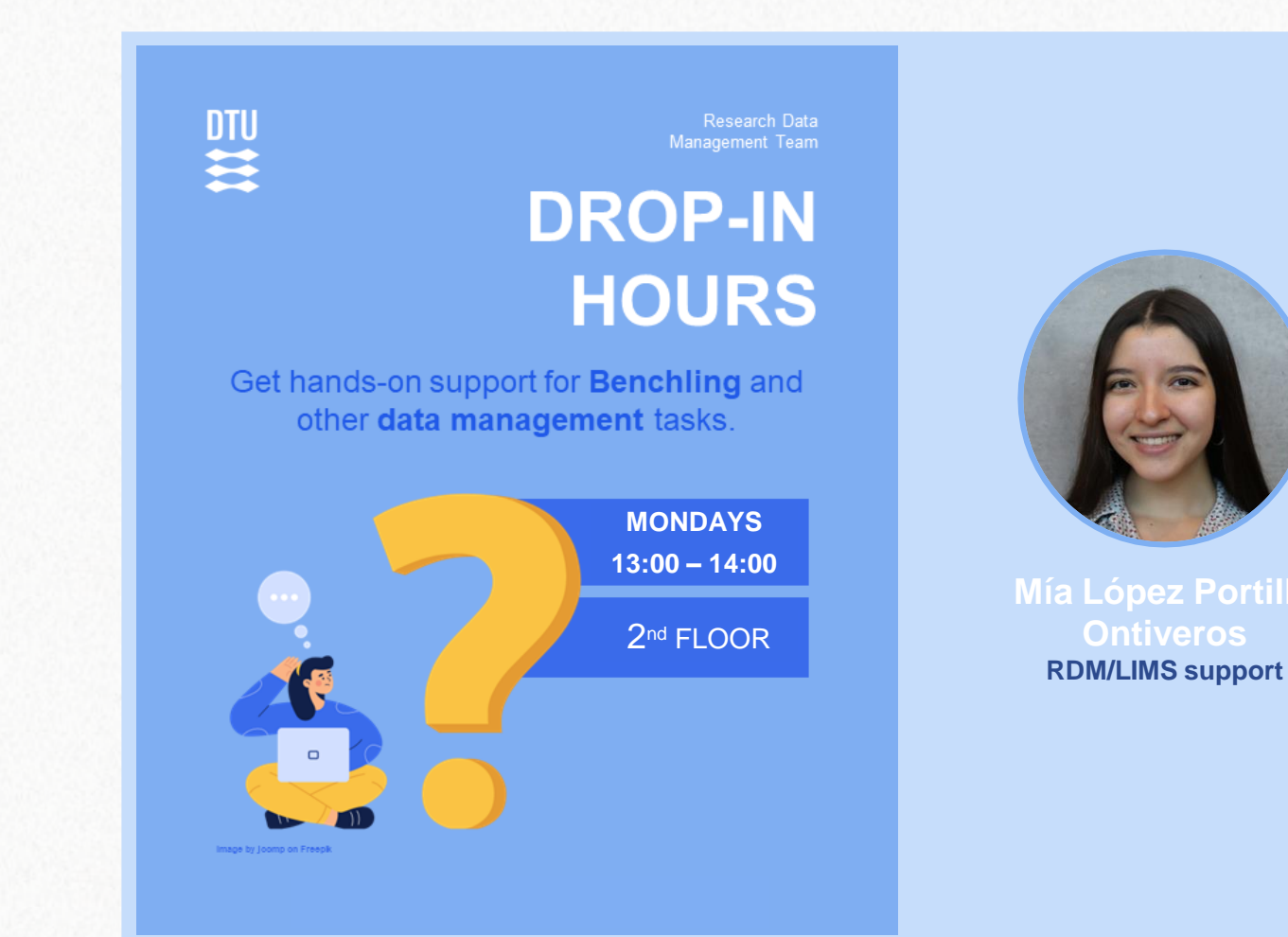

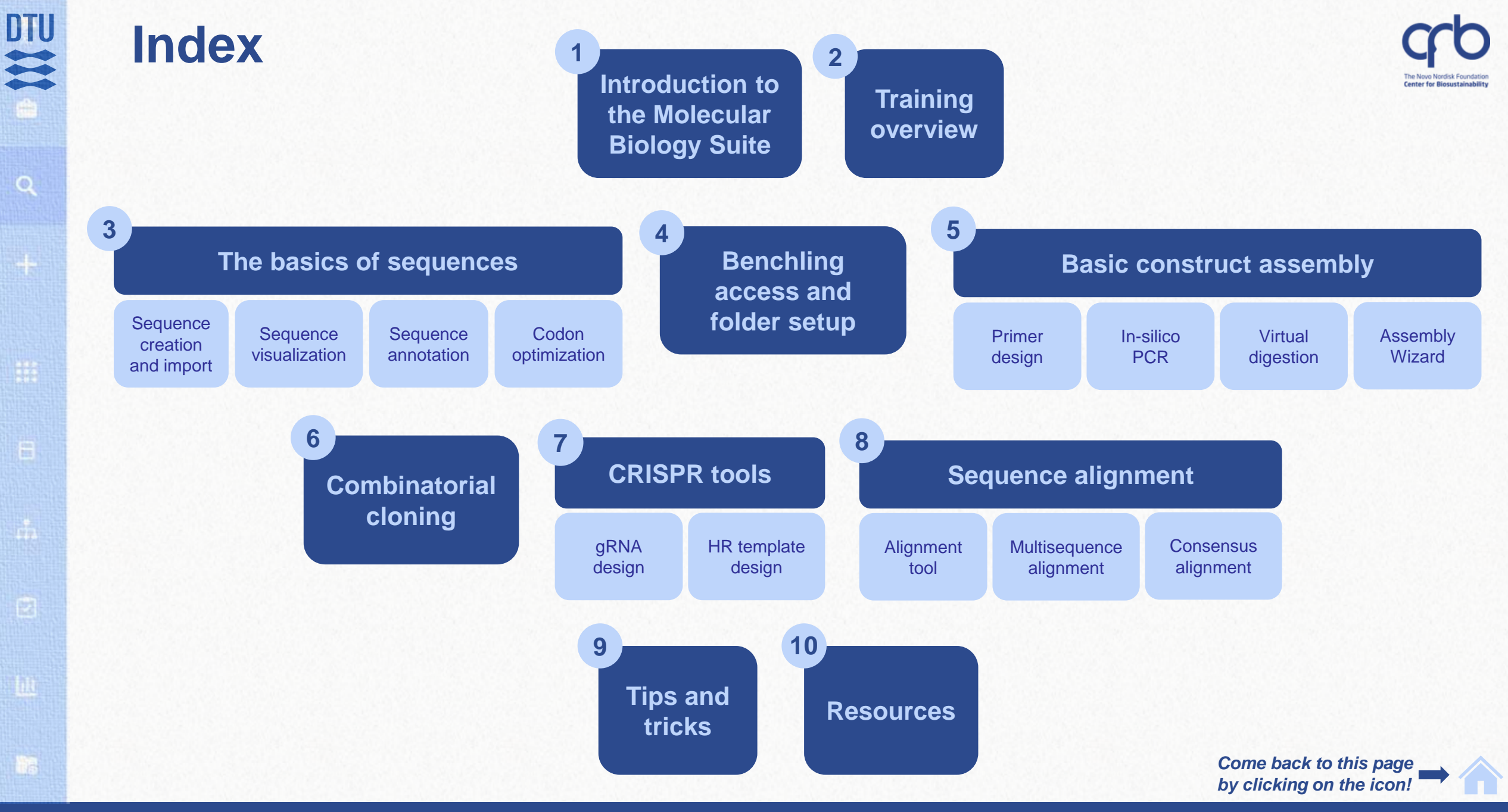

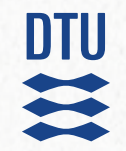

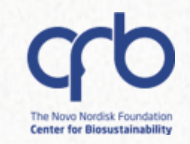

# 1. Introduction to the Molecular Biology Suite

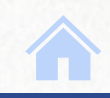

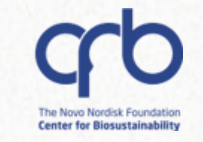

# **Functionalities and tools overview**

### **Sequence Alignment**

- ✓ Alignment to template
- ✓ Consensus alignment
- ✓ Benchling BLAST

#### **Sequence Visualization**

- ✓ Plasmid map
- Annotations and feature libraries creation (Bulk auto-annotation)
- ✓ Sequence search

#### **Construct Design**

- ✓ RE-based cloning
- ✓ Golden Gate and Gibson assembly
- ✓ Bulk assembly
- ✓ Codon optimization
- ✓ Worklists integration
- ✓ In silico PCR and digestions
- Customizable enzyme lists

### AA / Protein Analysis

- ✓ AA alignment
- ✓ Auto-fill, back and bulk translations
- ✓ Electrochemical properties overview

### CRISPR

- ✓ Guide RNA design
- ✓ On/Off-target scoring
- ✓ HR template design

DTU

H

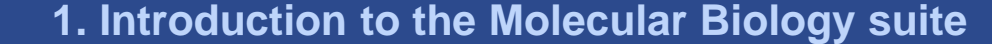

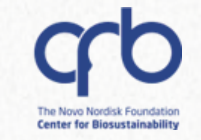

# **Functionalities and tools overview**

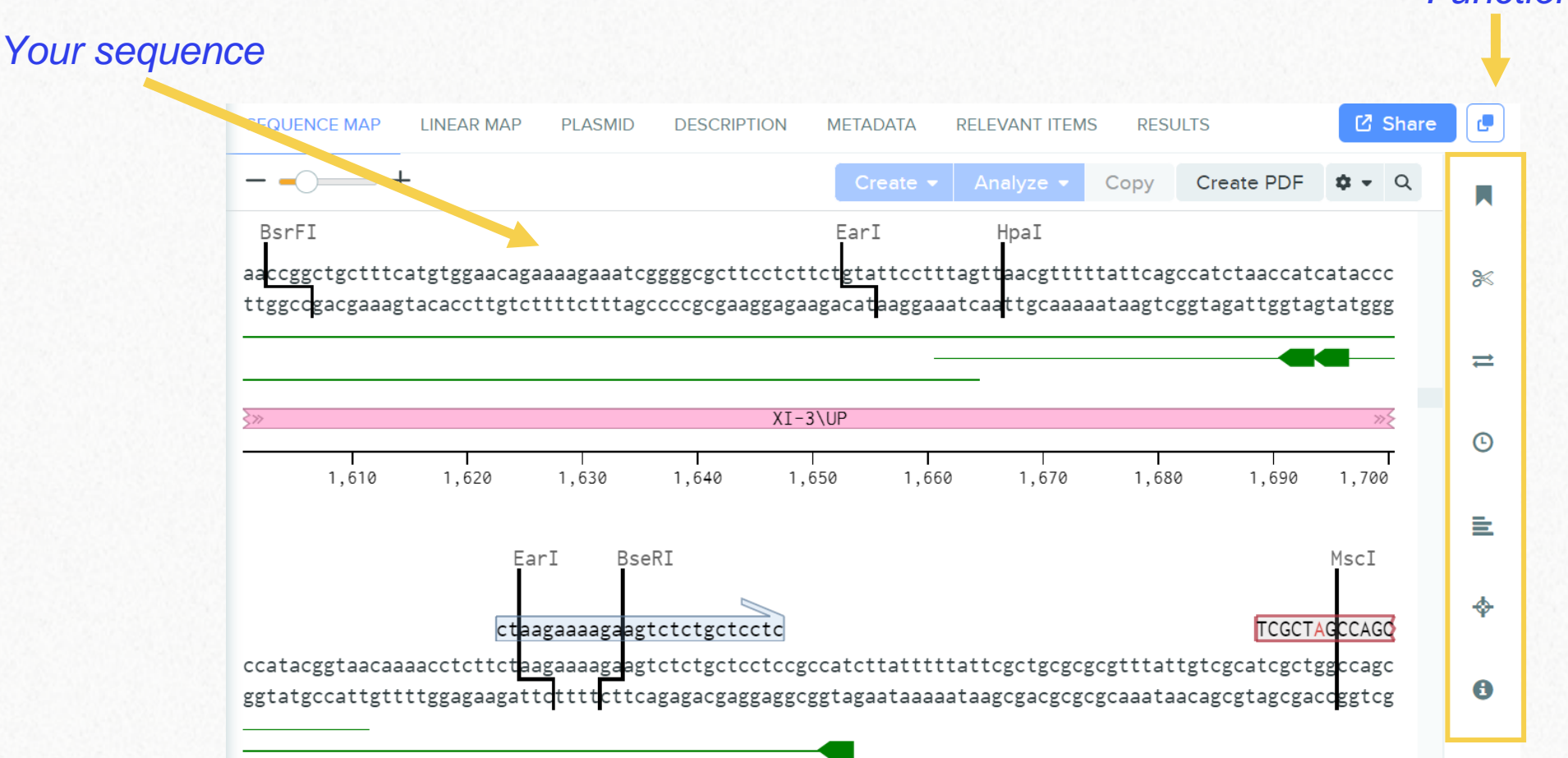

Functionalities

**1. Introduction to the Molecular Biology suite** 

DTU

H

Q

# **Functionalities and tools overview**

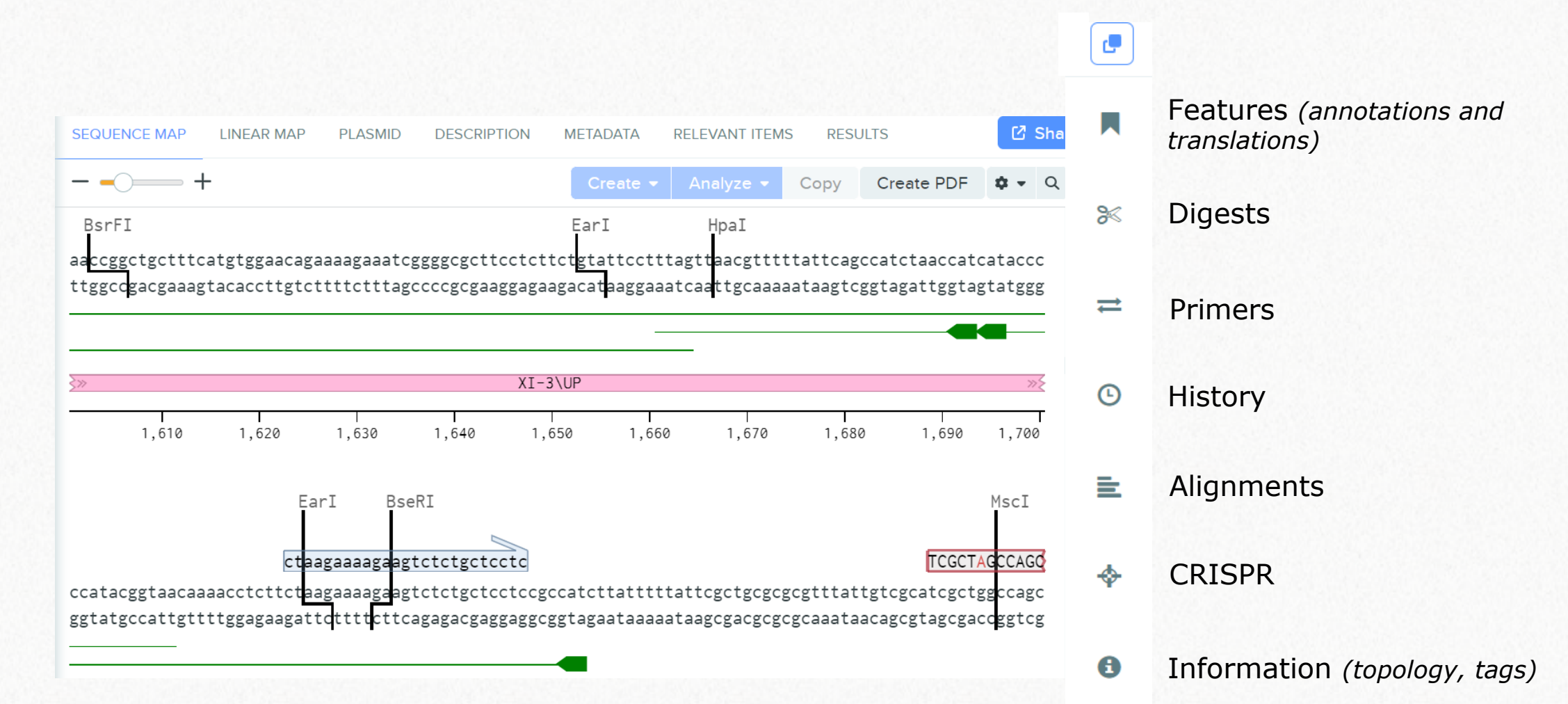

DTU

H

DTU

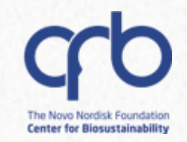

# 2. Training overview

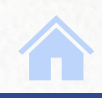

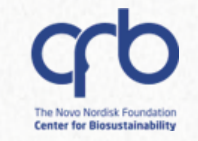

# **Training goals:**

### The basics of...

0

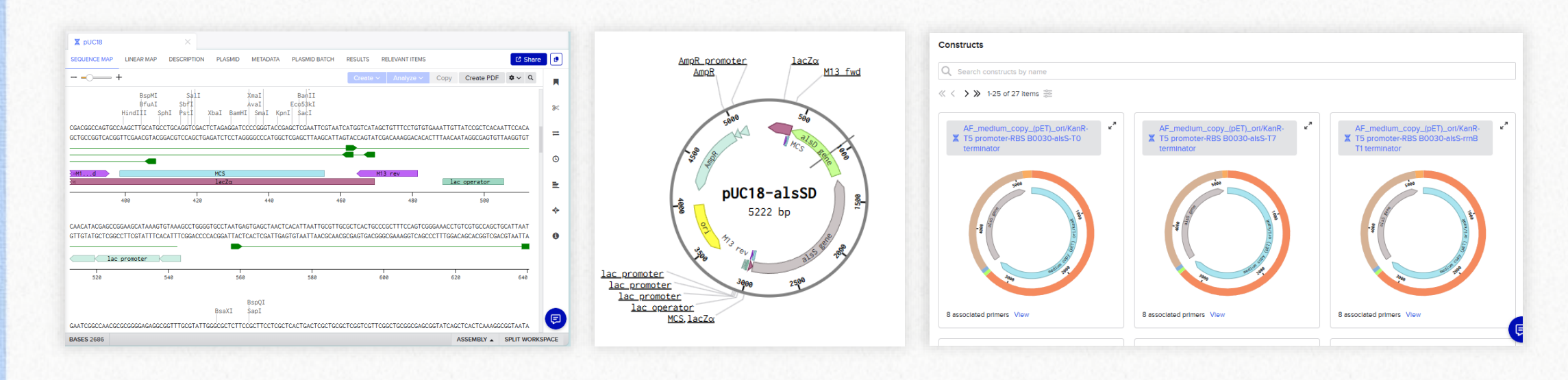

□ How to navigate the **sequence visualization** window and the workspace

- How to **assemble** simple constructs
- □ How to perform bulk assemblies with the **Combinatorial Assembly** tool

#### 2. Training overview

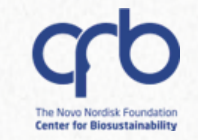

# **Training goals:**

### The basics of...

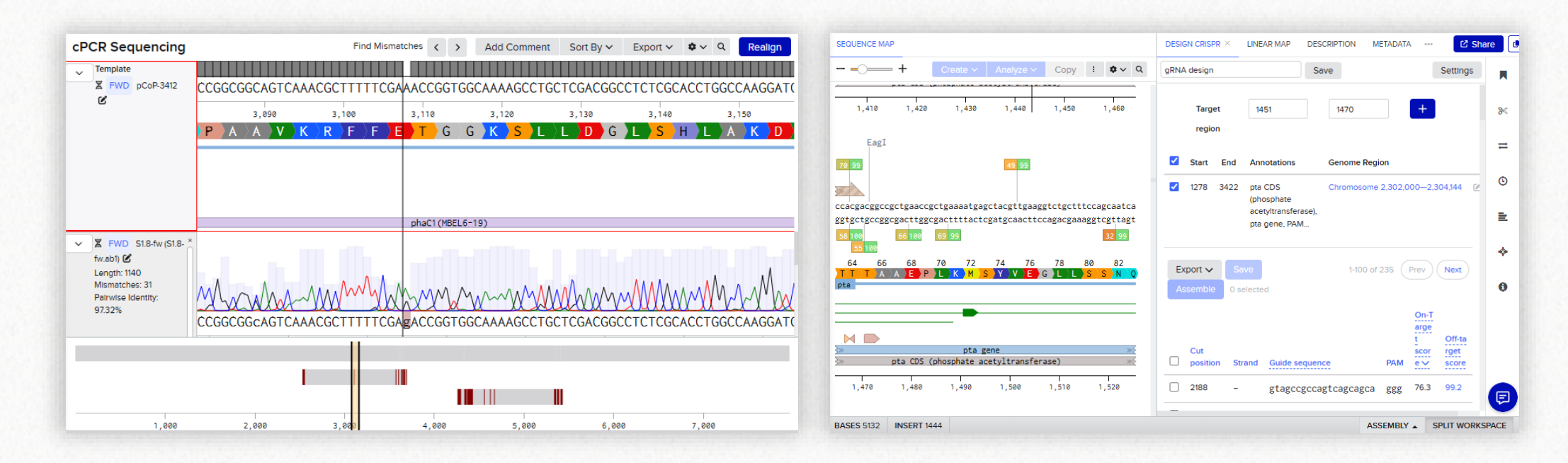

- How to create a sequence alignment
- How to use Benchling's **CRISPR** tools

Q

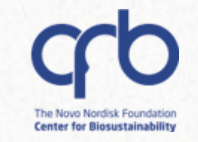

Hypothetical scenario: Production of acetoin in E. coli

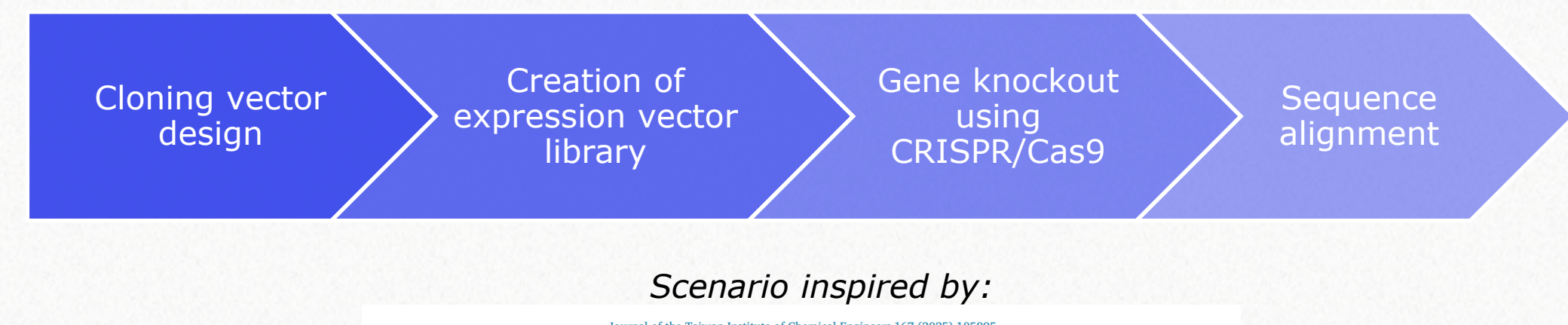

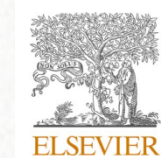

Journal of the Taiwan Institute of Chemical Engineers 167 (2025) 105895
Contents lists available at ScienceDirect

Journal of the Taiwan Institute of Chemical Engineers

Link to article

journal homepage: www.journals.elsevier.com/journal-of-the-taiwan-institute-of-chemical-engineer

the Taiwan Institute of Chemical Engineer Care State State S

Metabolic engineering of *Escherichia coli* for improved cofactor regeneration in lactate to acetoin via whole-cell conversion

Chan-Hsiang Hsu, Sefli Sri Wahyu Effendi, Wan-Wen Ting, Yu-Hsiu Li, I-Son Ng <sup>\*</sup> Department of Chemical Engineering, National Cheng Kung University, Tainan 70101, Taiwan

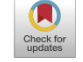

Q

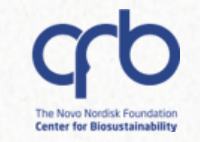

### Hypothetical scenario: Production of acetoin in E. coli

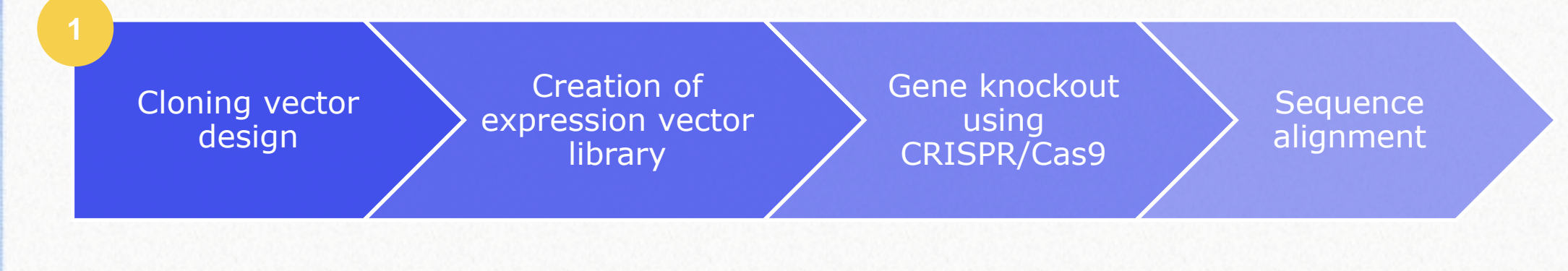

### alsS and alsD from Bacillus subtilis

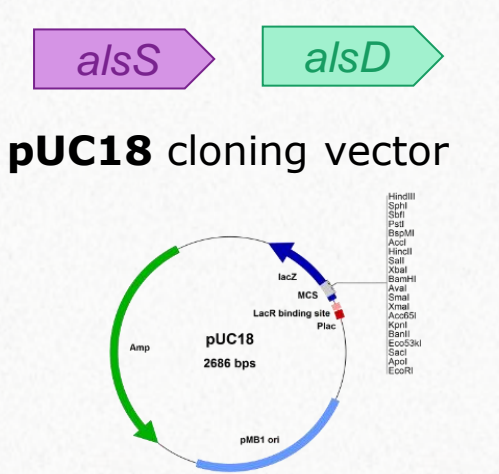

- ✓ Primer design
- ✓ In silico PCR
- ✓ Virtual digestion
- ✓ RE-based cloning

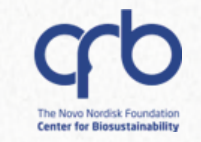

### Hypothetical scenario: Production of acetoin in E. coli

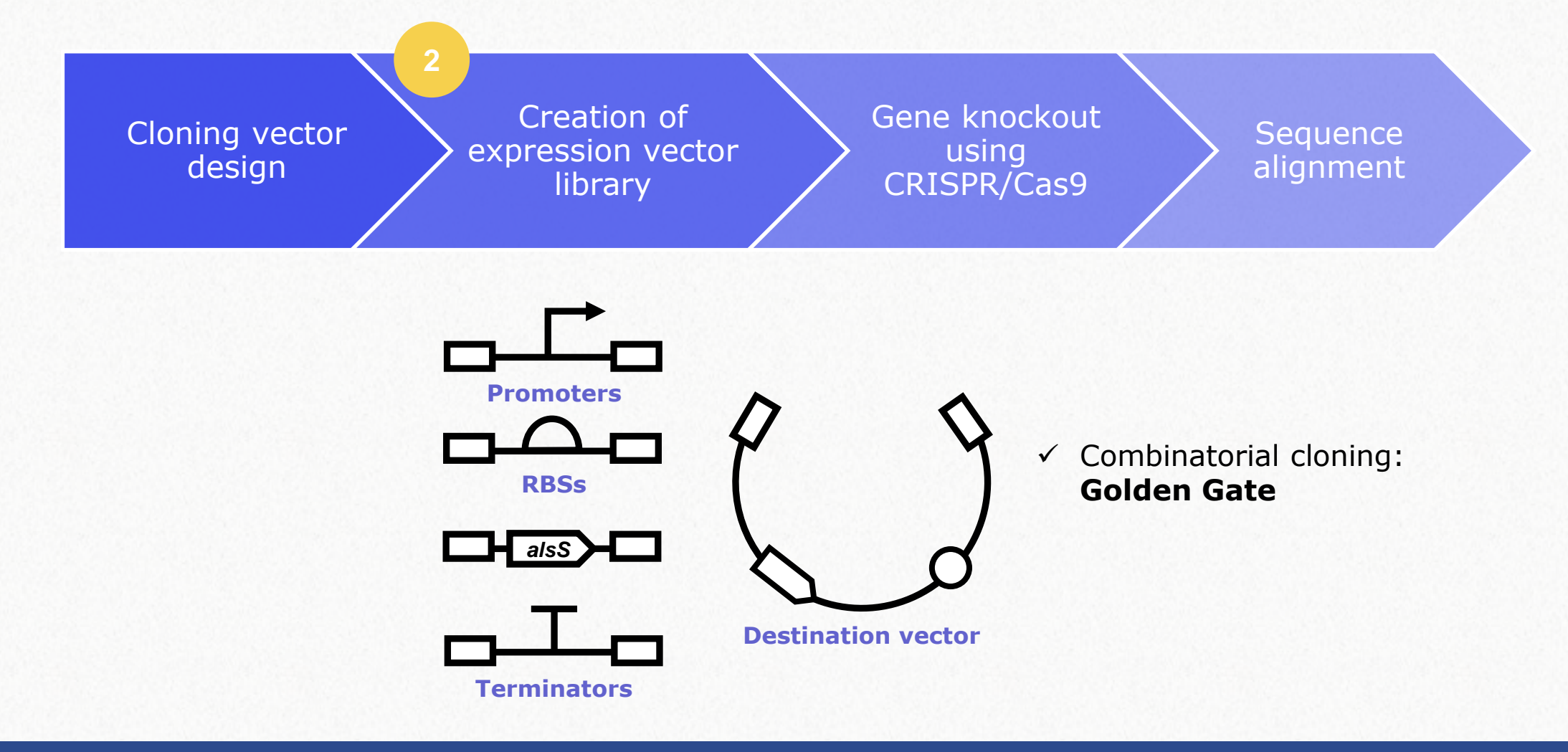

2. Training overview

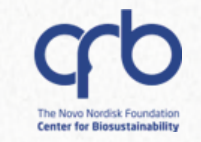

### Hypothetical scenario: Production of acetoin in E. coli

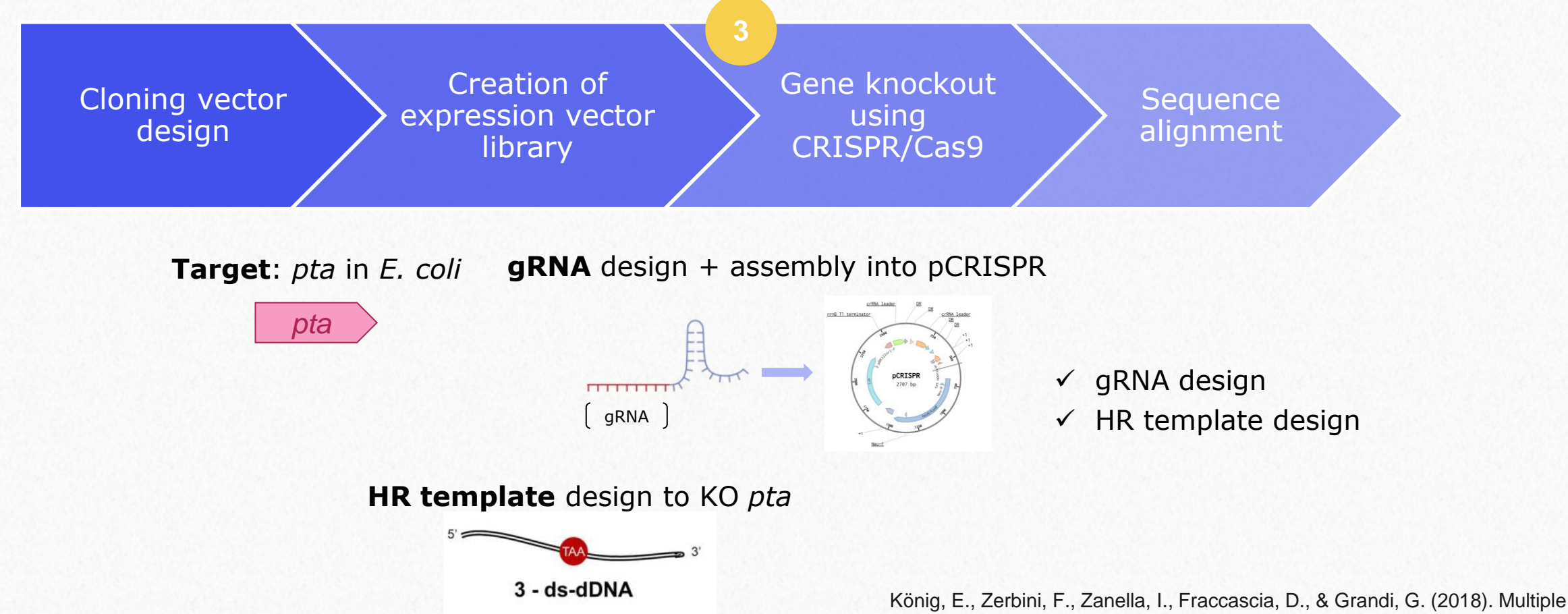

Stepwise Gene Knockout Using CRISPR/Cas9 in *Escherichia coli. Bio*protocol, 8(2), e2688. <u>https://doi.org/10.21769/BioProtoc.2688</u>

Q

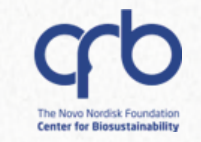

### Hypothetical scenario: Production of acetoin in E. coli

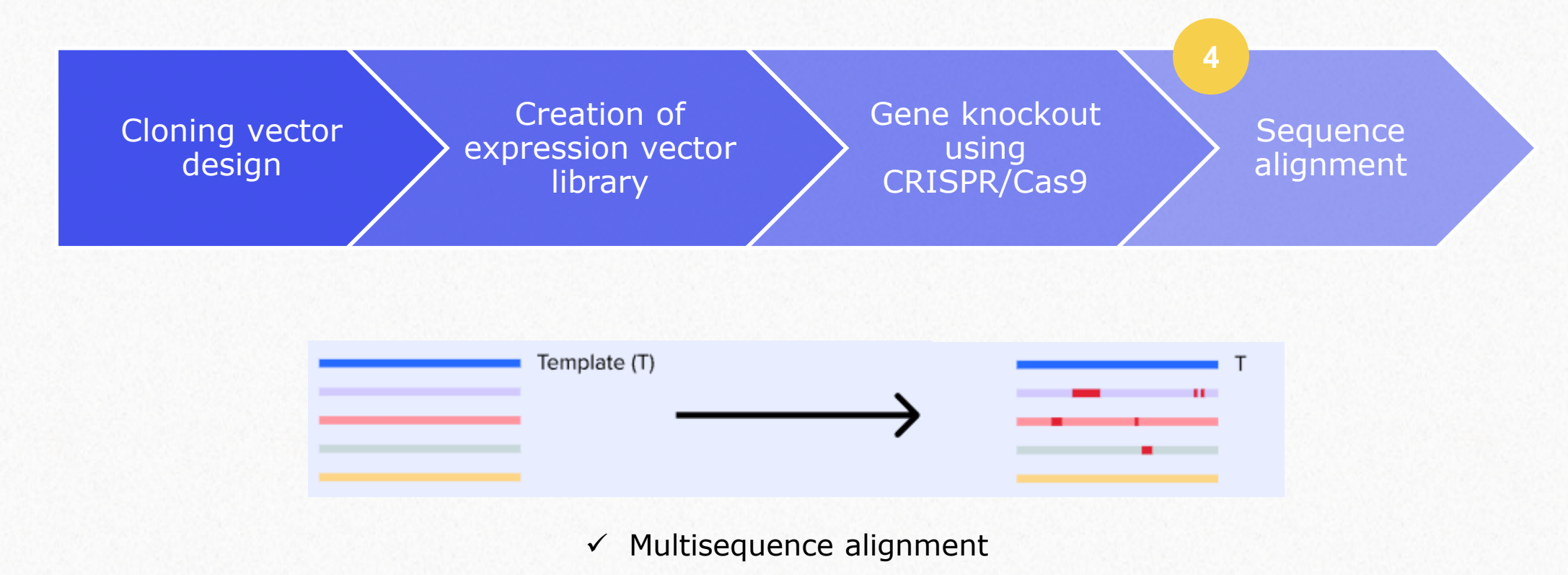

#### 2. Training overview

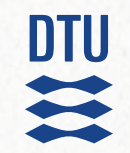

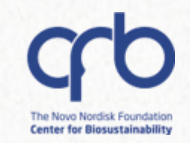

# 3. The basics of sequences

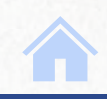

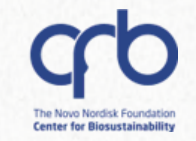

This section will give you an overview of how to **import**, **visualize**, and **annotate** sequences. It also shows how to **optimize** a coding sequence's codons.

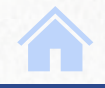

DTU

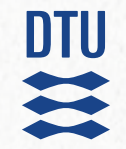

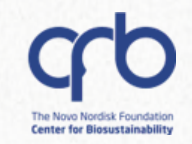

# **3. The basics of sequences 3.1 Sequence creation and import**

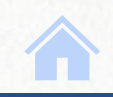

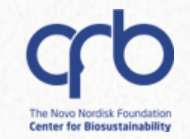

How to create a new entity from a nucleotide sequence

2

Create a new DNA sequence

You can paste or write down any nucleotide sequence of your interest, and you must assign the right topology and schema.

| •               | Project            |                                                                                                    |                                                                                                    |                                                                                                    |
|-----------------|--------------------|----------------------------------------------------------------------------------------------------|----------------------------------------------------------------------------------------------------|----------------------------------------------------------------------------------------------------|
| lì              | Entry              | >                                                                                                    |                                                                                                    |                                                                                                    |
|                 | Protocol           |                                                                                                    |                                                                                                    |                                                                                                    |
| X               | DNA / RNA sequence |                                                                                                    |                                                                                                    | New DNA / RNA sequence                                                                                                    |
| 0 <u>0</u>      | AA sequence        | >                                                                                                    |                                                                                                    | New alignment                                                                                                    |
| ΠΠΤ             | Oligo              | >                                                                                                    | -5                                                                                                    | Import DNA / RNA sequences                                                                                                    |
| Φ               | CRISPR             | >                                                                                                    | -5                                                                                                    | Import DNA / RNA sequences<br>from spreadsheet                                                                                                    |
|                 | Entity from schema | $\rightarrow$                                                                                                    | đ                                                                                                    | Assemble DNA / RNA sequences                                                                                                    |
| 0<br>000<br>000 | Mixture            | >                                                                                                    | U                                                                                                    | by concatenation                                                                                                    |
|                 | Inventory          | >                                                                                                    | <u>C</u> 2                                                                                                    | Assemble DNA sequences by<br>cloning                                                                                                    |
| Å               | Legacy workflow    |                                                                                                    |                                                                                                    |                                                                                                    |
| ۵               | Request            | >                                                                                                    |                                                                                                    |                                                                                                    |
| .tt             | Dashboard          |                                                                                                    |                                                                                                    |                                                                                                    |
|                 | More               | >                                                                                                    |                                                                                                    |                                                                                                    |
|                 |                    | <ul> <li>Project</li> <li>Entry</li> <li>Protocol</li> <li>Protocol</li> <li>DNA / RNA sequence</li> <li>AA sequence</li> <li>Oligo</li> <li>CRISPR</li> <li>CRISPR</li> <li>Entity from schema</li> <li>Mixture</li> <li>Inventory</li> <li>Legacy workflow</li> <li>Request</li> <li>Dashboard</li> <li>More</li> </ul> | <ul> <li>Project</li> <li>Entry</li> <li>Protocol</li> <li>DNA / RNA sequence</li> <li>An sequence</li> <li>An sequence</li> <li>An sequence</li> <li>CRISPR</li> <li>CRISPR</li> <li>CRISPR</li> <li>Mixture</li> <li>Mixture</li> <li>Inventory</li> <li>Legacy workflow</li> <li>Request</li> <li>Dashboard</li> <li>More</li> <li>More</li> </ul> | Project         Entry         Protocol         DNA / RNA sequence         AA sequence         Oligo         CRISPR         Entry from schema         Mixture         Mixture         Inventory         Request         Nore |

| Create DNA / RNA sequence                                  | ×                                 |
|------------------------------------------------------------|-----------------------------------|
| REATE NEW UPLOAD FILES IMPORT FROM DATABASE SELECT CHROMOS | SOMAL REGION                      |
| lame*                                                      |                                   |
| pCAT                                                       |                                   |
| iet nucleotide type*                                       | Set topology                      |
| DNA RNA                                                    | Linear ~                          |
| iet folder*                                                | Set schema                        |
| Patricia B.                                                | DNA Fragment V                    |
| lases                                                      |                                   |
| ggcacgtaagaggttccaactttcaccataatgaaaca                     |                                   |
|                                                            |                                   |
|                                                            | Close Create                      |
| You can leave the Bases field e                            | mpty and add your sequence later. |

You can leave the **Bases** field **empty** and add your sequence later. This can be useful if you wish to copy and paste a sequence with its annotations.

How to import of sequences from a database

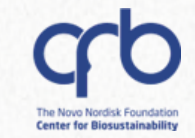

Create a new DNA sequence 2

| 2   |     |                    |    |                                             |
|-----|-----|--------------------|----|---------------------------------------------|
| •   |     |                    |    |                                             |
| ۹   | •   | Project            |    |                                             |
| (+) | lì  | Entry              |    |                                             |
|     |     | Protocol           |    |                                             |
|     | X   | DNA / RNA sequence | X  | New DNA / RNA sequence                      |
| đ   | a∯• | AA sequence        | E  | New alignment                               |
| æ   | ππ  | Oligo >            | -5 | Import DNA / RNA sequences                  |
| ~   | Φ   | CRISPR             | -5 | Import DNA / RNA sequences from spreadsheet |
|     |     | Entity from schema |    | Assemble DNA / RNA sequences                |
| ш   | Å.  | Mixture >          |    | by concatenation                            |
| 2   |     | Inventory >        | 2  | Assemble DNA sequences by<br>cloning        |
|     | ሐ   | Legacy workflow    |    |                                             |
|     | Ø   | Request >          |    |                                             |
|     | hil | Dashboard          |    |                                             |
| P   |     | Moro               |    |                                             |

You can write or paste a valid accession number from databases like GenBank, Addgene or the iGEM Registry

#### Create DNA / RNA sequence CREATE NEW UPLOAD FILES IMPORT FROM DATABASE SELECT CHROMOSOMAL REGION Example searches: https://www.addgene.org/browse/sequence/364796/ (Addgene URL) BRCA2 (Gene name) M62653 (NCBI Accession) ENSMUSG0000041147 (ENSEMBL ID) BBa\_E0040 (Registry of Standard Biological Parts)

JPUB\_001430 (JBEI Public Registry)

Import multiple sequences at once by entering space-separated or comma-separated accession numbers.

#### Sequence

Y11520

If the ID is valid, Benchling will show you the gene's description. You can set its schema and import it.

| Create DNA         | / RNA sequenc      | e                            | Nesshere              |  |
|--------------------|--------------------|------------------------------|-----------------------|--|
| CREATE NEW UPL     | OAD FILES IMPORT F | ROM DATABASE SELECT CHROMOSO | No schema             |  |
|                    |                    |                              | SCHEMAS               |  |
| Sequence           |                    |                              | DNA Fragment          |  |
| Y11520 $	imes$     |                    |                              |                       |  |
|                    |                    |                              | Gene                  |  |
|                    | Entry              |                              | aRNA                  |  |
|                    | Y11520             |                              | 9.000                 |  |
| $\sim$             | Database           |                              | Marker                |  |
| $\sim$             | NCBI Nucleotide    | (Genbank)                    |                       |  |
| NCDI               | Length             |                              | Origin of Replication |  |
| INCDI              | 3544               |                              | Plasmid               |  |
|                    | Description        |                              |                       |  |
|                    | Pseudomonas sp     | , vdh gene and ORF2          | Primer                |  |
|                    |                    |                              | Promoter              |  |
| Set nucleotide typ | e*                 |                              | Tag                   |  |
| D                  | AV                 | RNA                          |                       |  |
| Set folder*        |                    |                              | Terminator            |  |
|                    | Patricia           | В.                           | Select a schema       |  |
|                    |                    |                              |                       |  |
|                    |                    |                              |                       |  |

(2)

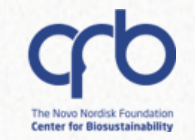

How to import sequences from a file

Choose the *Import* sequences option

Choose the correct nucleotide type and select the sequence files. The sequences will be uploaded automatically to the folder you set.

| <b>*</b> |                     |                    |    |                                                | Create   | DNA / RNA s        | equenc     | e                   |                |                 |                |               |                       | :                 |
|----------|---------------------|--------------------|----|------------------------------------------------|----------|--------------------|------------|---------------------|----------------|-----------------|----------------|---------------|-----------------------|-------------------|
| ۲        |                     |                    |    |                                                | CREATE N |                    | LES IMP    | ORT FROM DATABA     | SE SELECT CH   | ROMOSOMAL       | REGION         |               |                       |                   |
| ٩        | •                   | Project            |    |                                                | Upload a | any DNA file (Genb | ank, FAST/ | A, ApE, Geneious, S | SnapGene, SeqB | uilder v15 or b | elow, etc.) to | make a Benchl | ing sequence. Drag in | multiple at once! |
| (+)      |                     | Entry              | ,  |                                                | Nucleoti | ide type*          |            |                     |                | Pro             | oject folder   |               |                       |                   |
|          |                     | Protocol           |    |                                                |          | DNA                |            |                     | RNA            |                 |                |               | Mía                   |                   |
|          | Z                   | DNA / RNA sequence | X  | New DNA / RNA sequence                         |          |                    |            |                     | ag and drop f  | files to unl    | oad or C       | hoose a file  |                       |                   |
| Ð        | a∯-                 | AA sequence        |    | New alignment                                  |          |                    |            | ••••                |                |                 |                |               |                       |                   |
| ሔ        | TTTT                | Oligo              | -5 | Import DNA / RNA sequences                     |          | Open Move          | To Se      | et Topology 👻       | Edit Tags 🔹    | Auto-ann        | otate 🗎        | Î             |                       | Show errors only  |
|          | ¢                   | CRISPR             | -5 | Import DNA / RNA sequences<br>from spreadsheet |          | GFP.dna            |            |                     |                |                 |                |               | UPLC                  | AD DONE           |
|          |                     | Entity from schema |    | Assemble DNA / RNA sequences                   |          | GFP · linear DN    | NA cre     | eator Clontech (Ta  | аК             |                 |                |               | OPEN SEQUENCE         | · UPLOADED TO MÍA |
| ш        | 0<br>0 0 0<br>0 0 0 | Mixture            |    | by concatenation                               |          | al IC10 dag        |            |                     |                |                 |                |               |                       |                   |
| Ð        |                     | Inventory          | ß  | Assemble DNA sequences by<br>cloning           |          |                    | ar DNA     | accession 1.091     | 26 marker An   | an P lorganis   | m Eschoric     | hia coli      |                       | · UPLOADED TO MÍA |
|          | Å                   | Legacy workflow    |    |                                                |          | ref pmid:298547    | 70         | accession Loon      |                | lipix organis   | Eschenci       |               |                       |                   |
|          | ۵                   | Request            |    |                                                |          |                    |            |                     |                |                 |                |               |                       |                   |
|          | <u>latal</u>        | Dashboard          |    |                                                |          |                    |            |                     |                |                 |                |               |                       |                   |
| •        |                     | More               |    |                                                |          |                    |            |                     |                |                 |                |               |                       | Close             |
|          |                     |                    |    |                                                |          |                    |            |                     |                |                 |                |               |                       |                   |

Remember to set **f** the folder **before** uploading your files.

> If you made a mistake, you can fix it by using the Move to option.

### How to import sequences from a file

| REATE NE |                                                                                                    |                                                                     |                                                                                                    |                                                                             |                                                            |                                           |
|----------|----------------------------------------------------------------------------------------------------|---------------------------------------------------------------------|----------------------------------------------------------------------------------------------------|-----------------------------------------------------------------------------|------------------------------------------------------------|-------------------------------------------|
|          | EW OPLOAD FILES                                                                                       | IMPORT FROM DATA                                                    | BASE SELECT CHROMO                                                                                                    | SOMAL REGION                                                                |                                                            |                                           |
| pload an | <b>ny DNA file</b> (Genbank,                                                                          | FASTA, ApE, Geneiou                                                 | ıs, SnapGene, SegBuilder                                                                                                    | v15 or below, etc.) to m                                                    | nake a Benchling sequence. Drag i                          | n multiple at once!                       |
|          | da tura *                                                                                             |                                                                     |                                                                                                    | Catifaldar                                                                  |                                                            | ·                                         |
| ucleotid |                                                                                                    |                                                                     | DNA                                                                                                    | Set folder                                                                  | Detvicio                                                   |                                           |
|          | DNA                                                                                                   |                                                                     | KINA                                                                                                    |                                                                             |                                                            |                                           |
|          |                                                                                                    |                                                                     |                                                                                                    |                                                                             |                                                            |                                           |
|          |                                                                                                    |                                                                     |                                                                                                    |                                                                             |                                                            |                                           |
|          |                                                                                                    |                                                                     |                                                                                                    | the sum leavel and leavely a                                                |                                                            |                                           |
|          |                                                                                                    | <b>^</b>                                                            | Drag and drop files                                                                                                    | to upload or cho                                                            | oose a file                                                |                                           |
| I<br>6   |                                                                                                    | ***                                                                 | Drag and drop files                                                                                                    | to upload or cho                                                            | pose a file                                                |                                           |
| l<br>•   |                                                                                                    | <b>*</b>                                                            | Drag and drop files                                                                                                    | to upload or cho                                                            | oose a file                                                |                                           |
| Note: G  | GenBank sequences u                                                                                   | se the LOCUS for the                                                | Drag and drop files                                                                                                    | to upload or cho                                                            | oose a file                                                |                                           |
| Note: G  | GenBank sequences u                                                                                   | se the <i>LOCUS</i> for the                                         | Drag and drop files                                                                                                    | to upload or cho                                                            | ck here.                                                   |                                           |
| Note: G  | GenBank sequences u                                                                                   | se the <i>LOCUS</i> for the                                         | Drag and drop files<br>sequence name. To use th<br>Edit Tags → A                                                                                                    | to upload or cho<br>e filename instead, cliu<br>uto-annotate ≅              | ck here.                                                   | Show errors or                            |
| Note: G  | GenBank sequences us                                                                                  | se the <i>LOCUS</i> for the<br>Set Topology -                       | Drag and drop files<br>sequence name. To use th<br>Edit Tags - A                                                                                                    | to upload or cho<br>e filename instead, cliv<br>uto-annotate ≅              | ck here.                                                   | Show errors or                            |
| Note: G  | SenBank sequences us Dpen Move To Fector_pBR322.gb                                                    | se the LOCUS for the<br>Set Topology -<br>Linear<br>Circular        | Drag and drop files sequence name. To use th Edit Tags  A                                                                                                    | to upload or cho<br>e filename instead, cliv<br>uto-annotate ≅              | ck here.                                                   | Show errors or                            |
| Note: C  | GenBank sequences us<br>Open Move To<br>Sector_pBR322.gb                                              | se the <i>LOCUS</i> for the<br>Set Topology -<br>Linear<br>Circular | Drag and drop files         sequence name. To use th         Edit Tags ▼         A         □         □         □         □         □         □         □         □         □         □         □         □         □         □         □         □         □         □         □         □         □         □         □         □         □         □         □         □         □         □         □         □         □         □         □         □         □         □         □         □         □         □ | to upload or cho<br>ne filename instead, cliu<br>uto-annotate ≓             | ck here.                                                   | Show errors or OAD DONE                   |
| Note: G  | GenBank sequences us<br>Open Move To<br>Sector_pBR322.gb                                              | Set Topology -<br>Linear<br>Circular<br>DNA ACCESSION               | Drag and drop files<br>sequence name. To use the<br>Edit Tags  A<br>A<br>A<br>CESSION<br>C DEFINITION                                                                                                    | to upload or cho<br>ne filename instead, cliv<br>uto-annotate =<br>g vector | ck here.                                                   | Show errors or OAD DONE PLOADED TO PATRIC |
| Note: C  | SenBank sequences us<br>Open Move To<br>Sector_pBR322.gb<br>Exported - circular<br>DRGANISM synthetic | Set Topology -<br>Linear<br>Circular<br>DNA ACCESSION<br>DNA SOURCE | Drag and drop files         sequence name. To use th         Edit Tags          A         Q         A         Q         ACCESSION         Q         DEFINITION         Syr         ORGANISM                                                                                                    | to upload or cho<br>ne filename instead, cliu<br>uto-annotate =<br>g vector | ck here.                                                   | Show errors or OAD DONE PLOADED TO PATRIC |
| Note: C  | SenBank sequences us<br>Open Move To<br>Sector_pBR322.gb<br>Exported · circular<br>DRGANISM synthetic | Set Topology -<br>Linear<br>Circular<br>DNA ACCESSION<br>DNA SOURCE | Drag and drop files         sequence name. To use th         Edit Tags ▼         A         ↓         ✓         ACCESSION         ✓         DEFINITION         SYT         ✓         ORGANISM         ✓         ✓         SOURCE                                                                                                    | to upload or cho<br>e filename instead, cliu<br>uto-annotate<br>g vector    | oose a file<br>ck here.<br>ش<br>UPLO<br>OPEN SEQUENCE - UF | Show errors or OAD DONE PLOADED TO PATRIC |
| Note: C  | GenBank sequences us<br>Open Move To<br>Sector_pBR322.gb<br>Exported - circular<br>DRGANISM synthetic | Set Topology -<br>Linear<br>Circular<br>DNA ACCESSION<br>DNA SOURCE | Drag and drop files<br>sequence name. To use th<br>Edit Tags  A<br>Cell Cession<br>Cell Cession<br>Syr ORGANISM<br>Syr ORGANISM<br>Syr Create New Ta                                                                                                    | to upload or cho<br>e filename instead, cliv<br>uto-annotate<br>g vector    | ck here.                                                   | Show errors or OAD DONE PLOADED TO PATRIC |

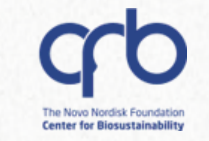

When uploading a sequence, it is possible to:

(i) Change its topology and edit the tags attached to your entity to make it easier to find.

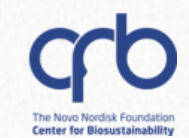

### How to import sequences from a file

| EATE NE   |                                                                                                    | ORT FROM DATABASE SELECT CHROMOSOMAL REGION                                                                        |                                                                           |
|-----------|----------------------------------------------------------------------------------------------------|----------------------------------------------------------------------------------------------------|---------------------------------------------------------------------------|
| pload any | <b>y DNA file</b> (Genbank, FAST                                                                                  | A, ApE, Geneious, SnapGene, SeqBuilder v15 or below, etc.) to make a                                               | a Benchling sequence. Drag in multiple at once!                           |
| ucleotid  | le type*                                                                                                    | Set folder                                                                                                    |                                                                           |
|           | DNA                                                                                                    | RNA                                                                                                    | Patricia                                                                  |
|           |                                                                                                    |                                                                                                    |                                                                           |
| Note: G   | enBank sequences use the                                                                                          | e LOCUS for the sequence name. To use the filename instead, click the<br>et Topology - Edit Tags - Auto-annotate = | Show errors only                                                          |
| Note: G   | enBank sequences use the pen Move To Sector_pBR322.gb                                                             | e LOCUS for the sequence name. To use the filename instead, click the<br>et Topology 		 Edit Tags 		 Auto-annotate | TTE.  Show errors only UPLOAD DONE                                        |
| Note: G   | enBank sequences use the<br>pen Move To Se<br>ector_pBR322.gb<br>Exported - circular DNA                          | e LOCUS for the sequence name. To use the filename instead, click the<br>et Topology ▼ Edit Tags ▼ Auto-annotate = | Tre.  Show errors only  UPLOAD DONE  OPEN SEQUENCE · UPLOADED TO PATRICIA |
| Note: G   | enBank sequences use the<br>pen Move To Si<br>ector_pBR322.gb<br>Exported - circular DNA                          | et Topology  Edit Tags  Auto-annotate  ACCESSION J01749 DEFINITION Cloning vector SOURCE synthetic DNA             |                                                                           |
| Note: G   | enBank sequences use the<br>pen Move To Se<br>ector_pBR322.gb<br>Exported - circular DNA<br>RGANISM synthetic DNA | et Topology  Edit Tags  Auto-annotate  ACCESSION J01749 DEFINITION Cloning vector SOURCE synthetic DNA             |                                                                           |
| Note: G   | enBank sequences use the<br>pen Move To Si<br>ector_pBR322.gb<br>Exported - circular DNA<br>RGANISM synthetic DNA | et Topology  Edit Tags  Auto-annotate  ACCESSION J01749 DEFINITION Cloning vector SOURCE synthetic DNA             |                                                                           |

| Select Feature Libraries to use in auto-annotation            | $\times$           |       |
|---------------------------------------------------------------|--------------------|-------|
| Select all / Clear selection                                  |                    |       |
| Select feature libraries                                      |                    |       |
| Affinity Tags                                                 | n multiple at once |       |
| annotations Eveline                                           |                    |       |
| ART_GEN feature library                                       |                    |       |
| BII-Parts                                                     |                    |       |
| Biobricks<br>Biobricks available                              |                    |       |
| CAL-DR                                                        |                    |       |
| Chenxi                                                        |                    |       |
| e T<br>CLED features<br>shared CLED features                  | Show error         | s onl |
| CM parts<br>Parts for constructing MIA-CM strains             | PLOAD DONE         |       |
| CM parts.csv (imported 02/24/2113:55:22)                      | UPLOADED TO PAT    | RICIA |
| Common Plasmid Features<br>Library of common plasmid features |                    |       |
| cPCR or PCR fragments                                         |                    |       |
| CPE Plasmid Features                                          | c                  | lose  |
| Default Features                                              |                    |       |

You can auto - annotate the sequence from an existing list of features.

Create DN

🔽 Оре

This can also be done in bulk when • using the expanded view of the selecting multiple entities at once

### First steps: Create and import the building blocks to create the DNA construct

### Import of sequences from a file

| load  | any DNA fi | <b>le</b> (Genbank, F               | ASTA, ApE, Geneious, SnapGene | , SeqBuilder v15 or below, etc.) to make | e a Benchling sequence. Drag in multiple at once |  |  |  |  |
|-------|------------|-------------------------------------|-------------------------------|------------------------------------------|--------------------------------------------------|--|--|--|--|
| icleo | tide type* |                                     |                               | Set folder                               |                                                  |  |  |  |  |
|       | D          | NA                                  | RNA                           | RNA Patricia                             |                                                  |  |  |  |  |
|       | Open       | Move To                             | Set Topology 👻 Edit Tag       | gs ▾ Auto-annotate 📑                     | Show errors onl                                  |  |  |  |  |
|       |            |                                     |                               |                                          |                                                  |  |  |  |  |
|       | Vector_p   | BR322.gb                            |                               |                                          | UPLOAD DONE                                      |  |  |  |  |
|       | Vector_p   | <i>BR322.gb</i><br>ted ∙ circular D | NA ACCESSION J01749           | DEFINITION Cloning vector                | UPLOAD DONE                                      |  |  |  |  |

| Create DNA / RNA 🚔 Add items to entity worklist 🛛 👋                                    | ×                   |
|----------------------------------------------------------------------------------------|---------------------|
| REATE NEW LOAD New worklist Existing worklist                                          |                     |
| Jpload ny DNA file (Ger Worklist Name                                                  | n multiple at once! |
| Accleotide type* Project_training                                                      |                     |
| Selected items                                                                         |                     |
|                                                                                        |                     |
| Add items to worklist                                                                  |                     |
| Note: GenBank seque                                                                    |                     |
| ☑ Open Move To Set Topology ▼ Edit Tags ▼ Auto-annotate ≅                              | Show errors only    |
| Vector_pBR322.gb                                                                       | LOAD DONE           |
| Exported circular DNA ACCESSION J01749 DEFINITION Cloning vector     OPEN SEQUENCE · U | PLOADED TO PATRICIA |
| ORGANISM synthetic DNA SOURCE synthetic DNA                                            |                     |
|                                                                                        |                     |
|                                                                                        | Close               |

 You can also create worklists or add to existing ones to find your currently used entities faster.

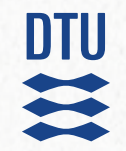

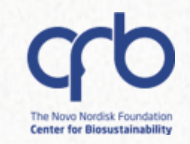

# **3. The basics of sequences 3.2 Sequence visualization**

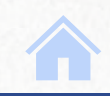

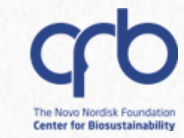

RELEVANT

pUC18

2686 bp

Create PDF 🔹 🗸 🔍

### Different viewing options:

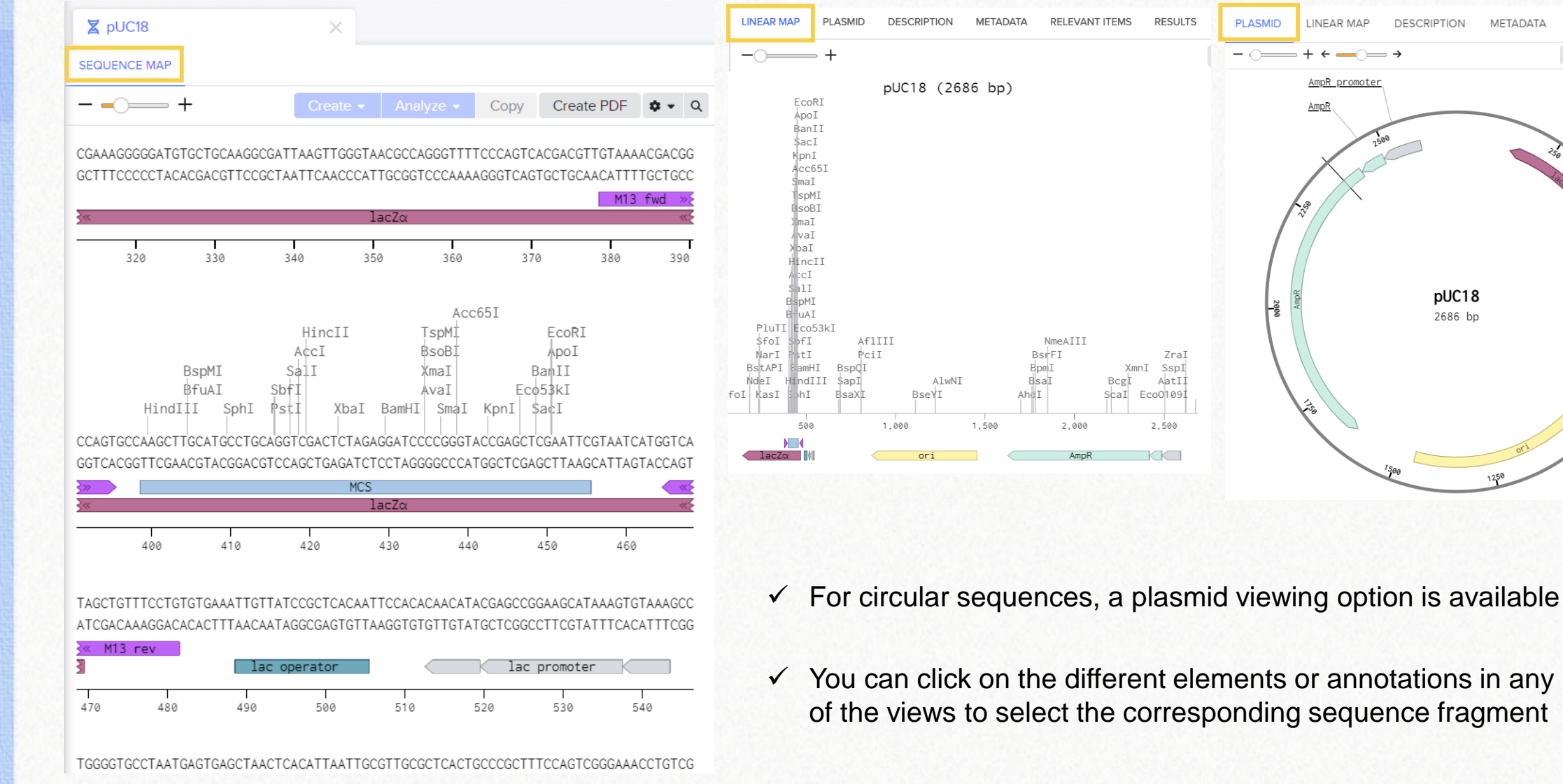

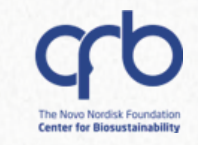

### Different viewing options:

| <u> </u>                                                                  |                                                                         |                                                          |                                                                                |                                                                                  |                                                                          |                                                                                                    |                                                                                                    | Create - An                                                                                                    |                                                                                                    | Create PDE                                                                         | <b>*</b> • 0                                             |
|---------------------------------------------------------------------------|-------------------------------------------------------------------------|----------------------------------------------------------|--------------------------------------------------------------------------------|----------------------------------------------------------------------------------|--------------------------------------------------------------------------|----------------------------------------------------------------------------------------------------|----------------------------------------------------------------------------------------------------|----------------------------------------------------------------------------------------------------|----------------------------------------------------------------------------------------------------|------------------------------------------------------------------------------------|----------------------------------------------------------|
| -) +                                                                      | U.                                                                      |                                                          |                                                                                |                                                                                  |                                                                          | 1301 1                                                                                                    |                                                                                                    |                                                                                                    | Copy                                                                                                    | Create FDF                                                                         | ••• •                                                    |
|                                                                           | Nde                                                                     | eI I                                                     |                                                                                |                                                                                  |                                                                          | Kası                                                                                                    |                                                                                                    |                                                                                                    |                                                                                                    |                                                                                    |                                                          |
| ATTGTACTGAGA                                                              | GTGCACCATA                                                              | TGCGGTGTGAA                                              | ATACCGCACA                                                                     | GATGCGTAAGGA                                                                     | GAAAATACCGC                                                              | ATCAGGCGCCATTCGC                                                                                                    | CATTCAGGCTGCGCAACTGTTG                                                                                                    | GGAAGGGCGATCGGTGCGG                                                                                                    | GCCTCTTCGCTATTA                                                                                                    | CGCCAGCTGGCG                                                                       | AAAGGGGG                                                 |
| TAACATGACTCT                                                              | CACGTGGTAT                                                              | ACGCCACACTT                                              | TATGGCGTGT                                                                     | CTACGCATTCCT                                                                     | CTTTTATGGCG                                                              | TAGTCCGCGGTAAGCG                                                                                                    | STAAGTCCGACGCGTTGACAAC(                                                                                                    | CCTTCCCGCTAGCCACGCC                                                                                                    | CCGGAGAAGCGATAAT                                                                                                    | GCGGTCGACCGC                                                                       | TTTCCCCC                                                 |
|                                                                           |                                                                         |                                                          |                                                                                |                                                                                  |                                                                          | 1ac2α                                                                                                    | 1                                                                                                    | I                                                                                                    | 1                                                                                                    |                                                                                    | <>>                                                      |
|                                                                           | 180                                                                     |                                                          | 200                                                                            | 2                                                                                | 20                                                                       | 240                                                                                                    | 260                                                                                                    | 280                                                                                                    | 300                                                                                                    |                                                                                    | 320                                                      |
|                                                                           |                                                                         |                                                          |                                                                                |                                                                                  |                                                                          |                                                                                                    |                                                                                                    |                                                                                                    |                                                                                                    |                                                                                    |                                                          |
|                                                                           |                                                                         |                                                          |                                                                                |                                                                                  |                                                                          |                                                                                                    | HineTT                                                                                                    | Acc65I                                                                                                    | EcoPT                                                                                                    |                                                                                    |                                                          |
|                                                                           |                                                                         |                                                          |                                                                                |                                                                                  |                                                                          |                                                                                                    | HINCII                                                                                                    | I SPML                                                                                                    | ECORI                                                                                                    |                                                                                    |                                                          |
|                                                                           |                                                                         |                                                          |                                                                                |                                                                                  |                                                                          |                                                                                                    | AccI                                                                                                    | ₿soBI                                                                                                    | ApoI                                                                                                    |                                                                                    |                                                          |
|                                                                           |                                                                         |                                                          |                                                                                |                                                                                  |                                                                          | BspM                                                                                                    | AccI<br>I Sall                                                                                                    | BsoBI<br>XmaI                                                                                                    | ApoI<br>BanII                                                                                                    |                                                                                    |                                                          |
|                                                                           |                                                                         |                                                          |                                                                                |                                                                                  |                                                                          | BspN<br>₿fu/<br>HindIII                                                                                                    | AccI<br>I Sall<br>I SbfI<br>SphI PstI Xbal B                                                                                                    | BsoBI<br>XmaI<br>AvaI Ec<br>amHI SmaI KppI                                                                                                    | ApoI<br>BanII<br>o53kI<br>SacI                                                                                          |                                                                                    |                                                          |
|                                                                           |                                                                         |                                                          |                                                                                |                                                                                  |                                                                          | BspM<br>Bfu/<br>HindIII                                                                                                    | AccI<br>I Sall<br>I SbfI<br>SphI PstI XbaI B                                                                                                    | BsoBI<br>XmaI<br>AvaI Ec<br>amHI SmaI KpnI                                                                                                    | ApoI<br>BamII<br>¢53kI<br>SacI                                                                                          |                                                                                    |                                                          |
| TGCTGCAAGGCG                                                              | GATTAAGTTGG                                                             | GTAACGCCAGG                                              | GTTTTCCCAG                                                                     | TCACGACGTTGT                                                                     | AAAACGACGGC                                                              | Bsph<br>Bfu/<br>HindIII<br>CAGTGCCAAGCTTGCA<br>GGTCACGGTTCGAACGT                                                            | A¢CI<br>I Sall<br>I SbfI<br>SphI PstI XbaI B<br>GCCTGCAGGTCGACTCTAGAGG<br>CGGACGTCCAGCTGAGATCIC                                                                      | BsoBI<br>XmaI<br>AvaI Ec<br>amHI SmaI KpnI<br>GATCCCCGGGTACCGAGCT<br>CTAGGGGCCCATGGCTCG4                                                      | ApoI<br>BamII<br>053kI<br>SacI<br>ICGAATTCGTAATCAT                                                                      | GGTCATAGCTGT                                                                       | TTCCTGTG                                                 |
| TGCTGCAAGGCG                                                              | GATTAAGTTGG<br>CTAATTCAACC                                              | GTAACGCCAGG<br>CATTGCGGTCC                               | GTTTTCCCAG                                                                     | TCACGACGTTGT<br>AGTGCTGCAACA                                                     | AAAACGACGGC<br>TTTTGCTGCCG<br>M13 fwd                                    | BspM<br>Bfu/<br>HindIII<br>CCAGTGCCAAGCTTGCA<br>GGTCACGGTTCGAACGT                                                           | AccI<br>I Sall<br>I SbfT<br>SphI PstI Xbal B<br>GCCTGCAGGTCGACTCTAGAGG<br>CGGACGTCCAGCTGAGATCTCC<br>MCS                                                              | BsoBI<br>XmaI<br>AvaI Ec<br>amHI SmaI KpnI<br>       <br>GATCCCCGGGTACCGAGC1<br>CTAGGGGCCCATGGCTCGA                                           | ApoI<br>BahII<br>653kI<br>SacI<br>ICGAATTCGTAATCAT<br>AGCTTAAGCATTAGTA                                                  | GGTCATAGCTGT<br>CCAGTATCGACA                                                       | TTCCTGTG<br>AAGGACAC<br>V                                |
| TGCTGCAAGGCG<br>ACGACGTTCCGC                                              | GATTAAGTTGG<br>CTAATTCAACC                                              | GTAACGCCAGG<br>CATTGCGGTCC                               | GTTTTCCCAG                                                                     | TCACGACGTTGT<br>AGTGCTGCAACA                                                     | AAAACGACGGC<br>TTTTGCTGCCG<br>M13 fwd                                    | BspM<br>Bfu/<br>HindIII<br>CCAGTGCCAAGCTTGCA<br>SGTCACGGTTCGAACGT<br>lacZα                                                  | AccI<br>I Sall<br>I SbfI<br>SphI PstI XbaI B<br>GCCTGCAGGTCGACTCTAGAGG<br>CCGGACGTCCAGCTGAGATCTCC<br>MCS                                                             | BsoBI<br>XmaI<br>AvaI Ec<br>amHI SmaI KpnI<br>GATCCCCGGGTACCGAGCT<br>CTAGGGGCCCATGGCTCG/                                                      | ApoI<br>BahII<br>\$53KI<br>\$a¢I<br>ICGAATTCGTAATCAT<br>AGCTTAAGCATTAGTA                                                | GGTCATAGCTGT<br>CCAGTATCGACA<br>M13 re                                             | TTCCTGTG<br>AAGGACAC<br>V                                |
| TGCTGCAAGGCG<br>ACGACGTTCCGC                                              | GATTAAGTTGG<br>CTAATTCAACC                                              | GTAACGCCAGC<br>CATTGCGGTCC                               | GTTTTCCCAG<br>CAAAAGGGTC                                                       | TCACGACGTTGT<br>AGTGCTGCAACA                                                     | AAAACGACGGC<br>TTTTGCTGCCG<br>M13 fwd                                    | BspM<br>Bfu/<br>HindIII<br>cCAGTGCCAAGCTTGCA<br>GGTCACGGTTCGAACGT<br>lacZα<br>400                                           | AccI<br>I Sall<br>I ShTI<br>SphI PSTI XbaI B<br>GCCTGCAGGTCGACTCTAGAGG<br>CCGGACGTCCAGCTGAGATCTCC<br>MCS<br>420                                                      | BsoBI<br>XmaI<br>AvaI Ec<br>amHI SmaI KpNI<br>SATCCCCGGGTACCGAGCT<br>CTAGGGGCCCATGGCTCGA                                                      | ApoI<br>BanII<br>\$53KI<br>\$acI<br>CGAATTCGTAATCAT<br>AGCTTAAGCATTAGTA                                                 | GGTCATAGCTGT<br>CCAGTATCGACA                                                       | TTCCTGTG<br>AAGGACAC<br>V                                |
| TGCTGCAAGGCG<br>ACGACGTTCCGC                                              | GATTAAGTTGG<br>CTAATTCAACC                                              | GTAACGCCAGG<br>CATTGCGGTCC                               | GTTTTCCCAG<br>CCAAAAGGGTC<br>I<br>360                                          | TCACGACGTTGT<br>AGTGCTGCAACA<br>38                                               | AAAACGACGGC<br>TTTTGCTGCCG<br>M13 fwd                                    | Bsph<br>Bfu/<br>HindIII<br>ccaGTGCCAAGCTTGCA<br>GGTCACGGTTCGAACGT<br>lacZα<br>400                                           | AccI<br>I Sall<br>SphI PstI XbaI B<br>GCCTGCAGGTCGACTCTAGAGG<br>CGGACGTCCAGCTGAGATCTCC<br>MCS                                                                        | BsoBI<br>XmaI<br>AvaI Ec<br>amHI SmaI KpnI<br>GATCCCCGGGTACCGAGCT<br>CTAGGGGCCCATGGCTCGA                                                      | ApoI<br>BahII<br>\$53kI<br>Sa¢I<br>ICGAATTCGTAATCAT<br>AGCTTAAGCATTAGTA                                                 | GGTCATAGCTGT<br>CCAGTATCGACA<br>M13 re                                             | TTCCTGTG<br>AAGGACAC<br>V<br>480                         |
| TGCTGCAAGGCG<br>ACGACGTTCCGC                                              | SATTAAGTTGG<br>CTAATTCAACC<br>340<br>GCTCACAATTC                        | GTAACGCCAGG<br>CATTGCGGTCC                               | GTTTTCCCAG<br>CCAAAAGGGTC<br>I<br>360<br>CGAGCCGGAA                            | TCACGACGTTGT<br>AGTGCTGCAACA<br>T<br>38<br>GCATAAAGTGTA                          | AAAACGACGGC<br>TTTTGCTGCCG<br>M13 fwd<br>a<br>AAGCCTGGGGT                | BspM<br>Bfu/<br>HindIII<br>CCAGTGCCAAGCTTGCA<br>SGTCACGGTTCGAACGT<br>lacZα<br>400                                           | AccI<br>I Sall<br>I SbfI<br>SphI PstI Xbal B<br>GCCTGCAGGTCGACTCTAGAGG<br>CCGGACGTCCAGCTGAGATCTCC<br>MCS<br>I<br>420                                                 | BsoBI<br>XmaI<br>AvaI Ec<br>amHI SmaI KpnI<br>GATCCCCGGGTACCGAGCT<br>CTAGGGGCCCATGGCTCG/<br>I<br>440                                          | ApoI<br>BahII<br>\$53KI<br>\$acI<br>ICGAATTCGTAATCAT<br>AGCTTAAGCATTAGTA<br>460<br>STCGGGAAACCTGTCG                     | GGTCATAGCTGT<br>CCAGTATCGACA<br>M13 re                                             | TTCCTGTG<br>AAGGACAC<br>V<br>480<br>TAATGAAT             |
| TGCTGCAAGGCG<br>ACGACGTTCCGC<br>AATTGTTATCCG                              | SATTAAGTTGG<br>CTAATTCAACC<br>340<br>GCTCACAATTC                        | GTAACGCCAGG<br>CATTGCGGTCC<br>CACACAACATA<br>GTGTGTTGTAT | GTTTTCCCAG<br>ICAAAAGGGTC<br>I<br>360<br>ICGAGCCGGAA<br>IGCTCGGCCTT            | TCACGACGTTGT<br>AGTGCTGCAACA                                                     | AAAACGACGGC<br>TTTTGCTGCCG<br>M13 fwd<br>AAGCCTGGGGT<br>TTCGGACCCCA      | BspM<br>Bfu/<br>HindIII<br>CCAGTGCCAAGCTTGCA<br>GGTCACGGTTCGAACGT<br>IacZα<br>400                                           | AccI<br>I Sall<br>I ShfI<br>SphI PSTI XbaI B<br>GCCTGCAGGTCGACTCTAGAGG<br>CCGGACGTCCAGCTGAGATCTCC<br>MCS<br>MCS<br>420                                               | BsoBI<br>XmaI<br>AvaI Ec<br>amHI SmaI KpnI<br>SATCCCCGGGTACCGAGCT<br>CTAGGGGCCCATGGCTCGA<br>440<br>CTCACTGCCCGCTTTCCAC<br>GAGTGACGGGCGAAAGGTC | ApoI<br>BahII<br>\$53KI<br>\$acI<br>CCGAATTCGTAATCAT<br>AGCTTAAGCATTAGTA<br>460<br>STCGGGAAACCTGTCG<br>CAGCCCTTTGGACAGC | GGTCATAGCTGT<br>CCAGTATCGACA<br>M13 re<br>TGCCAGCTGCAT                             | TTCCTGTG<br>AAGGACAC<br>V<br>480<br>TAATGAAT<br>ATTACTTA |
| TGCTGCAAGGCG<br>ACGACGTTCCGC<br>AATTGTTATCCG<br>TTAACAATAGGC<br>lac opera | SATTAAGTTGG<br>CTAATTCAACC<br>340<br>SCTCACAATTC<br>SGAGTGTTAAG<br>ator | GTAACGCCAGG<br>CATTGCGGTCC<br>CACACAACATA<br>GTGTGTTGTAT | GTTTTCCCAG<br>CAAAAGGGTC<br>1<br>360<br>CGAGCCGGAA<br>GCTCGGCCTT<br>1ac pro    | TCACGACGTTGT<br>AGTGCTGCAACA<br>38<br>GCATAAAGTGTA<br>CGTATTTCACAT<br>noter      | AAAACGACGGC<br>TTTTGCTGCCG<br>M13 fwd<br>AAGCCTGGGGT<br>TTCGGACCCCA      | HindIII<br>CCAGTGCCAAGCTTGCA<br>SGTCACGGTTCGAACGT<br>lacZα<br>400                                                           | AccI<br>I Sall<br>I SbfT<br>SphI PStI XbaI B<br>GCCTGCAGGTCGACTCTAGAGG<br>CCGGACGTCCAGCTGAGATCTCC<br>MCS<br>420<br>ACTCACATTAATTGCGTTGCGG                            | BsoBI<br>XmaI<br>AvaI Ec<br>amHI SmaI KpnI<br>GATCCCCGGGTACCGAGCT<br>CTAGGGGCCCATGGCTCG/<br>440<br>CTCACTGCCCGCTTTCCAC<br>GAGTGACGGGCGAAAGGTC | ApoI<br>BahII<br>\$53kI<br>\$a¢I<br>ICGAATTCGTAATCAT<br>AGCTTAAGCATTAGTA<br>460<br>GTCGGGAAACCTGTCG<br>CAGCCCTTTGGACAGC | GGTCATAGCTGT<br>CCAGTATCGACA<br>M13 re<br>M13 re<br>STGCCAGCTGCAT<br>CACGGTCGACGTA | TTCCTGTG<br>AAGGACAC<br>V<br>480<br>TAATGAAT<br>ATTACTTA |
| TGCTGCAAGGCG<br>ACGACGTTCCGC<br>AATTGTTATCCG<br>TTAACAATAGGC<br>lac opera | GATTAAGTTGG<br>CTAATTCAACC<br>340<br>GCTCACAATTC<br>CGAGTGTTAAG<br>ator | GTAACGCCAGG<br>CATTGCGGTCC<br>CACACAACATA<br>GTGTGTTGTAT | GTTTTCCCAG<br>CCAAAAGGGTC<br>360<br>CGAGCCGGAA<br>GCTCGGCCTT<br>1ac pro<br>120 | TCACGACGTTGT<br>AGTGCTGCAACA<br>T<br>38<br>GCATAAAGTGTA<br>CGTATTTCACAT<br>Toter | AAAACGACGGC<br>TTTTGCTGCCG<br>M13 fwd<br>a<br>AAGCCTGGGGT<br>TTCGGACCCCA | BspM<br>Bfu/<br>HindIII<br>ccAGTGCCAAGCTTGCA<br>GGTCACGGTTCGAACGT<br>lacZα<br>400<br>FGCCTAATGAGTGAGCT<br>CCGGATTACTCACTCGA | AccI<br>I Sall<br>SphI PstI Xbal B<br>GCCTGCAGGTCGACTCTAGAGG<br>CGGACGTCCAGCTGAGATCTCC<br>MCS<br>MCS<br>I<br>420<br>MACTCACATTAATTGCGTTGCGG<br>TGAGTGTAATTAACGCAACGC | BsoBI<br>XmaI<br>AvaI Ec<br>amHI SmaI KpnI<br>GATCCCCGGGTACCGAGCT<br>CTAGGGGCCCATGGCTCGA<br>440<br>CTCACTGCCCGCTTTCCAC<br>GAGTGACGGGCGAAAGGTC | ApoI<br>BahII<br>\$53KI<br>\$acI<br>ICGAATTCGTAATCAT<br>AGCTTAAGCATTAGTA<br>460<br>STCGGGAAACCTGTCG<br>CAGCCCTTTGGACAGC | GGTCATAGCTGT<br>CCAGTATCGACA<br>M13 re<br>M13 re                                   | TTCCTGTG<br>AAGGACAC<br>V<br>480<br>TAATGAAT<br>ATTACTTA |

### **1** PRO TIP:

Click on "*split workspace*" to change the viewing mode to split screen/full screen

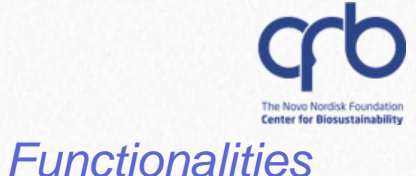

### Sequence *navigation*:

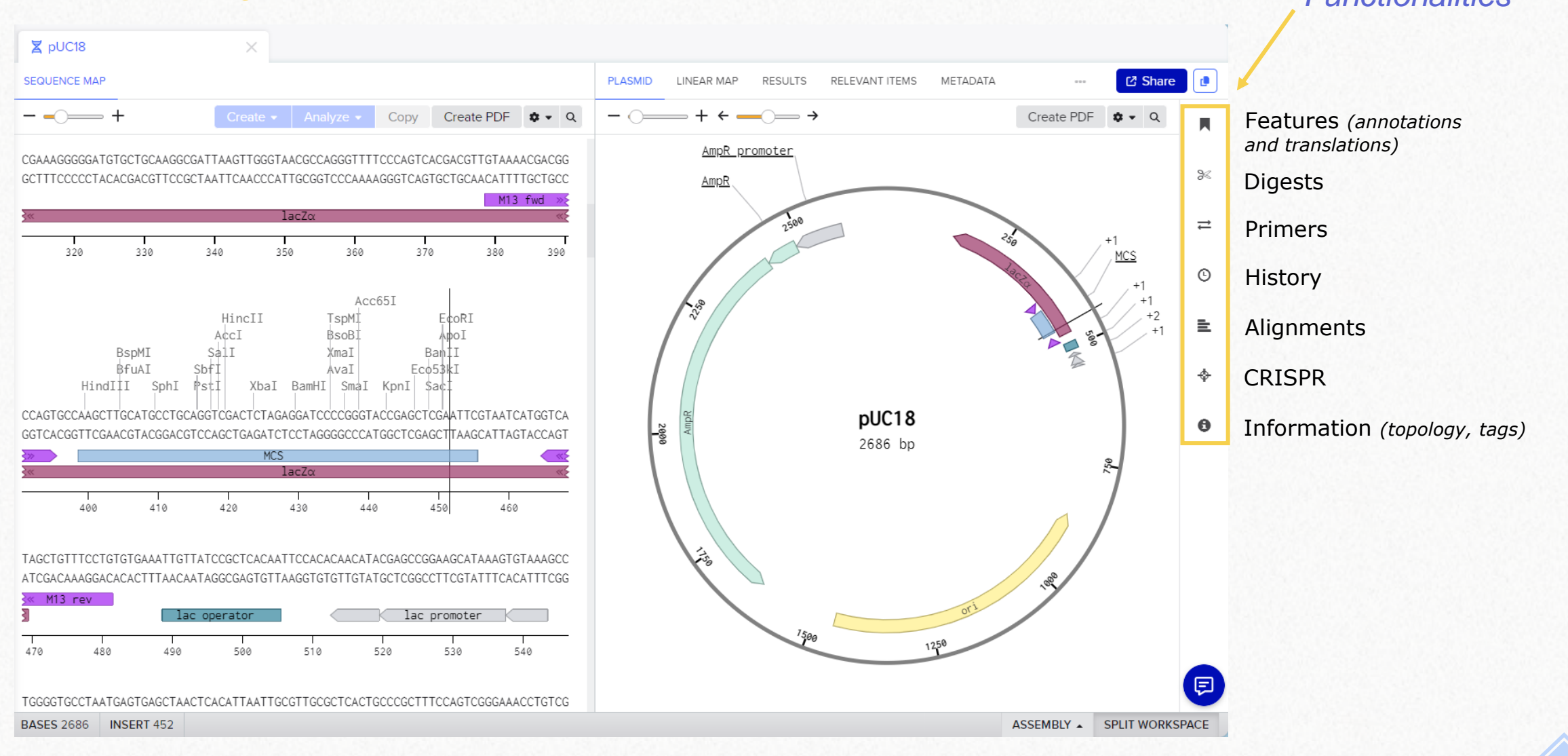

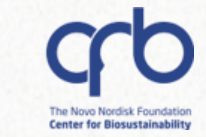

### Sequence *navigation*:

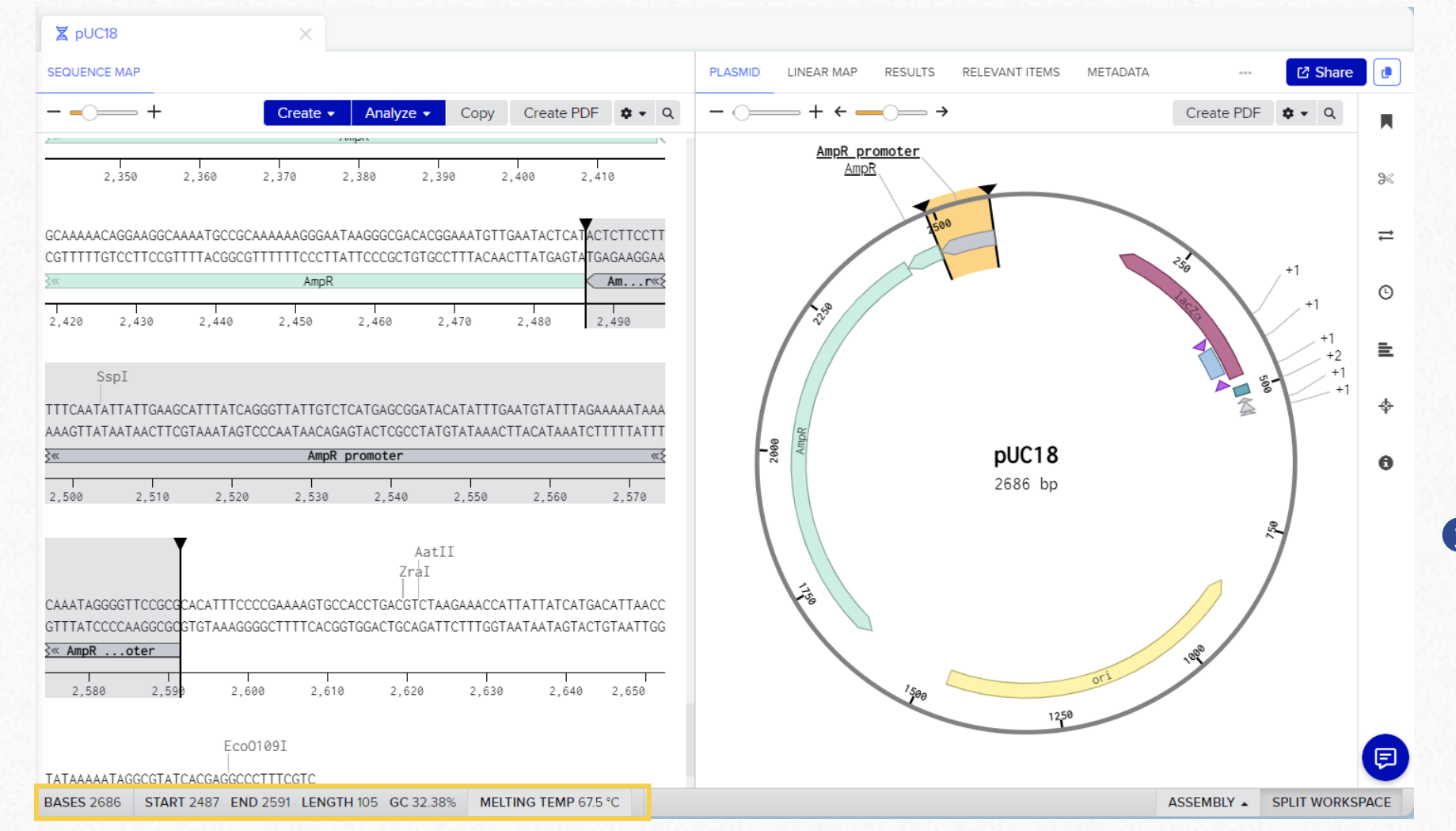

- Click on any element or annotation in any of the views to select the corresponding sequence fragment
- See the electrochemical properties of the fragment on the bottom

### PRO TIP:

Click on *"melting temperature"* to access the parameter settings. Different calculation algorithms are available.

#### 3.2 Sequence visualization

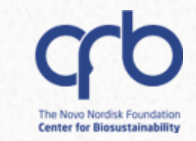

### Sequence navigation:

**3.2 Sequence visualization** 

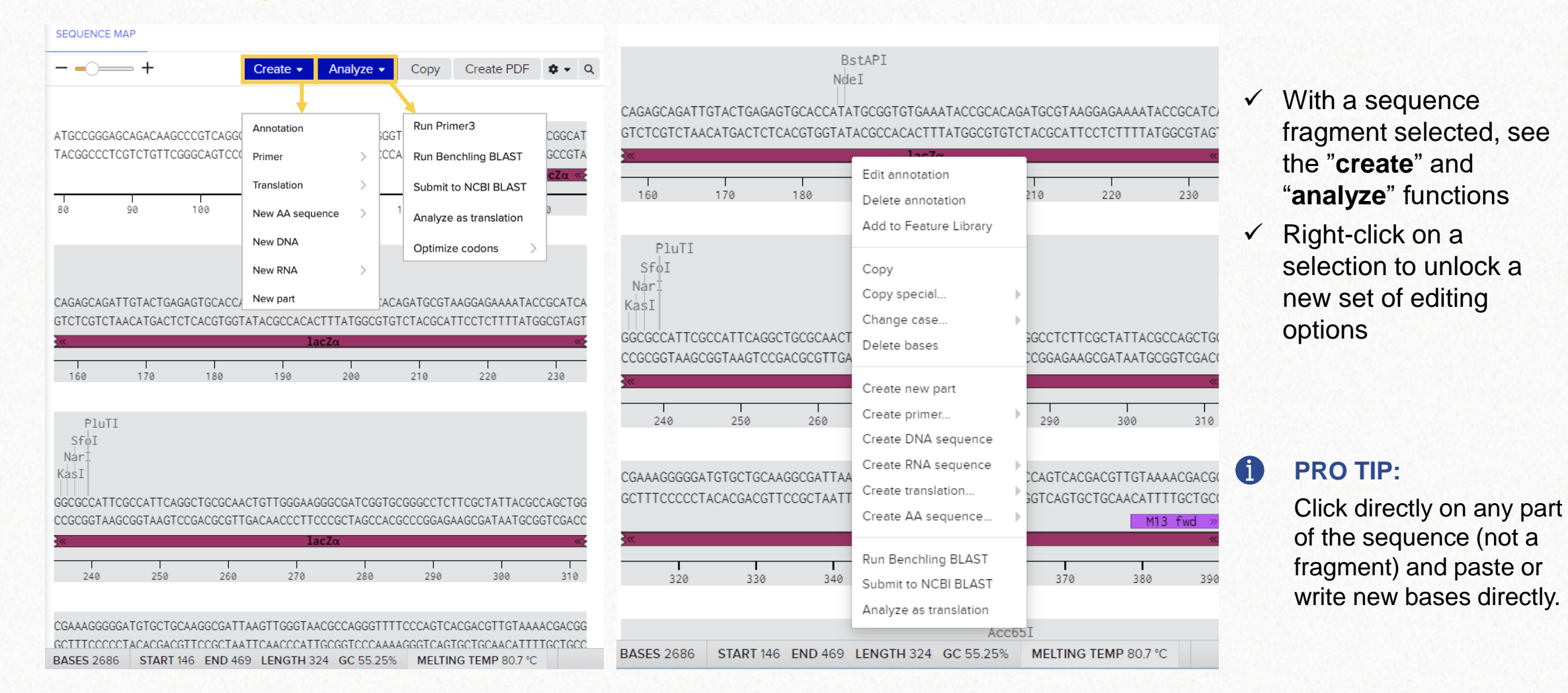

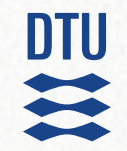

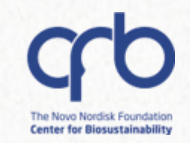

# **3. The basics of sequences 3.3 Sequence annotation**

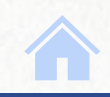

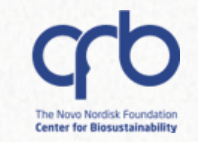

### Sequence annotations

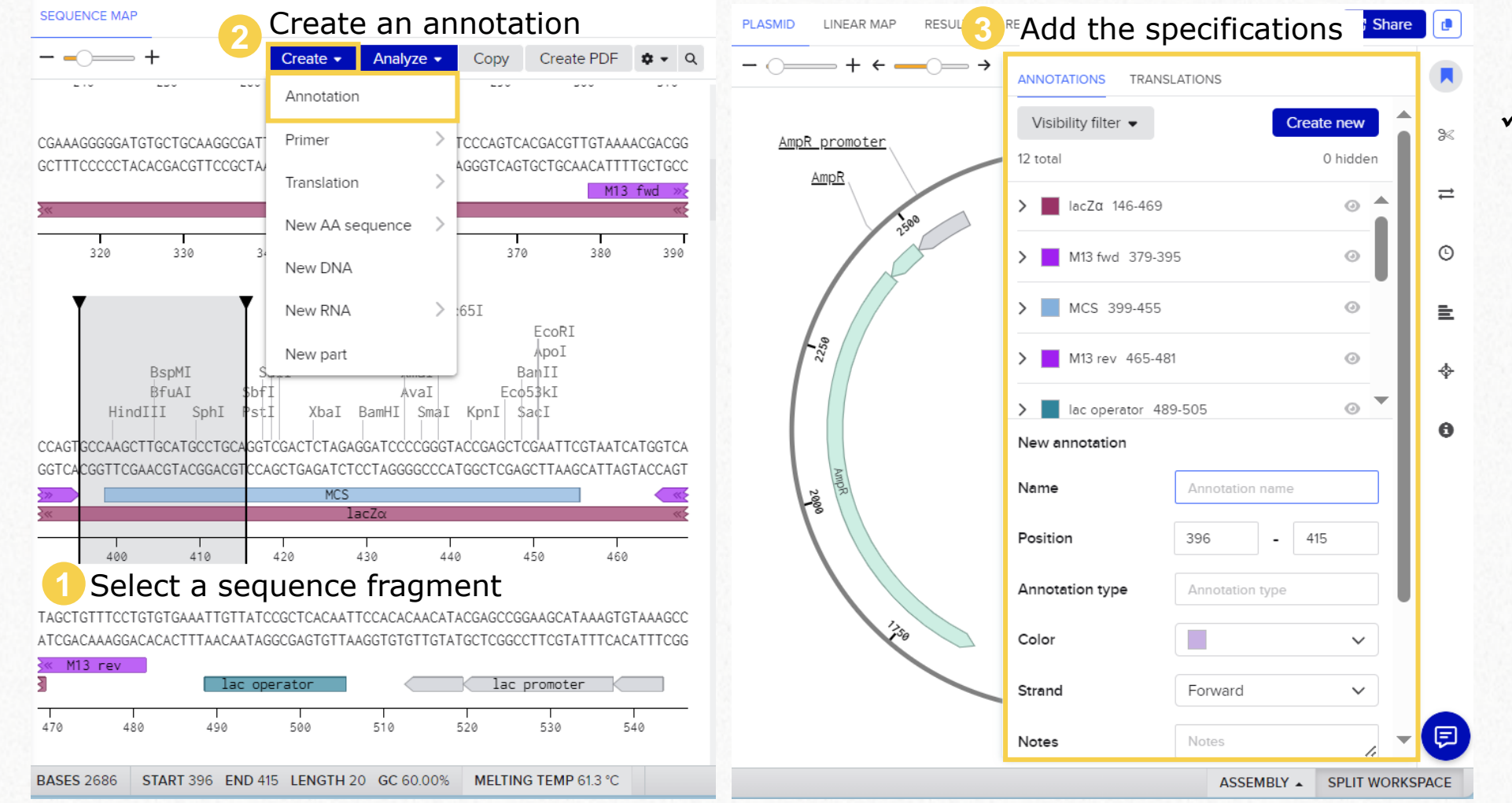

 Annotations are automatically imported with your sequences when uploading from databases and files

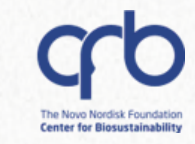

### Sequence annotations

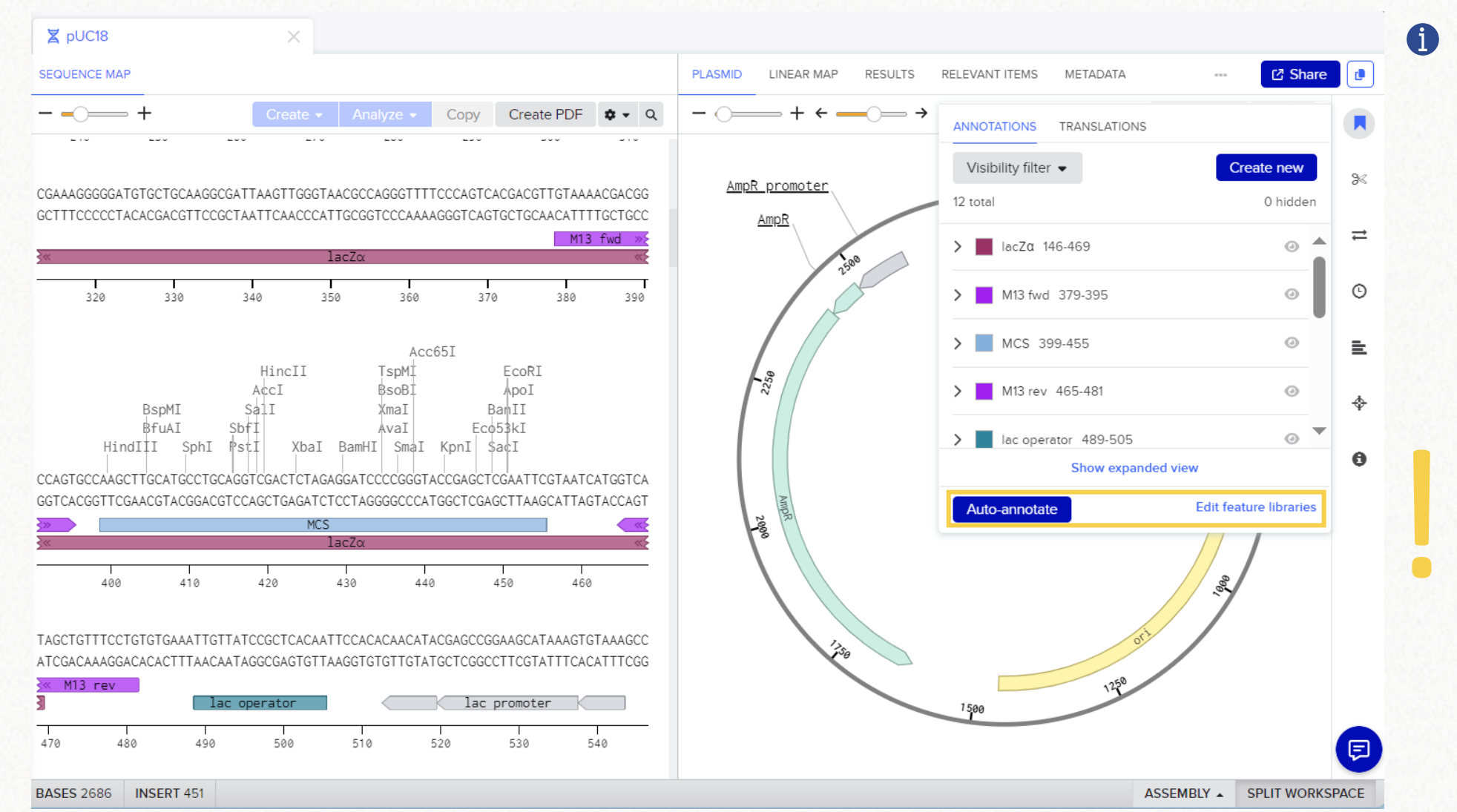

the *"edit feature libraries"* and *"auto-annotate"* options at any time to create your own annotations list or use an existing one on your sequence

You can access

Be aware that the libraries are shared within the Center so don't edit libraries that don't belong to you

3.3 Sequence annotation

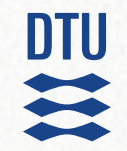

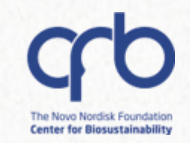

# **3. The basics of sequences 3.4 Codon optimization**

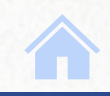

### View, annotate and edit your sequences

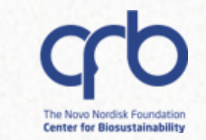

How to codon optimize a gene of interest for the host you want to express it in

) Open the file with your gene of interest (2)

Select the gene (for example, by clicking its annotation)

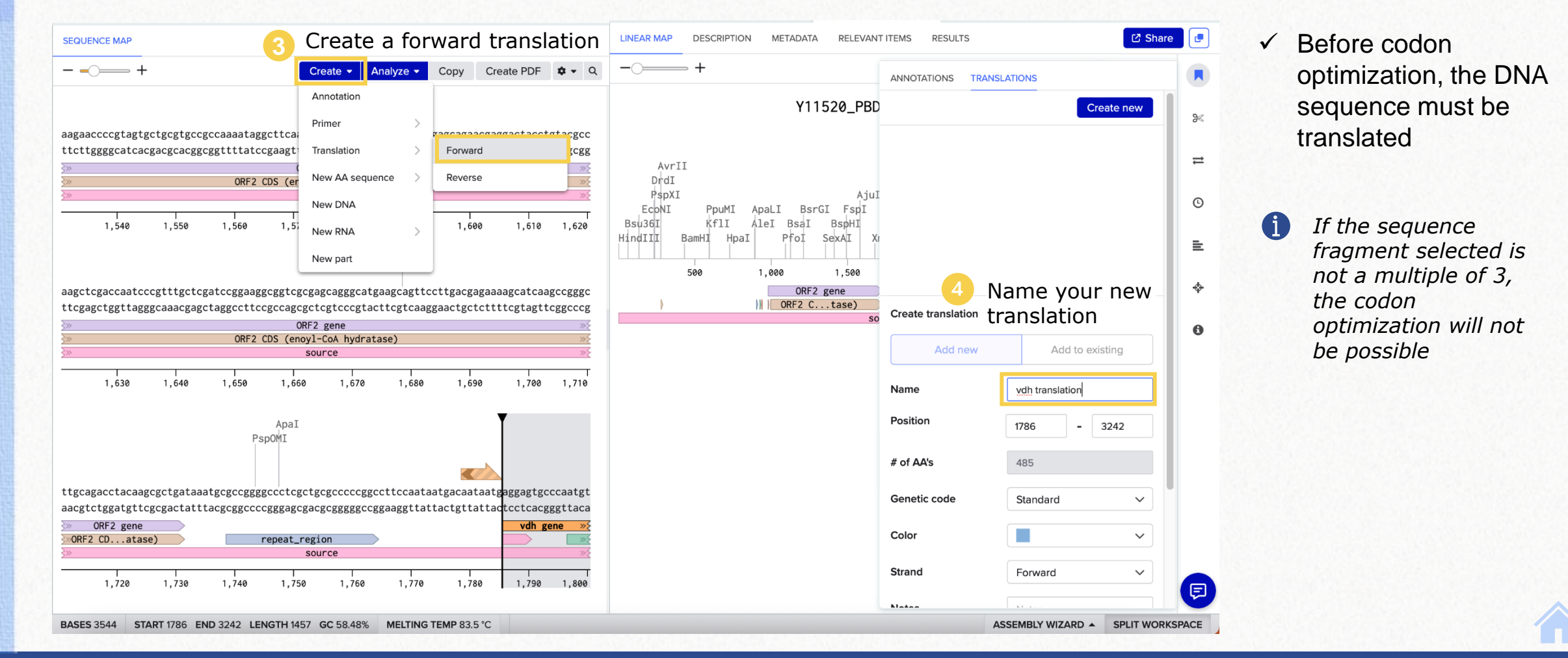

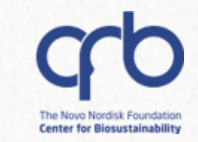

How to codon optimize a gene of interest for the host you want to express it in

Select the newly created translation and codon optimize it

| Create • Analyze • Copy Create PDF • • Q                                                                                                    | Region: 1797-3242 (Forward Strand)                                                                                                    |        |
|----------------------------------------------------------------------------------------------------|----------------------------------------------------------------------------------------------------|--------|
| Run Primer3                                                                                                    | 6 Set the parameters of interest                                                                                                    | 86     |
| agctcgaccaatcccgtttgctcgatccggagggggtcgcgagcagggc<br>tggactgatcaatcccgtttgctcgatcaggcgtcgcgagcagggc<br>Submit to NCBI BLAST                                                                                                    | Parameters                                                                                                    | 0.0    |
| ORF2 CDS Canoul-CoA hyd                                                                                                    | Organism 💿 Escherichia coli (K12) 🗸                                                                                                    | t,     |
| Source Optimize codons > Forward                                                                                                    | Only supports standard genetic code                                                                                                    | ©      |
| I I I I Reverse<br>1,630 1,640 1,650 1,660 1,670 1,680 1,690 Reverse                                                                                                    | GC Content Any (0 to 1)                                                                                                    | _      |
| ApaI                                                                                                    | Uridine 💿 🔹 mRNA Uridine Depletion                                                                                                    | -      |
| tgcagacctacaagcgctgataaatgcgcgggggccctcgctgcgcccccgggccttccaataatgacaataatgaggagtgcccaatgt<br>acgtctggatgttcgcgactatttacgcggcccccgggagcgacgcggggggccggaaggttattactgttattactcctcacgggttaca                                                                                                    | Hairpin Parameters       Avoid Hairpins       20       200       200         AvoidED CUT SITES (0)       PRESERVED CUT SITES (0)       PROTECTED REGIONS (0)       PATTERNS TO REDUCE (0)         For the specified enzymes, existing cut sites will be removed and no new cut sites will be created. | ↔<br>€ |
| ORF2 gene<br>ORF2 CDatase) repeat_region >>>>>>>>>>>>>>>>>>>>>>>>>>>>>>>>>>>>                                                                                                    | Enzyme Name Cuts                                                                                                    |        |
| source         >>>           I         I< | Select an enzyme below to avoid creating its recognition site in the optimized sequence.                                                                                                    |        |
|                                                                                                    | + Add cut site to avoid                                                                                                    |        |
| BsaAI<br>PmlI                                                                                                    |                                                                                                    |        |
| tcacgtgcccctgcttattggtggtaagccttgttcagcatctgatgagcgcaccttcgagcgtcgtagcccgctgaccggagaagtgg<br>agtgcacggggacgaataaccaccattcggaacaagtcgtagactactcgcgtggaagctcgcagcatcgggggactggctcttcacc<br>2 4 6 8 10 12 14 16 18 20 22 24 26 28 30<br>F H V P L L I G G K P C S A S D E R T F E R R S P L T G E V                                                                                                    | Cancel Preview optimization                                                                                                    | F      |
|                                                                                                    |                                                                                                    | DACE   |

- When codon optimizing, its possible to select the GC content and other details
- You can select cut sites to avoid or remove in your optimized sequence
# DTU

# View, annotate and edit your sequences

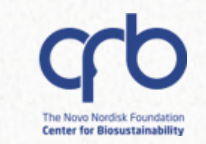

#### How to **codon optimize** a gene of interest for the host you want to express it in

Take a look at the changes made and save the new optimized CDS sequence

| SEQUENCE MAP                                                                                                    | LINEAR MAP CODON OP                                                  | PTIMIZATION × DESCRIPTION        | METADATA RELEV         | ANT ITEMS ***                    | 🖸 Share 📑    |
|----------------------------------------------------------------------------------------------------|----------------------------------------------------------------------|----------------------------------|------------------------|----------------------------------|--------------|
| ← ← ← Create ▼ Analyze ▼ Copy Create PDF ♥ ▼ Q XmnI                                                                                                    | <b>Optimization preview</b><br>This is a summary of the oparameters. | optimized sequence. You can save | this sequence or go ba | ack and modify your optimization | on 🦋         |
| aagctcgaccaatcccgtttgctcgatccggaaggcggtcgcggggcgggggcatgaagcagttccttgacgagaaaagcatcaagccgggc                                                                                                    | Metric                                                               |                                  | Before                 | After                            |              |
| ORF2 gene     ORF2 mene                                                                                                    | Rare codons 🕐                                                        |                                  | 14                     | 10                               | ≓            |
| ORF2 CDS (enoy1-CoA hydratase)                                                                                                    | GC content                                                           |                                  | 58%                    | 58%                              |              |
| source //                                                                                                    | Uridine content                                                      |                                  | 24%                    | 22%                              | C            |
| 1,630 1,640 1,650 1,660 1,670 1,680 1,690 1,700 1,710                                                                                                    | Hairpins 📀                                                           |                                  | 0                      | 0                                | =            |
| ApaI<br>Recolut                                                                                                    | Location                                                             | Original                         | Opti                   | mized                            |              |
| r spoin                                                                                                    | 1815                                                                 | $CTT \rightarrow L (0.12)$       | TTA                    | →L (0.15)                        | *            |
| ttgcagacctacaagcgctgataaatgcgccgcggggccctcgctgcgcccccggccttccaataatgacaataatgaggagtgcccatgt                                                                                                    | 1824                                                                 | $GGT \rightarrow G (0.29)$       | GGC                    | →G (0.46)                        | 0            |
| aacgiileggalgiilegegactalliacgeggeceeggggegalgeggggeggalgeggggelggaaggilallacigilallaciicilealgggulada                                                                                               | 1827                                                                 | AAG →K (0.27)                    | AAA                    | →K (0.73)                        |              |
| W ORF2 gene                                                                                                    | 1830                                                                 | $CCT \rightarrow P (0.17)$       | CCG                    | → P (0.55)                       |              |
| Source                                                                                                    | 1842                                                                 | TCT $\rightarrow$ S (0.11)       | AGC                    | → <b>s</b> (0.33)                |              |
| I I I I I I I I I I I I I I I I I I I                                                                                                    | 1848                                                                 | $GAG \rightarrow E$ (0.3)        | GAA                    | → E (0.7)                        |              |
| BsaAI                                                                                                    | 1854                                                                 | ACC $\rightarrow$ T (0.47)       | ACT                    | →T (0.16)                        |              |
| PmlI<br>ttoagetecccetecttattggtggtaagecttgttcageatetgatgagegeacettcgagegtcgtageegetgaceggagaagtgg                                                                                                    | 1860                                                                 | $GAG \rightarrow E$ (0.3)        | GAA                    | → E (0.7)                        |              |
| aagtgcacggggacgaataaccaccattcggaacaagtcgtagactactcggggaagctcgcagcatcgggcgcattggcctcttcacc<br>2 4 6 8 10 12 14 16 18 20 22 24 26 28 30<br>F H V P L L I G G K P C S A S D E R T F E R R S P L T G E V | Back                                                                 |                                  | Save                   | Save as new sequence             |              |
| BASES 3544 START 1797 END 3242 LENGTH 1446 GC 58.44% MELTING TEMP 83.4 °C                                                                                                    |                                                                      |                                  |                        | ASSEMBLY WIZARD  SPL             | IT WORKSPACE |

 You can keep the changes by saving the new sequence as a new entity or overwriting/editing your original sequence

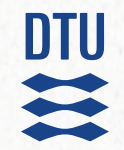

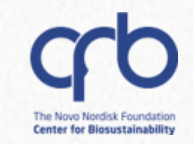

# 4. Benchling access and folder setup

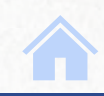

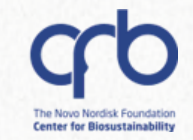

#### LET'S MOVE TO BENCHLING TO START THE HANDS-ON!

Access Benchling:

biosustain.benchling.com

(login with DTU credentials)

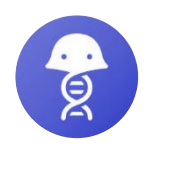

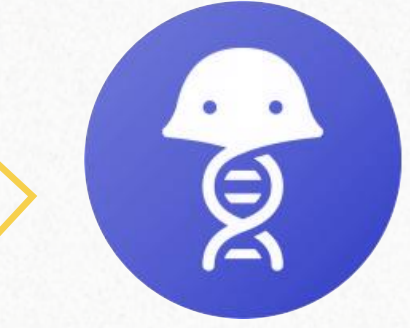

### Create a training folder to work in

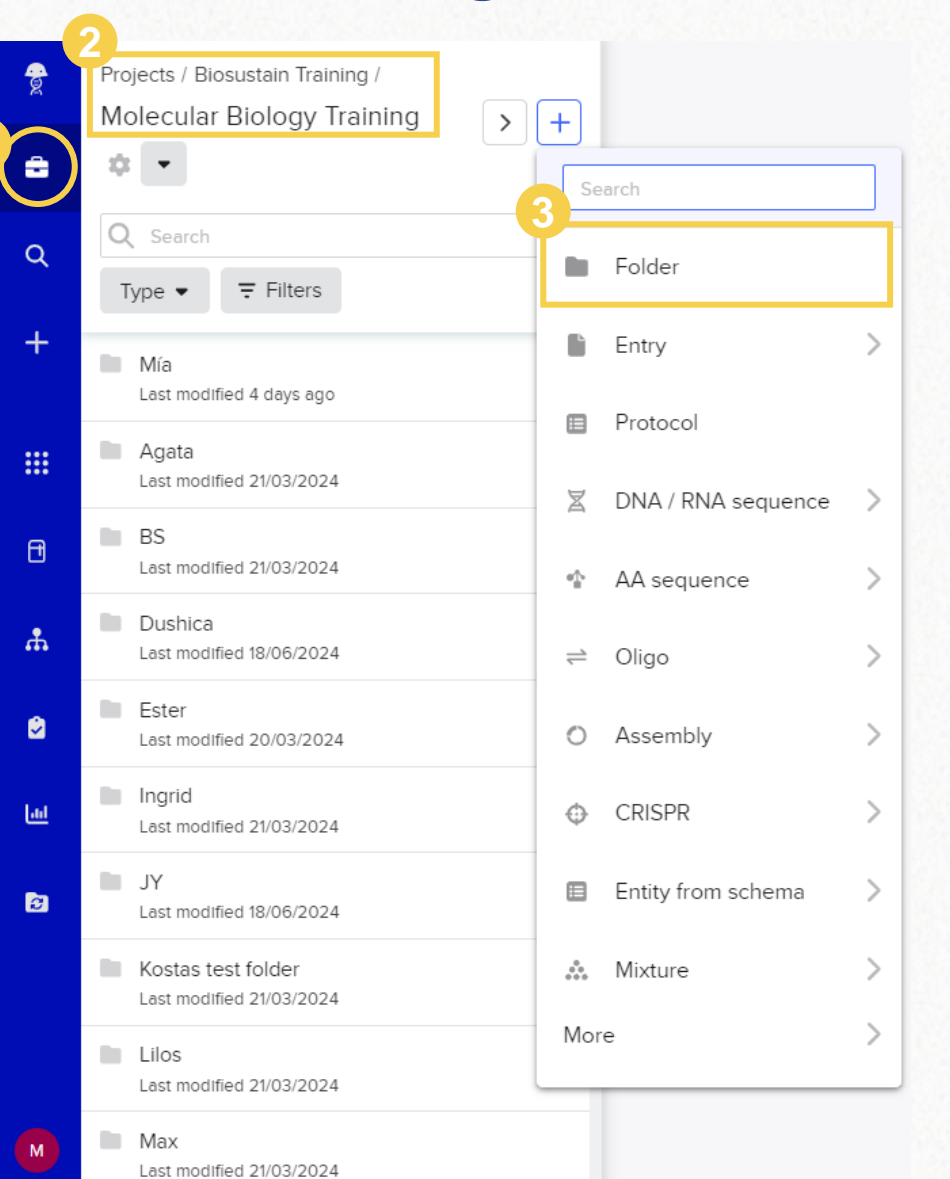

| Create folder | >                          |
|---------------|----------------------------|
| Name*         | Location*                  |
| Your name     | Molecular Biology Training |
|               |                            |
|               |                            |
|               | 4                          |

 Remember to select your own training folder when creating or importing sequences

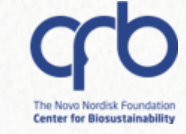

## Copy the Training Files folder into your own

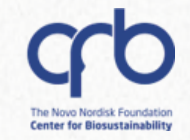

| Projects / Biosustain Training /                                |         |                    |              |            |      |                    |               |
|-----------------------------------------------------------------|---------|--------------------|--------------|------------|------|--------------------|---------------|
| Molecular Biology Training 🏟 🛛 Saved Sea                        | rches 🗸 |                    |              |            |      |                    |               |
| Q Search                                                        |         | Type: Folder, Entr | y, Dataset 🗸 | ⊋ 1 filter | Save | imes Clear         | 2<br>Copy to  |
| $\langle \rangle$ 1-2 of 2 items, including items in subfolders |         |                    |              |            |      | 1 row selecte      |               |
| Name                                                            | 1       | Starred 个          | Owner        |            | Mo   | odified \downarrow | Review Proces |
| Training Files                                                  |         | *                  | DTU Biosus   | tain       | 03   | 8/02/2025          |               |
| Your Name                                                       |         | *                  | DTU Biosus   | tain       | 03   | 8/02/2025          |               |

| Сору То                                                                                  | ×     |
|------------------------------------------------------------------------------------------|-------|
| Item is currently in: 📗 Molecular Biology Training                                       |       |
| rojects                                                                                  |       |
| Filter                                                                                   |       |
| 🕶 🚖 Biosustain Training biosustain                                                       |       |
| Ester                                                                                    |       |
| Inventory                                                                                |       |
| 🖿 Joana                                                                                  |       |
| Molecular Biology Training                                                               |       |
| ✓ Your Name 3                                                                            |       |
| reate new folder (biosustain / Biosustain Training / Molecular Biology Training / Your N | Name) |

Do not modify the *Training Files* folder! Make sure you are **copying it**, and **not moving** its contents.

DTU

# 

### The Training Files [Results] folder

6

You can find the **expected outputs** for each part of the hands-on in this folder, such as annealed primers, finalized assemblies and resulting constructs.

|     | Projects / Biosustain Training / *Molecular Biology Tra | ining /   |                  |                       |               |                                                                                                    |
|-----|---------------------------------------------------------|-----------|------------------|-----------------------|---------------|----------------------------------------------------------------------------------------------------|
|     | *Training Files [Results] 🔅 Saved Searches              | ~         |                  |                       |               |                                                                                                    |
|     | Q Search                                                | ∑ Type ∨  | <b>∓</b> Filters |                       |               |                                                                                                    |
|     | $\langle \rangle$ 1-4 of 4 items $\frac{1}{\sqrt{2}}$   |           |                  |                       |               | Image: Second second se |
|     | □ Name ↑                                                | Starred 个 | Owner            | Modified $\downarrow$ | Review Proces | Description                                                                                                    |
|     | 1. Basic construct assembly                             |           | DTU Biosustain   | 10/02/2025            |               | Includes: Primer design, i                                                                                                    |
|     | 2. Combinatorial cloning                                |           | DTU Biosustain   | 10/02/2025            |               |                                                                                                    |
|     | 3. CRISPR tools                                         |           | DTU Biosustain   | 09/02/2025            |               | Includes: gRNA design an                                                                                                    |
|     | 4. Sequence alignments                                  |           | DTU Biosustain   | 09/02/2025            |               |                                                                                                    |
| 172 |                                                         |           |                  |                       |               |                                                                                                    |

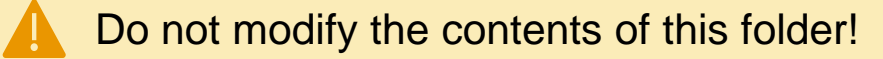

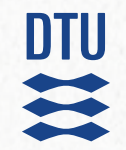

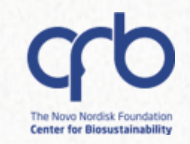

# 5. Basic construct assembly

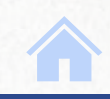

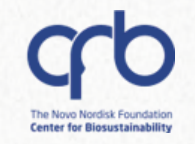

#### This is the first part of the *hands-on* example.

Cloning vector design

Creation of > expression vector library Gene knockout using CRISPR/Cas9

Sequence alignment

#### alsS and alsD from Bacillus subtilis

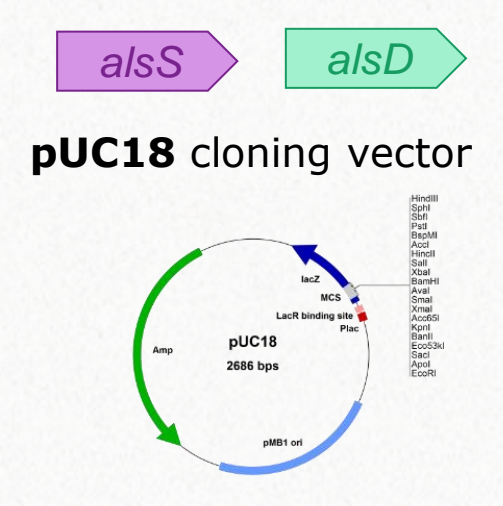

- ✓ Primer design
- ✓ In silico PCR
- ✓ Virtual digestion
- ✓ RE-based cloning

#### **Expected output:**

- alsSD fwd and rev primers
- alsSD PCR product
- Saved BamHI + Sall digestions for the alsSD PCR product and pUC18
- pUC18-alsSD plasmid

Q

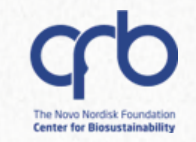

#### You will need the files in the **Basic construct assembly** subfolder.

DTU

0

| ••• / Your Name / Training Files /           | - alsSD source ×                                                                                                    |                                                                                                    |
|----------------------------------------------|----------------------------------------------------------------------------------------------------|----------------------------------------------------------------------------------------------------|
| 1. Basic construct assembly > +              | SEQUENCE MAP DESCRIPTION                                                                                                    | METADATA DNA FRAGMENT BATCH LINEAR MAP RESULTS *** C Share                                                                                                    |
|                                              | +         Create ∨         Analyze ∨         Copy         :         ✿ ∨         Q                                                                                                    | + Create PDF ♥ < Q                                                                                                    |
| Q Search                                     | tagtgaaacttatcacaagatatttaaaattttacgtttaaaatgc<br>atcactttgaatagtgttctataaattttaaaatgcaaattttacg                                                                                                    | alsSD source (3326 bp)<br>BtgI BssSI<br>Bsp1286I BsrBI                                                                                                    |
| alsSD source     Last modified 9 minutes ago | 95 100 105 110 115 120 125 130 135                                                                                                    | Tth111I     BsiHKAI     BssSql       Pf1FI     BsrGI     BlpI     AlwNI       StuI     Tati     FspI     Bpu101       MlvI     AhdI     BsrDI     BspHI     SphI |
| Last modified 9 minutes ago                  | ataataaggagtgagggtgatgacaaaagcaacaaaagaacaaaaa<br>tattattcctcactcccactactgttttcgttgttttcttgttttt<br>2 4 6 8<br>M T K A T K E 0 K                                                                                                    | PleI XbaI StyI EcoRI PshAI BpuEI PsiI<br>EagI KpnI NmeAIII XmnI AgeI SmlI Bts∝I<br>PciI Acc65I HpaI BsmFI BaeI BsaAI BtsI <b>≞</b>                               |
|                                              | alsS CDS                                                                                                    | 500       1,000       1,500       2,000       2,500       3,000         alsS CDS       alsD CDS       ywS                                                        |
|                                              | alsS gene         >>           1         1         1         1         1         1         1         1         1         1         1         1         1         1         1         1         1         1         1         1         1         1         1         1         1         1         1         1         1         1         1         1         1         1         1         1         1         1         1         1         1         1         1         1         1         1         1         1         1         1         1         1         1         1         1         1         1         1         1         1         1         1         1         1         1         1         1         1         1         1         1         1         1         1         1         1         1         1         1         1         1         1         1         1         1         1         1         1         1         1         1         1         1         1         1         1         1         1         1         1         1         1         1 <td< th=""><th></th></td<> |                                                                                                    |
|                                              | tcccttgtgaaaaacagagggcggagcttgttgttgattgcttag<br>agggaacactttttgtctccccgcctcgaacaacaactaacgaatc<br>10 12 14 16 18 20 22 24<br>S L V K N R G A E L V V D C L<br>alsS CDS                                                                                                    |                                                                                                    |
|                                              | BASES 3326 INSERT 154                                                                                                    | ASSEMBLY _ SPLIT WORKSPACE                                                                                                    |

DTU

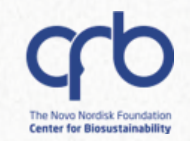

# 5. Basic construct assembly 5.1 Primer design 5.1.1 Manual primer design

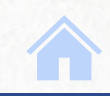

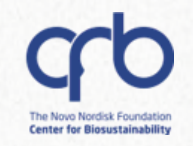

#### Manual primer creation

#### **Scenario:** Creating primers to add restriction sites to *alsSD*

Select ~ 22 bases at the start of alsS

| Create ∨ Analyze ∨ Copy : ♥ ∨ Q                                                                                                  | Create PDF ♥ ✓ Q                                                                                                    |
|----------------------------------------------------------------------------------------------------|----------------------------------------------------------------------------------------------------|
| tagtgaaacttatcacaagatatttaaaattttacgtttaaaatgc<br>atcactttgaatagtgttctataaattttaaaatgcaaattttacg<br>                             | alsSD source (3326 bp)<br>BtgI BssSI<br>Bsp1286I BsrBI                                                                                                    |
| 95 100 105 110 115 120 125 130 135                                                                                               | Tth111I PRIMERS PAIRS<br>PflFI<br>StuI Manual Ice                                                                                                    |
| ataataaggagtgagggtgatgacaaaagcaacaaaagaacaaaaa<br>tattattcctcactcccactactgttttcgttgttttcttgttttt<br>2 4 6 8<br>M T K A T K F 0 K | PleI Xt<br>EagI Kr<br>PciI Ac Attach Existing                                                                                                    |
| alsS CDS                                                                                                    | 500         1,000         1,500         2,000         2,500         3,000           alsS CDS         alsD CDS         ywS           alsS gene         alsD gene         ywe |
| alsS gene »>                                                                                                    | -                                                                                                    |
| 140 145 150 155 160 165 170 175 <b>1</b> 80                                                                                      | 2 Access the primer tool and start to create a new primer manually                                                                                                    |
| tcccttgtgaaaaacagaggggcggagcttgttgttgattgcttag                                                                                   |                                                                                                    |
| agggaacactittgtctccccgcctcgaacaactaactaacgaatc<br>10 12 14 16 18 20 22 24<br>S L V K N R G A E L V V D C L                       |                                                                                                    |

#### You can also attach already existing primers to your sequence if the entities

are uploaded on Benchling

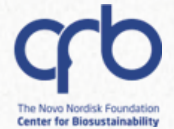

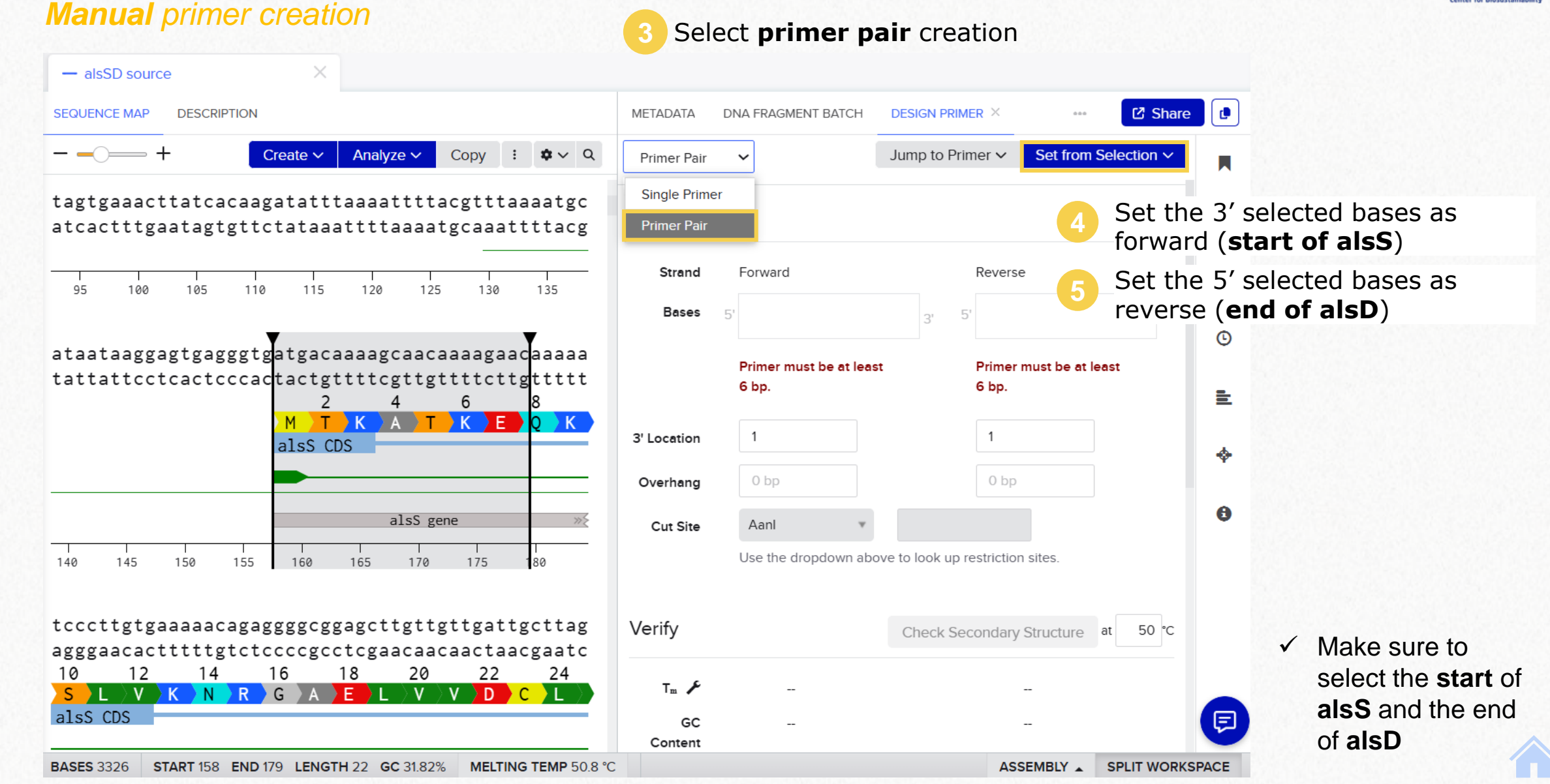

5.1 Primer design

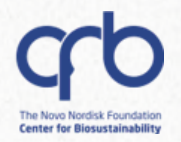

Manual primer creation

Look up **BamHI** restriction site in the *Cut site* dropdown menu

Copy and paste the site at the beginning of the forward primer, and set the **overhang** to 6

| Strand      | Forward                                | Reverse                       | Stra            | nd   | Forward                                           |           | Reverse                        |   |
|-------------|----------------------------------------|-------------------------------|-----------------|------|---------------------------------------------------|-----------|--------------------------------|---|
| Bases       | 5' GGATCCatgacaaaagca<br>acaaaagaac 3' | 5' ttattcagggcttccttc<br>agtt | <b>Ba</b><br>3' | es ( | 5' GGATCC <mark>atgacaaaagca</mark><br>acaaaagaac | 5'<br>3'  | GTCGAC ttattcagggct tccttcagtt | 3 |
| 3' Location | 179                                    | 2678                          | 3' Locat        | on   | 179                                               |           | 2678                           |   |
| Overhang    | 6                                      | 0                             | Overha          | ng   | 6                                                 |           | 6                              |   |
| Cut Site    | BamHI GGATCO                           | c                             | Cut S           | ite  | Sall 🔻 G                                          | TCGAC     |                                |   |
|             | Use the dropdown above to look up      | restriction sites.            |                 |      | Use the dropdown above to l                       | ook up re | estriction sites.              |   |
|             |                                        |                               |                 | Do   | post the process to                               | add       | a <b>Call</b> cita at          |   |

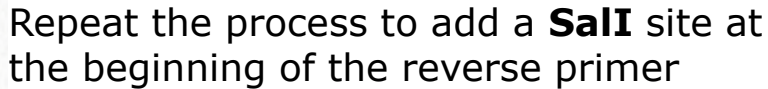

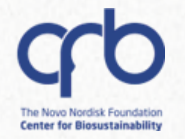

Manual primer creation

#### Name, select a location for your primers and save them

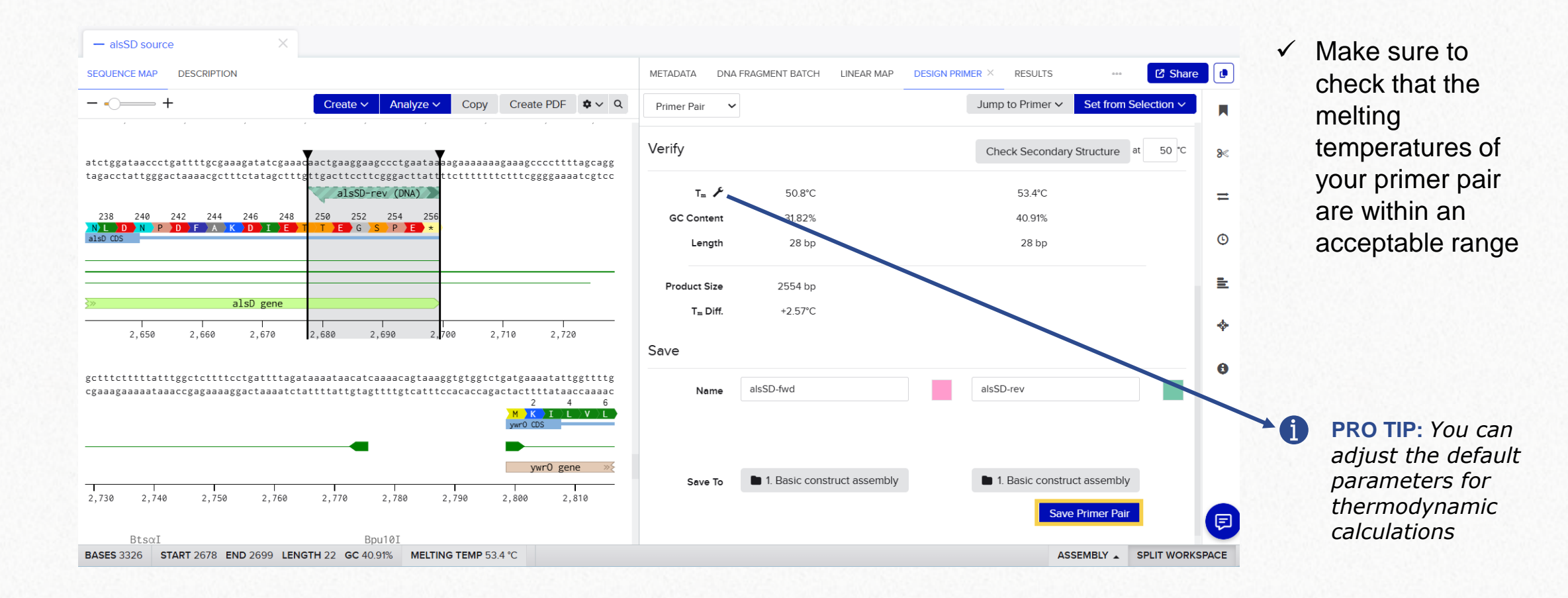

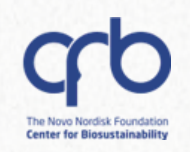

#### Manual primer creation

**PRO TIP:** Benchling offers the possibility to visualize **secondary structures** of your primers

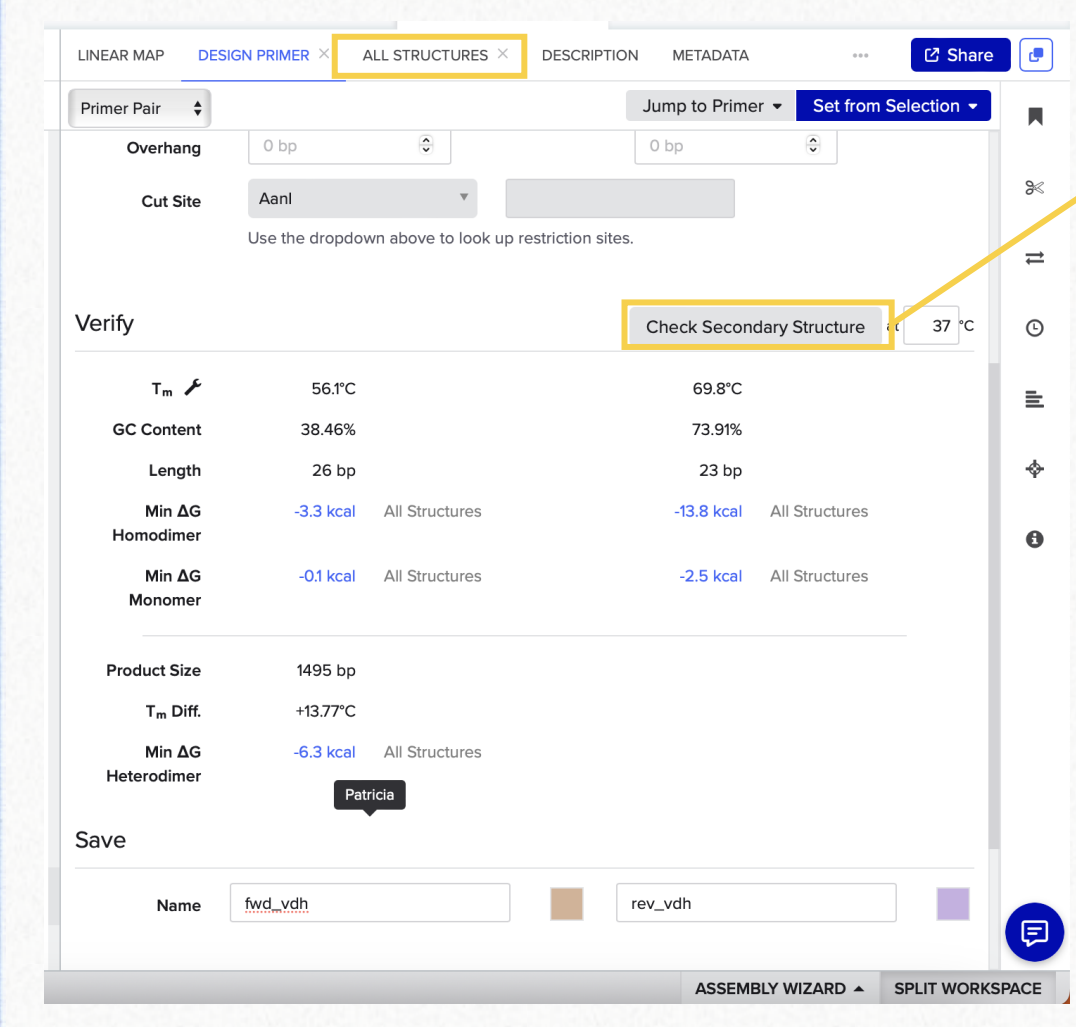

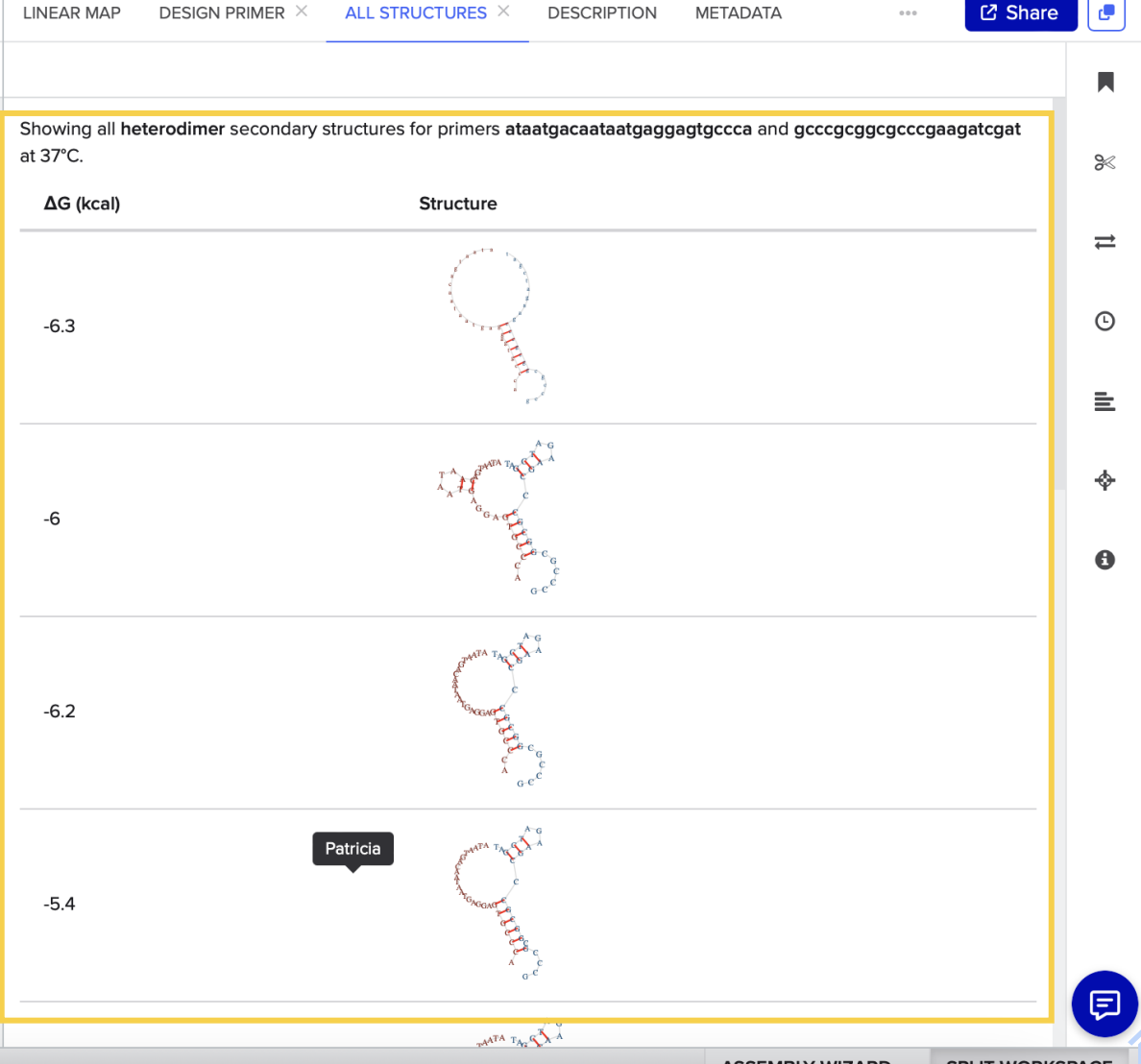

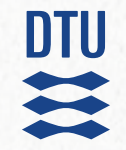

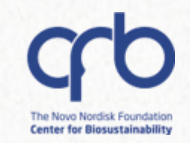

# 5. Basic construct assembly 5.1 Primer design 5.1.2 Primer wizard

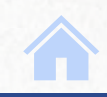

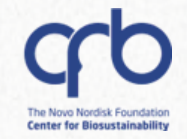

#### Automatic primer creation – Primer Wizard

✓ Benchling has a tool for automatic primer creation called the **Primer Wizard**. To try it out, follow these steps:

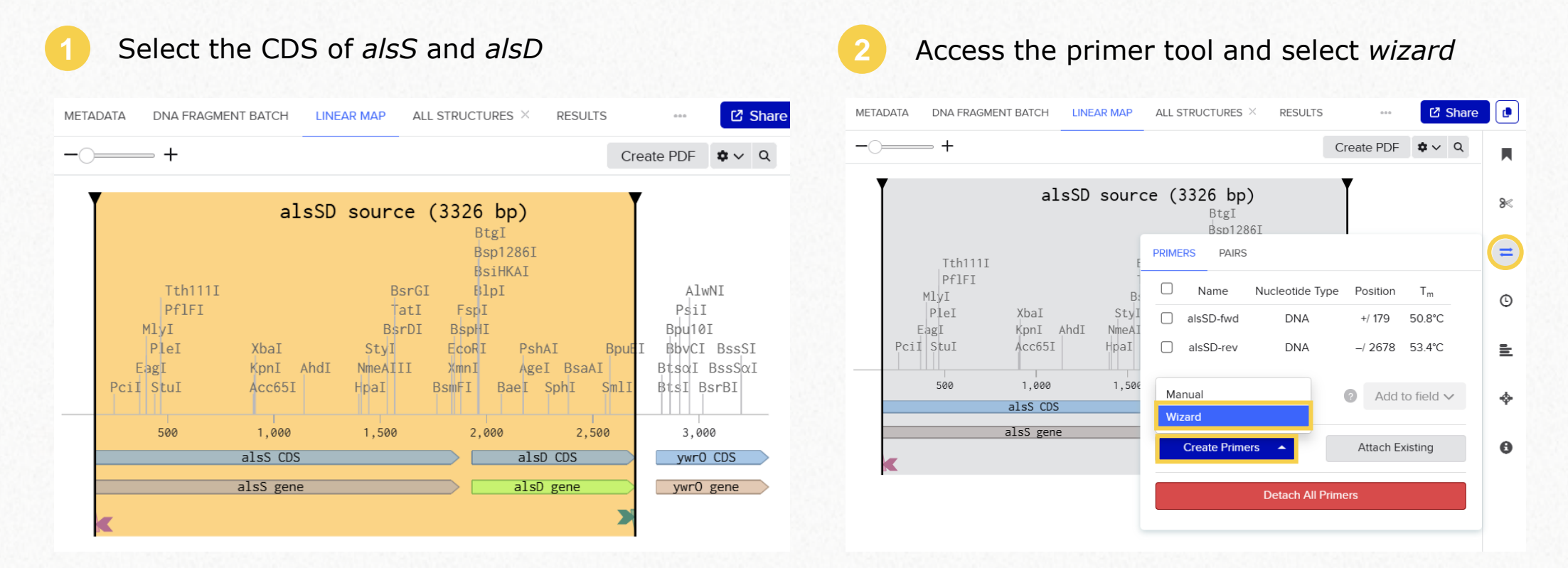

**PRO TIP:** Select both sequences by holding **Shift** while you click on the second one

# DTU a

# **Construct design**

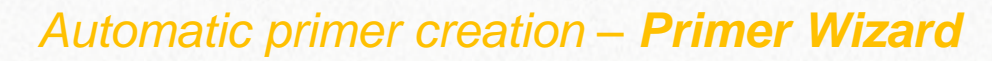

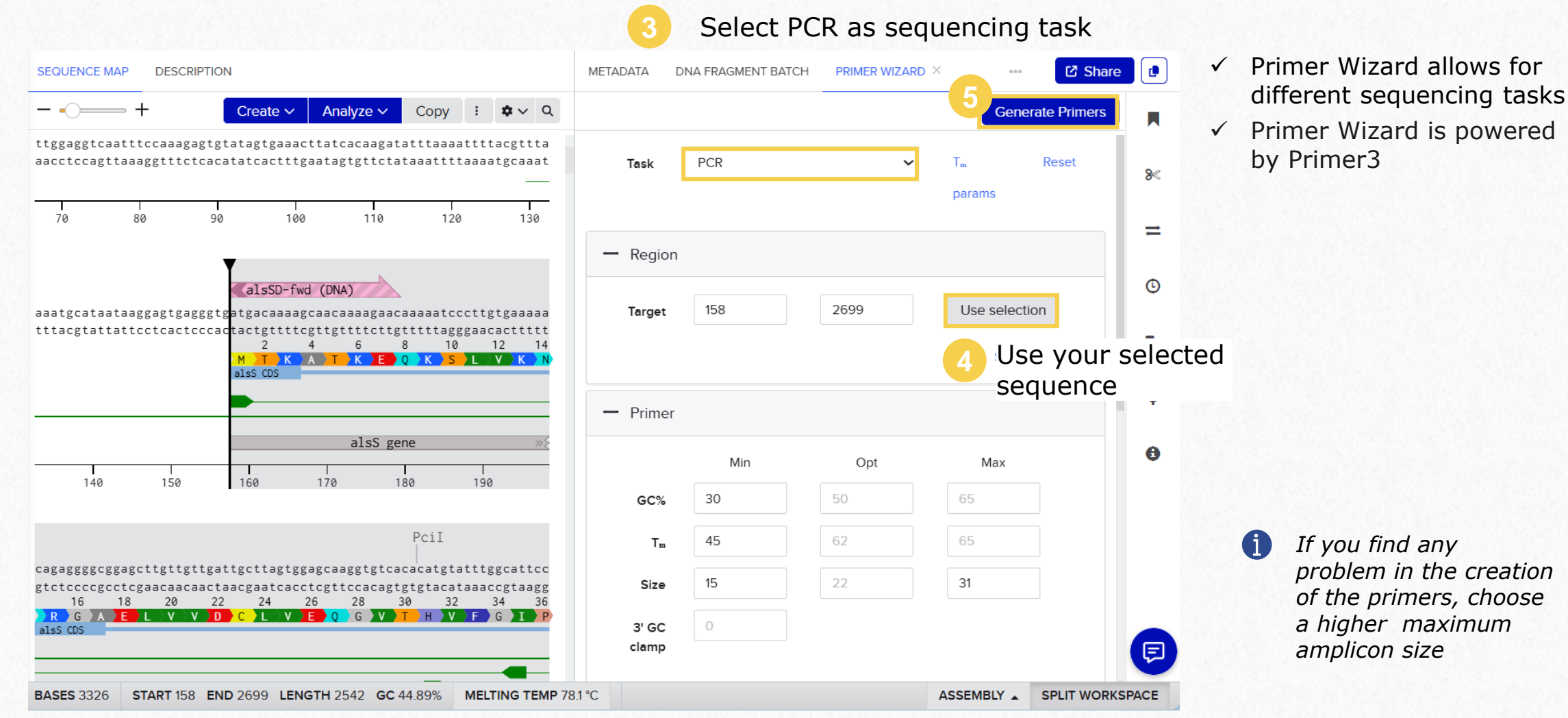

**Center for Biosustainability** 

# DTU a +

# **Construct design**

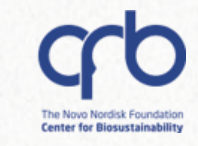

#### Automatic primer creation – Primer Wizard

Explore the primer options. You do not need to save them to continue with the next part of this tutorial.

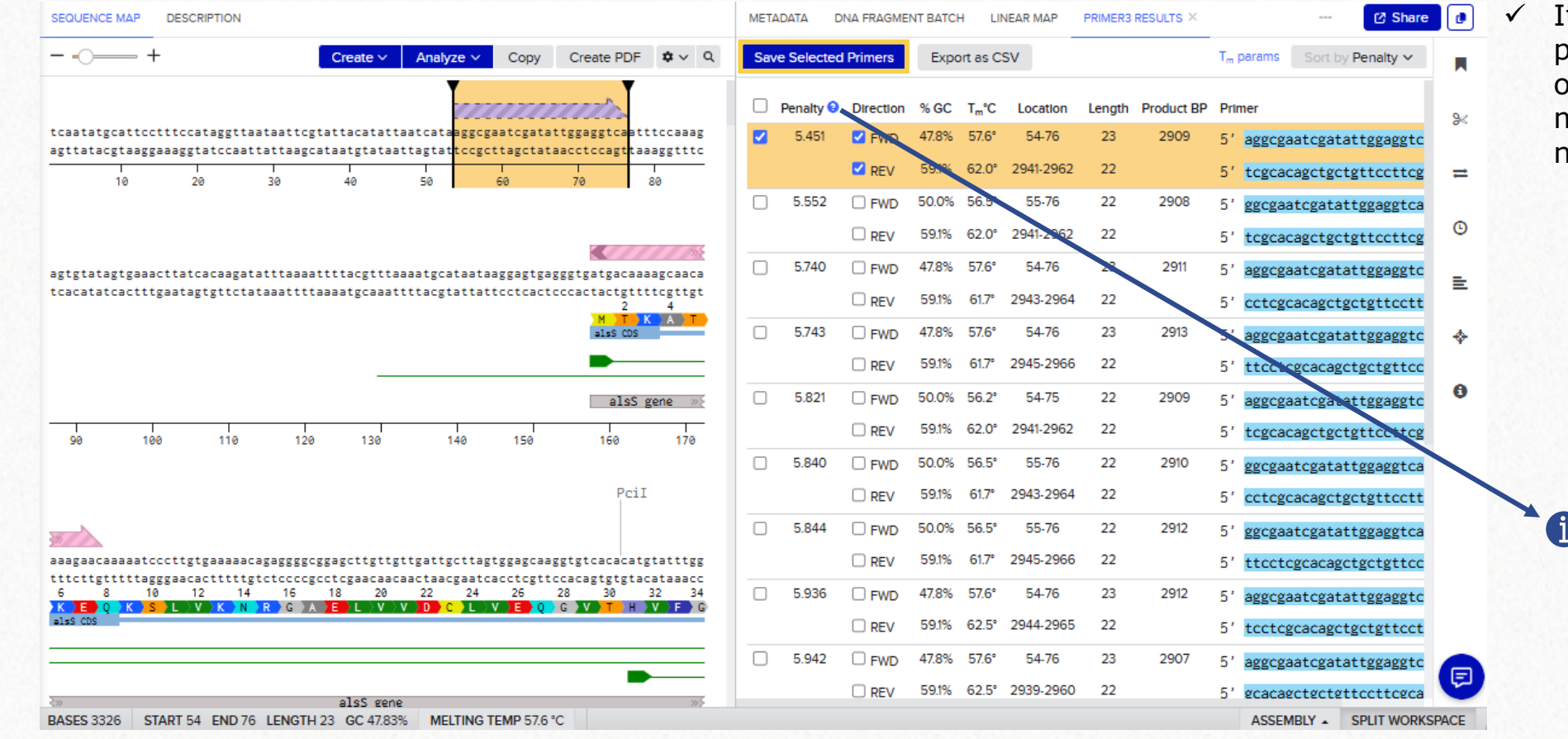

It is possible to select primers independently of their pair, so you can mix and match as you need!

> By default, sorting is done based on Pimer3 penalty score.

*The lower the penalty, the better the primer pair* 

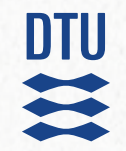

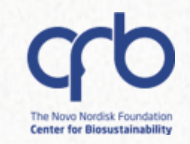

# 5. Basic construct assembly 5.2 *In-silico* PCR

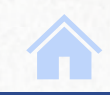

DTU

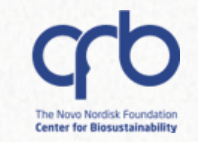

#### In-silico PCR: Create a PCR product

✓ We will do an *in-silico* PCR using the primers created **manually**, to add the **BamHI** and **SalI** restriction sites.

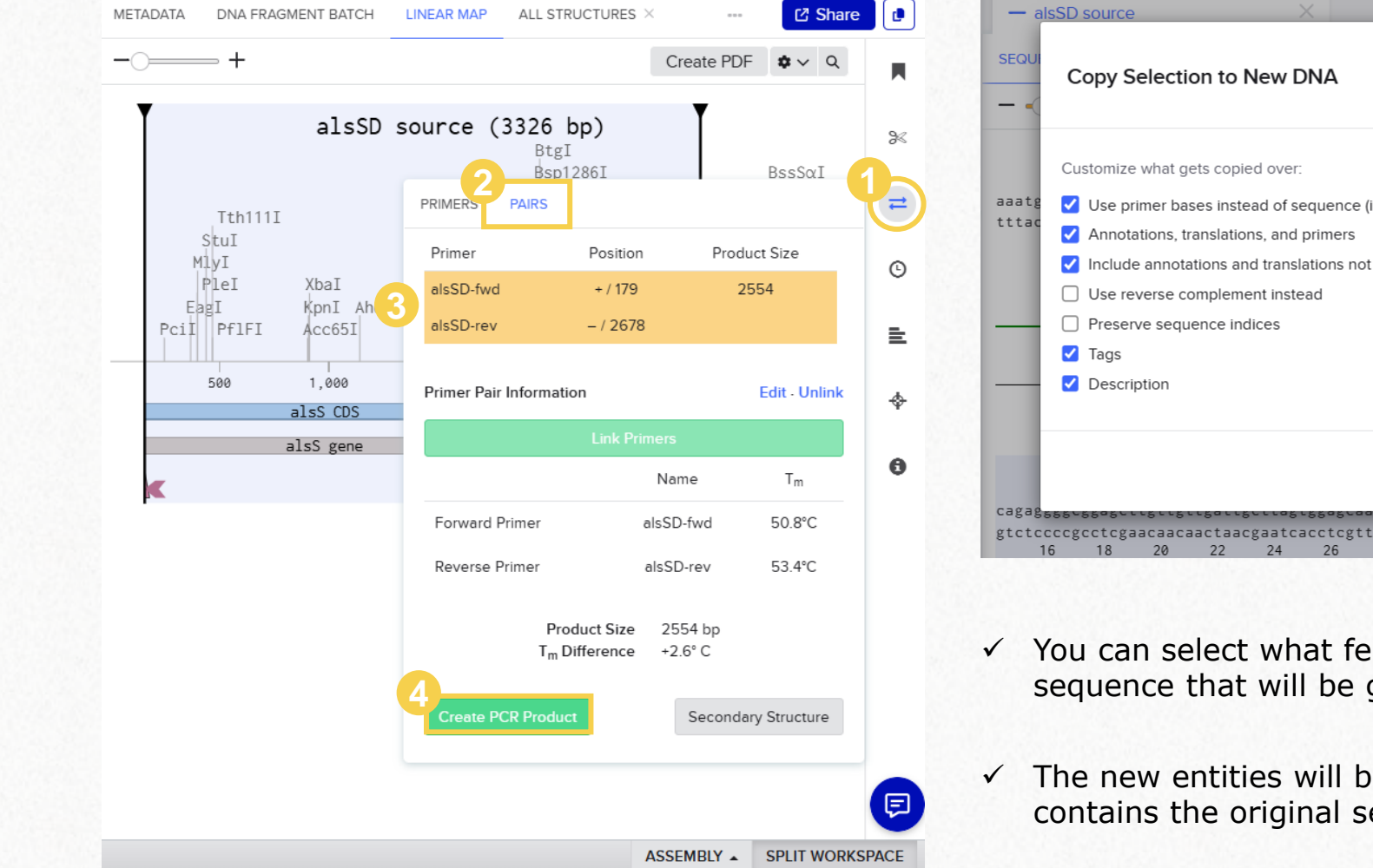

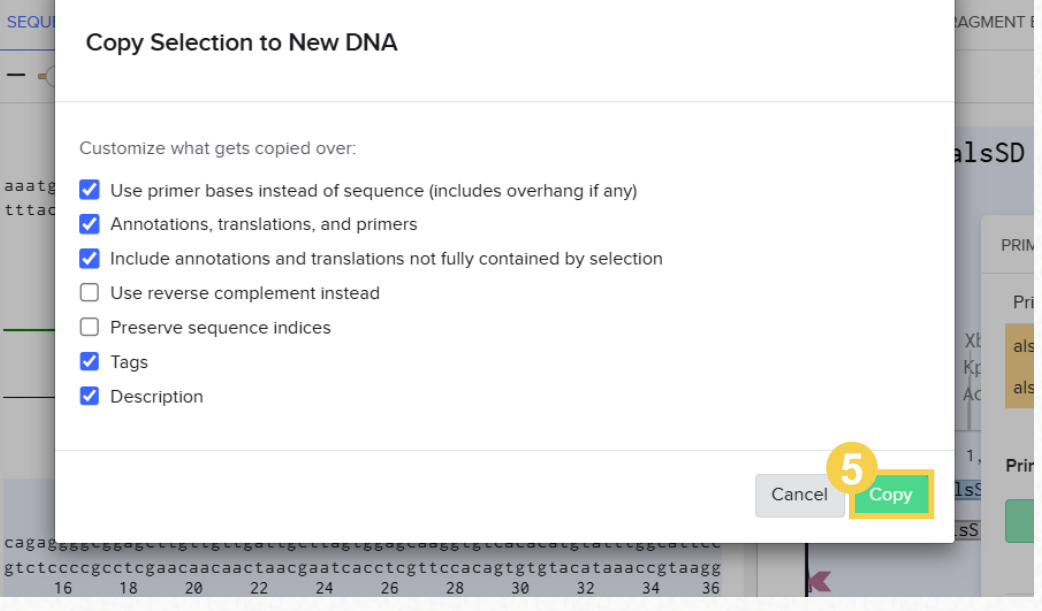

- ✓ You can select what features to copy into the new DNA sequence that will be generated by the in-silico PCR
- ✓ The new entities will be saved by default in the folder that contains the original sequence

#### In-silico PCR: Create a PCR product

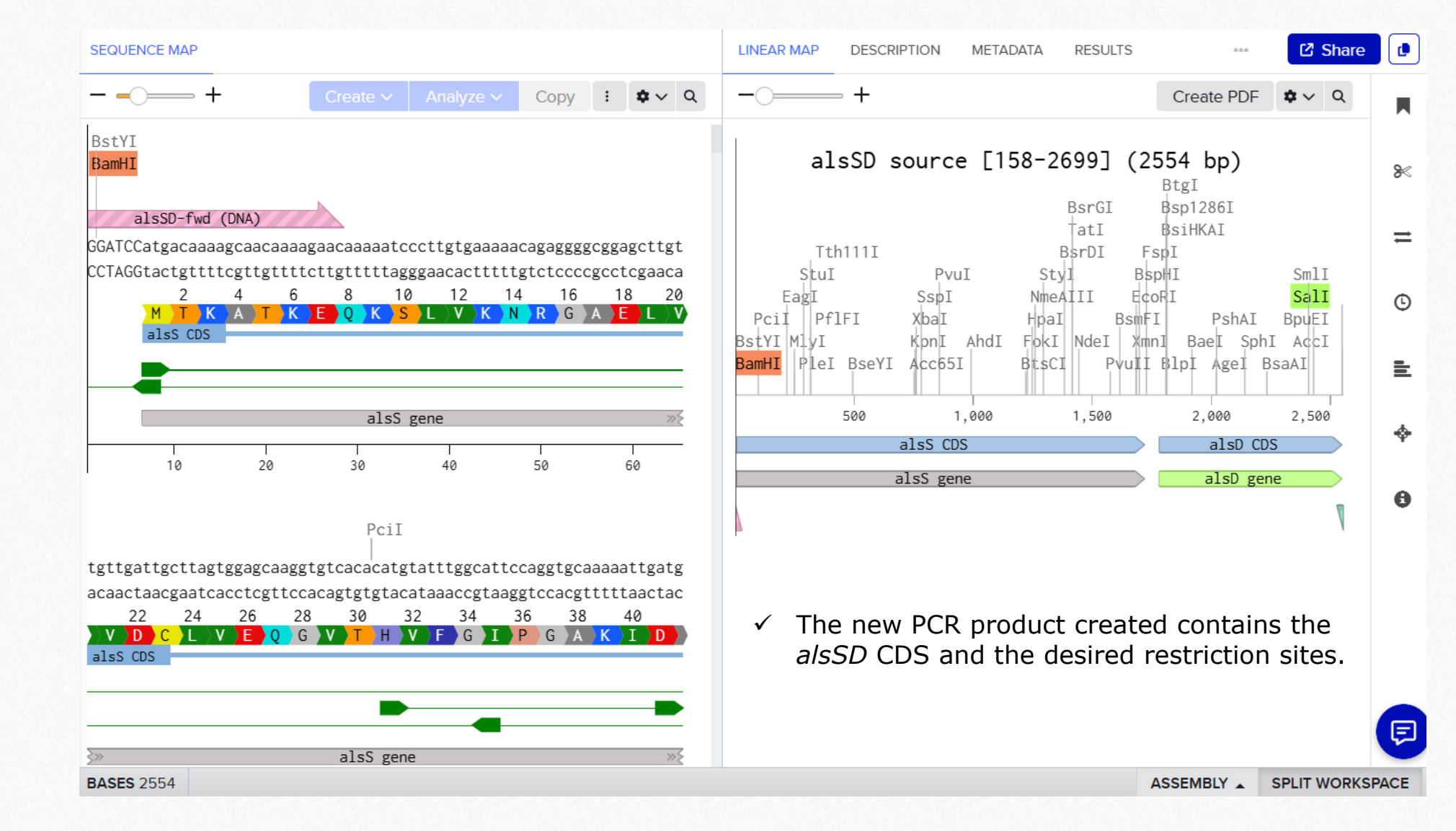

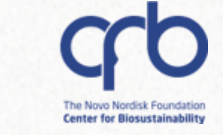

 $\odot$ 

5.2 In-silico PCR

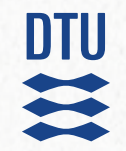

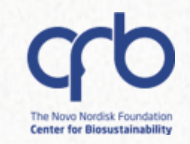

# 5. Basic construct assembly 5.3 Virtual digestion

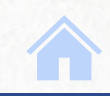

#### Virtual digestion

We will run two virtual digestions to create the **compatible sticky ends** for RE-based cloning in our gene of interest and the backbone (pUC18)

#### Digestion of the backbone (open the pUC18 sequence)

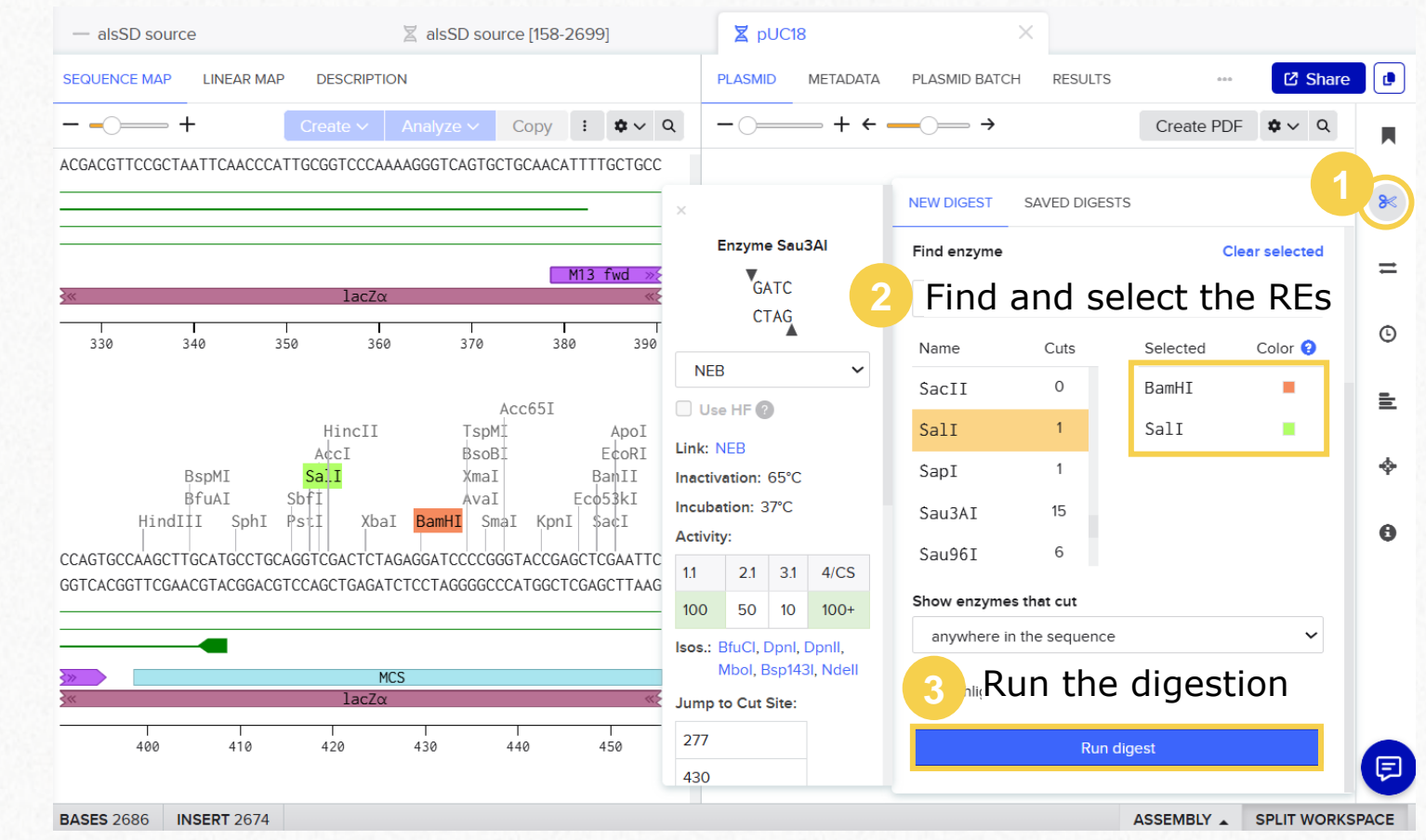

✓ The REs selected for this example are BamHI and SalI, which are single cutters in the MCS of pUC18.

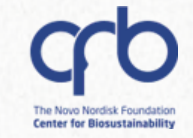

#### **5.3 Virtual digestion**

#### Virtual digestion

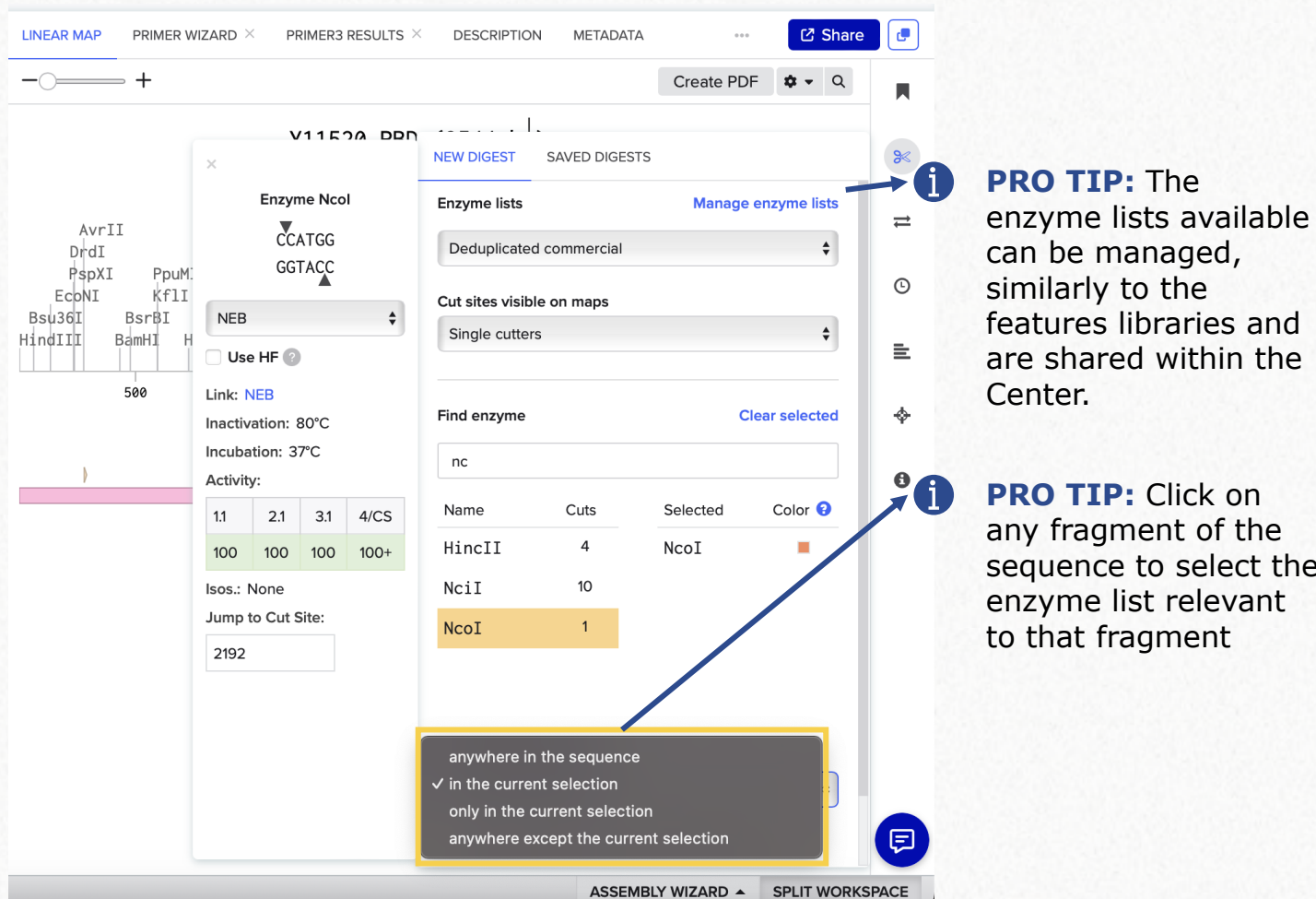

Center for Biosustainability

**PRO TIP:** Click on any fragment of the sequence to select the enzyme list relevant to that fragment

#### **5.3 Virtual digestion**

Virtual digestion

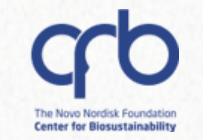

#### **Digestion of the backbone**

| Digest |     | S      | lave    | S    | ave     | the d   | igestio   | on   | ~     | 🗸 Use HF 🕜 | J |
|--------|-----|--------|---------|------|---------|---------|-----------|------|-------|------------|---|
| Enzyn  | nes | с      | uts     | Ten  | ıp.     | 1.1     | 2.1       | 3.1  |       | 4/CS       | 0 |
| BamH   | I   | 1      |         | 37°  | С       | 100     | 50        | 10   |       | 100        | 0 |
| Sall   |     | 1      |         | 37°  | С       | 10      | 100       | 10   | 0     | 100        | = |
| Start  | End | Length | Left Cu | tter | Left Ov | /erhang | Right Cut | tter | Right | Overhang   | 0 |
| 418    | 429 | 12     | Sall    |      | 5'      |         | BamHI     |      | 5'    |            |   |
| 130    | 417 | 2674   | BamHI   |      | 5'      |         | Sall      |      | 5'    |            | = |
|        |     |        |         |      |         |         |           |      |       |            | 4 |
|        |     |        |         |      |         |         |           |      |       |            |   |

 A saved digestion will allow you to easily find the fragments you need to work with for the assembly

#### **Digestion of the insert**

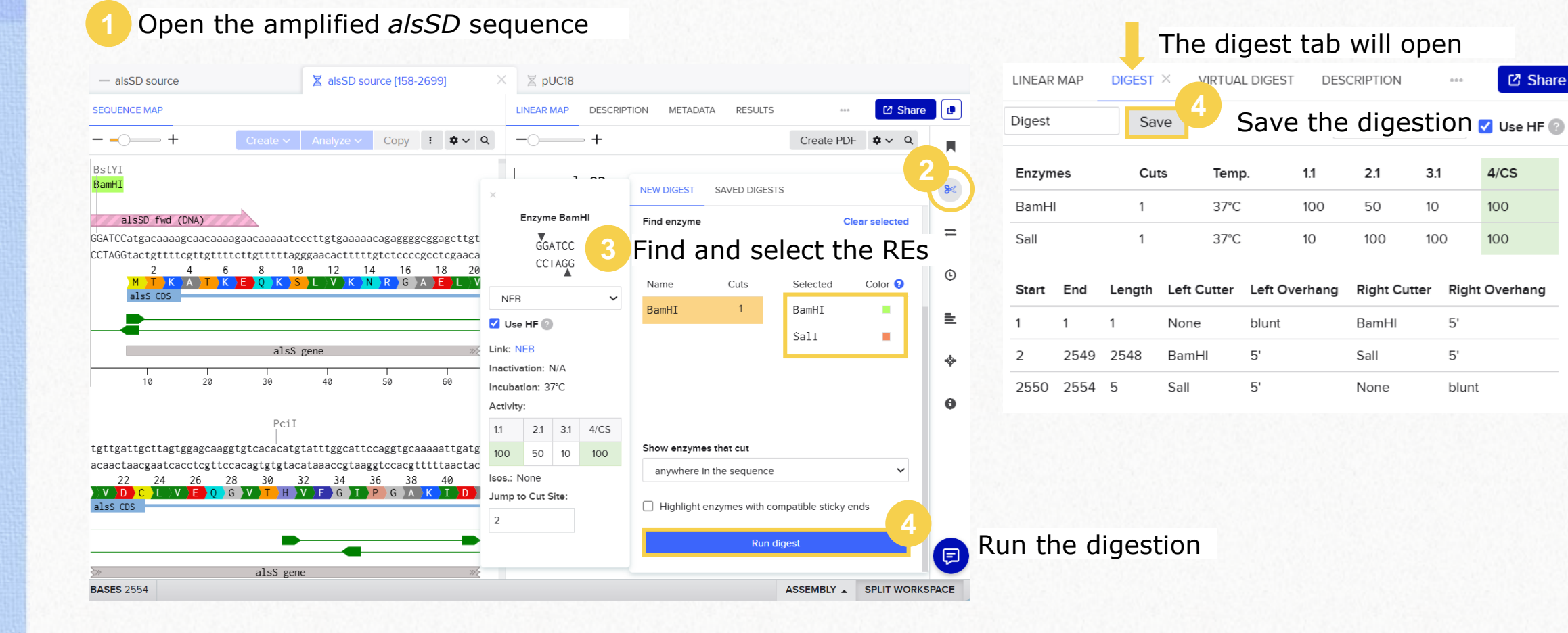

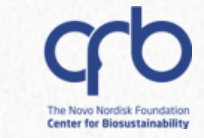

🖸 Share

4/CS

100

100

Right Overhang

1.1

100

10

Left Overhang

blunt

5'

5'

2.1

50

100

BamHI

Sall

None

Right Cutter

3.1

10

100

5'

5'

blunt

#### Virtual digestion

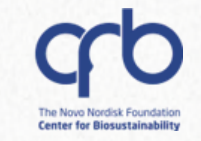

#### Gel visualization

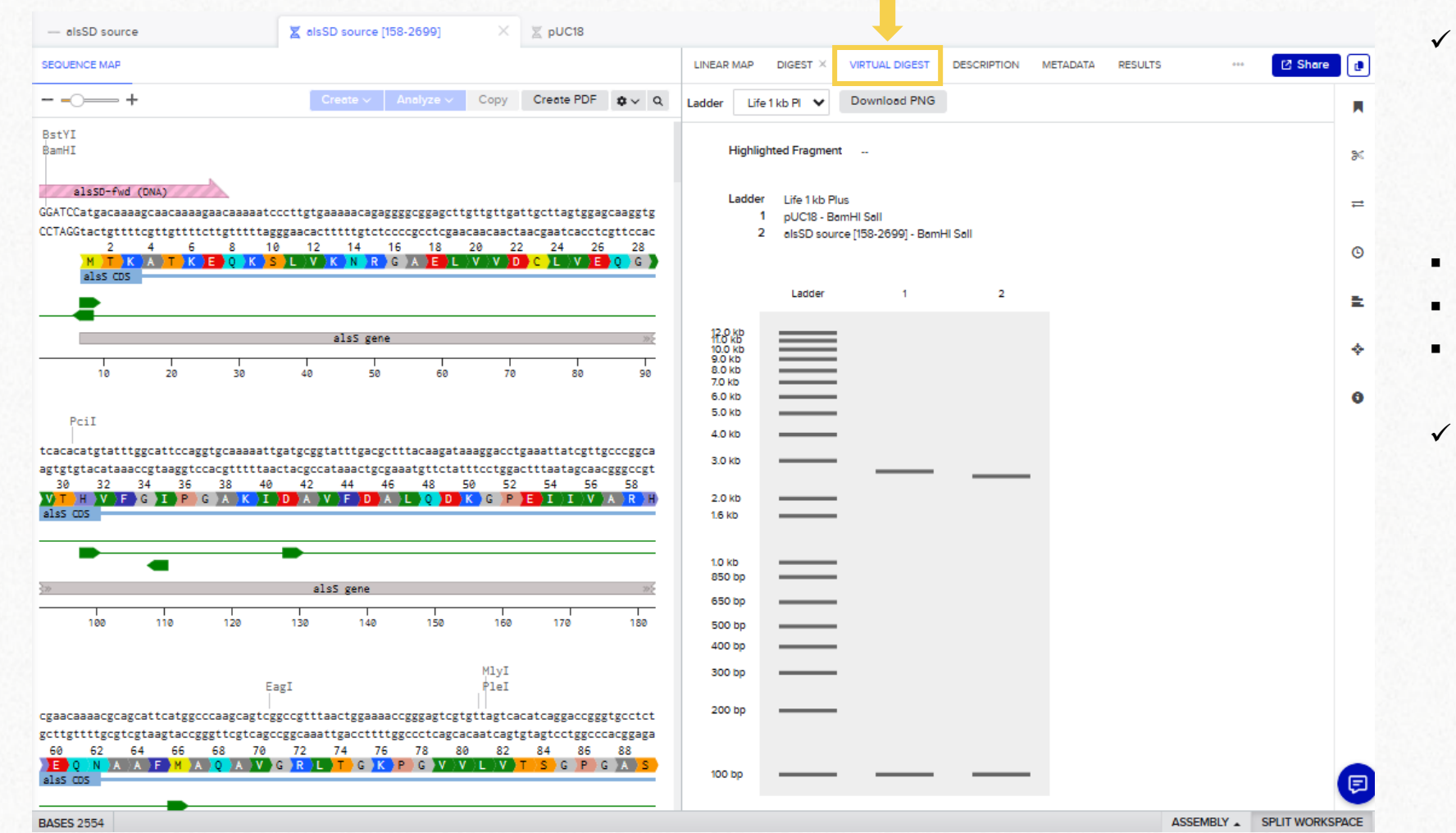

- ✓ After running both digestions, you can easily visualize the resulting fragments in a simulated electrophoresis gel.
- 1<sup>st</sup> lane: Ladder
- 2<sup>nd</sup> lane: Backbone
- 3<sup>rd</sup> lane: Insert
  - If you click on the bands, you can easily select the DNA sequences that correspond to the digested fragments

#### Virtual digestion

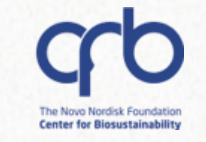

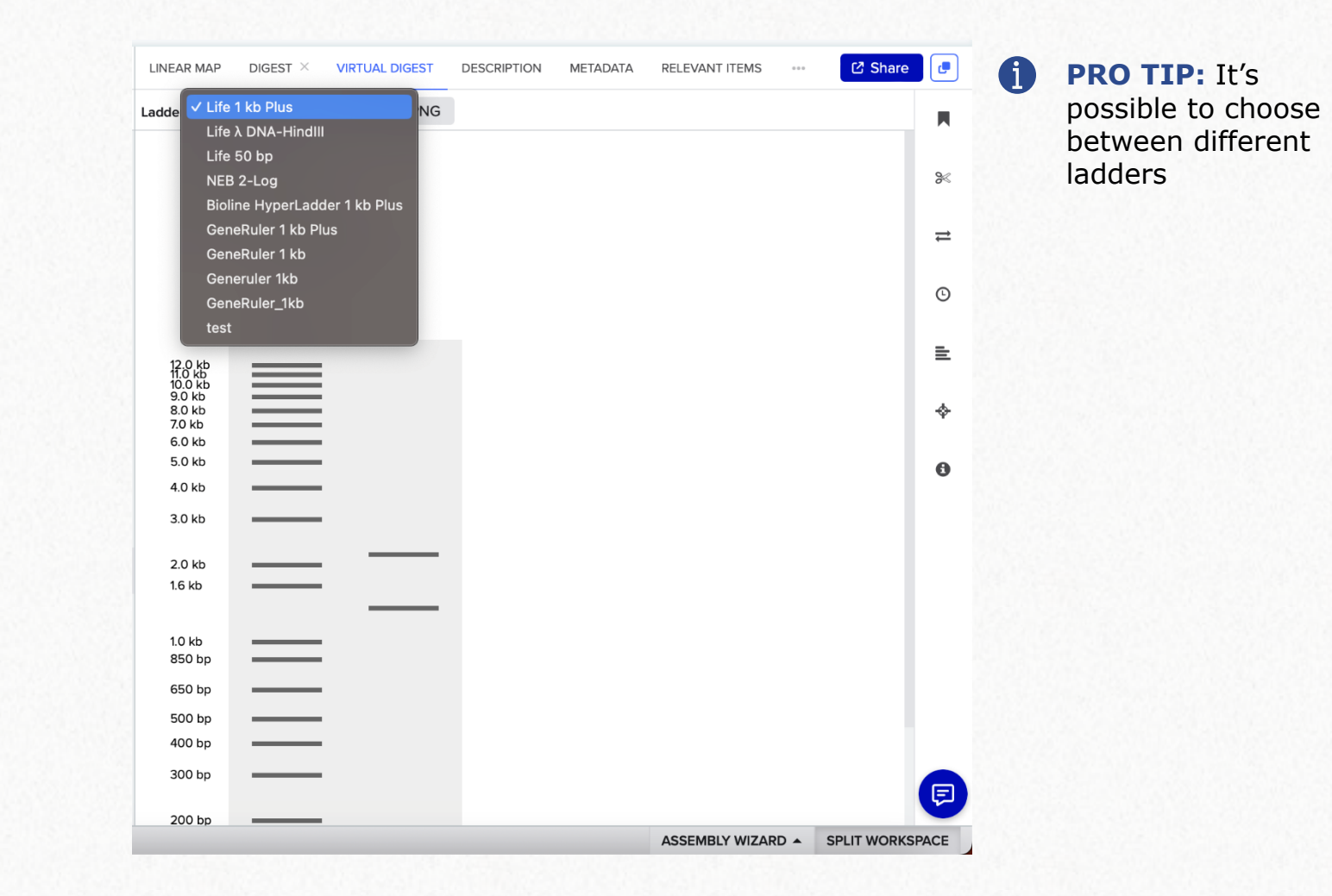

DTU

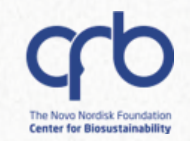

# 5. Basic construct assembly 5.4 Assembly Wizard

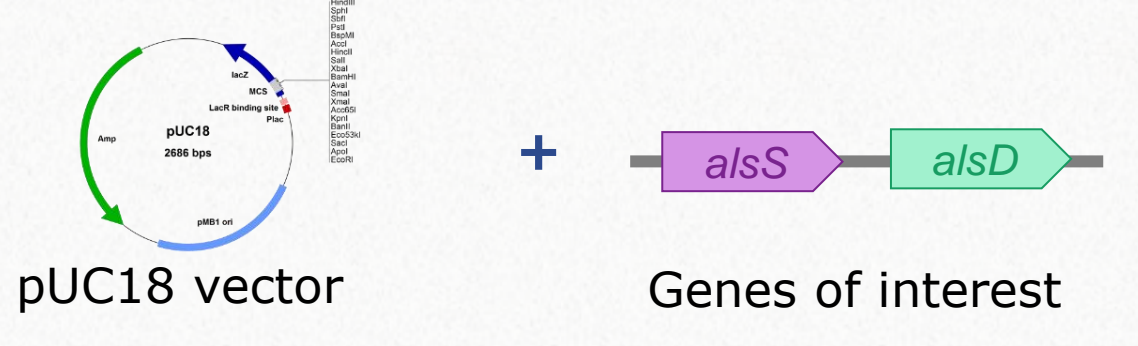

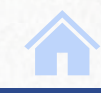

# **Construct Assembly**

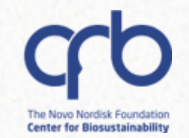

#### **Assembly Wizard**

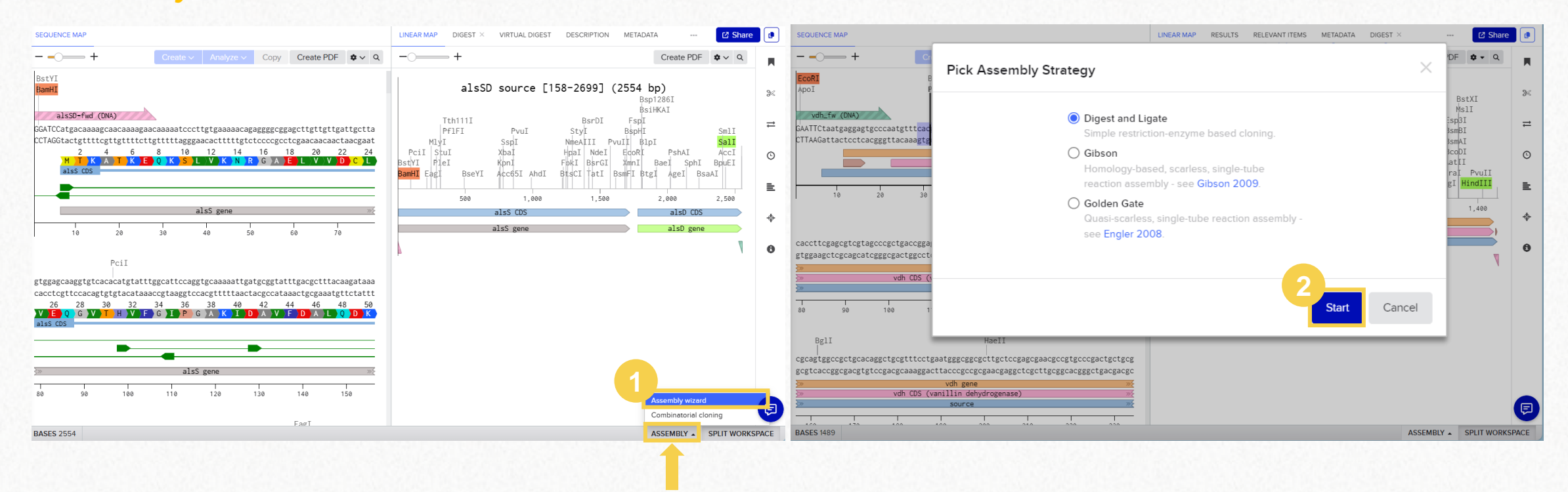

The Assembly Wizard allows you to use the following assembly strategies:

- ✓ Digest and Ligate (restriction enzyme-based cloning)
- ✓ Gibson assembly (no need for restriction enzymes)
- ✓ Golden Gate

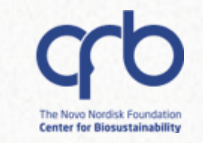

#### Digest and Ligate: Locate the Assembly Wizard work environment

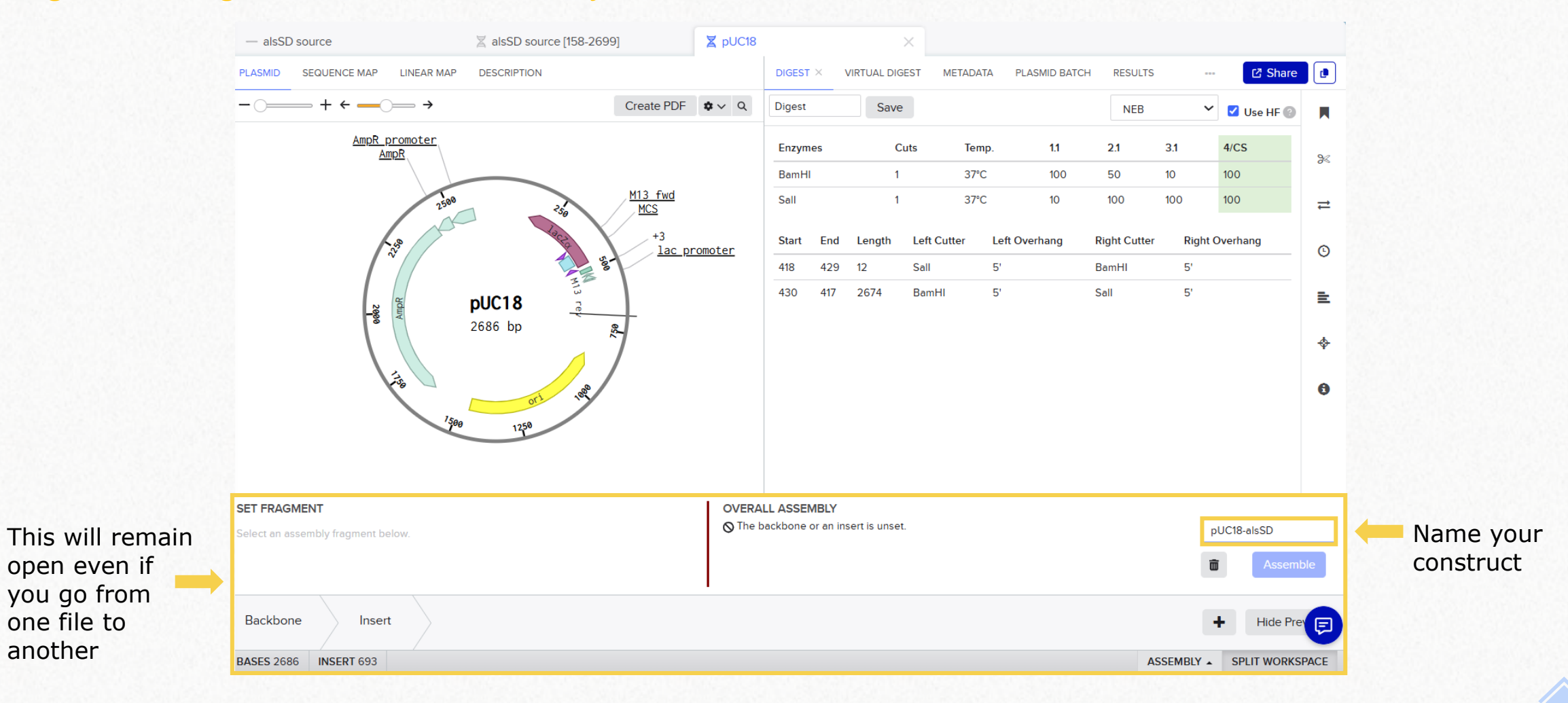

DTU

Q

~

another

# **Construct Assembly**

DTU

Q

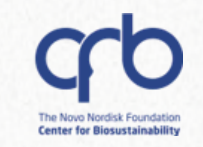

#### Digest and Ligate: Add the backbone

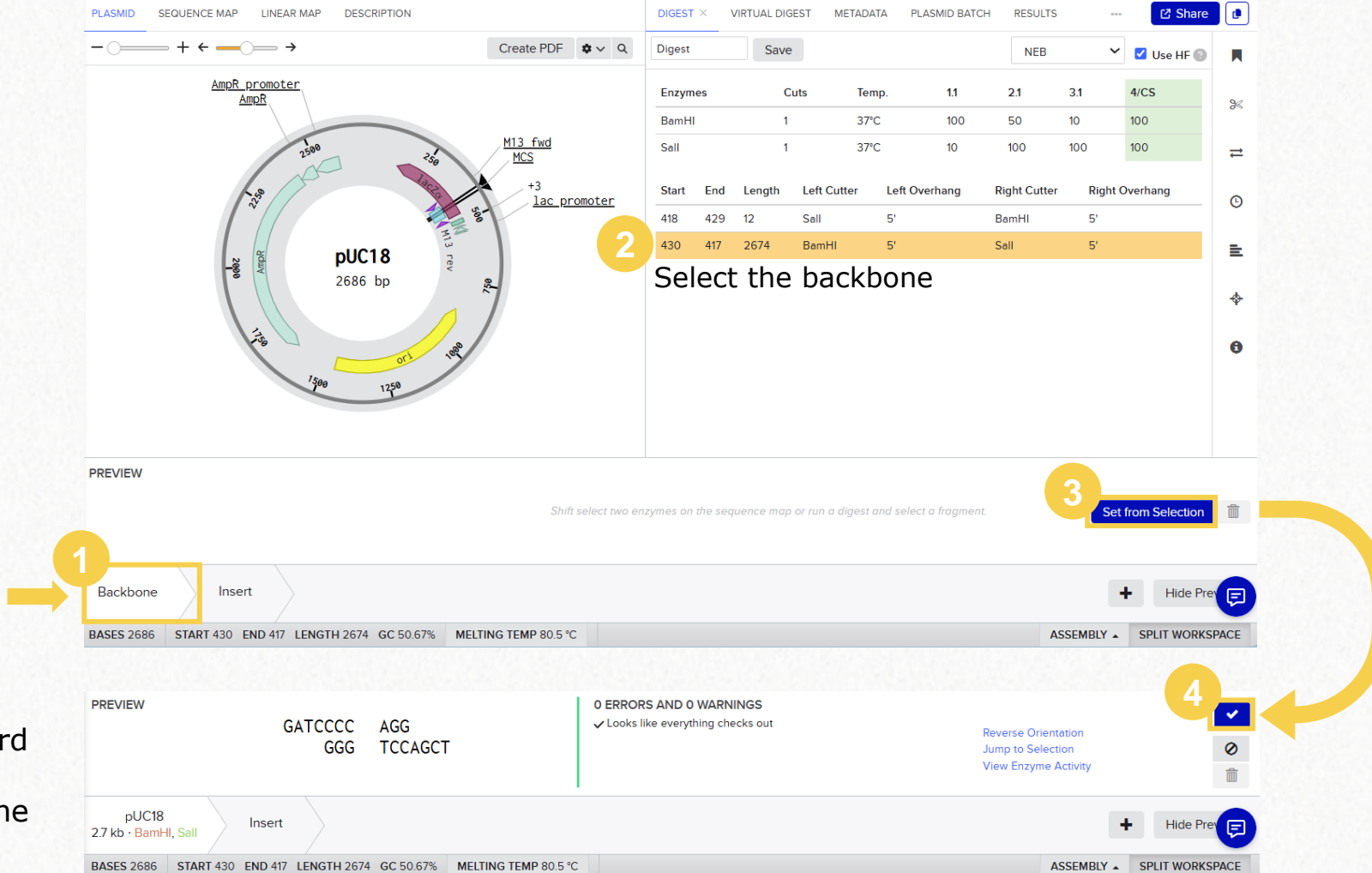

✓ The Assembly Wizard shows the digested ends of the backbone

# 

## **Construct Assembly**

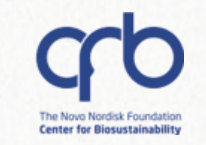

#### Digest and Ligate: Add the insert

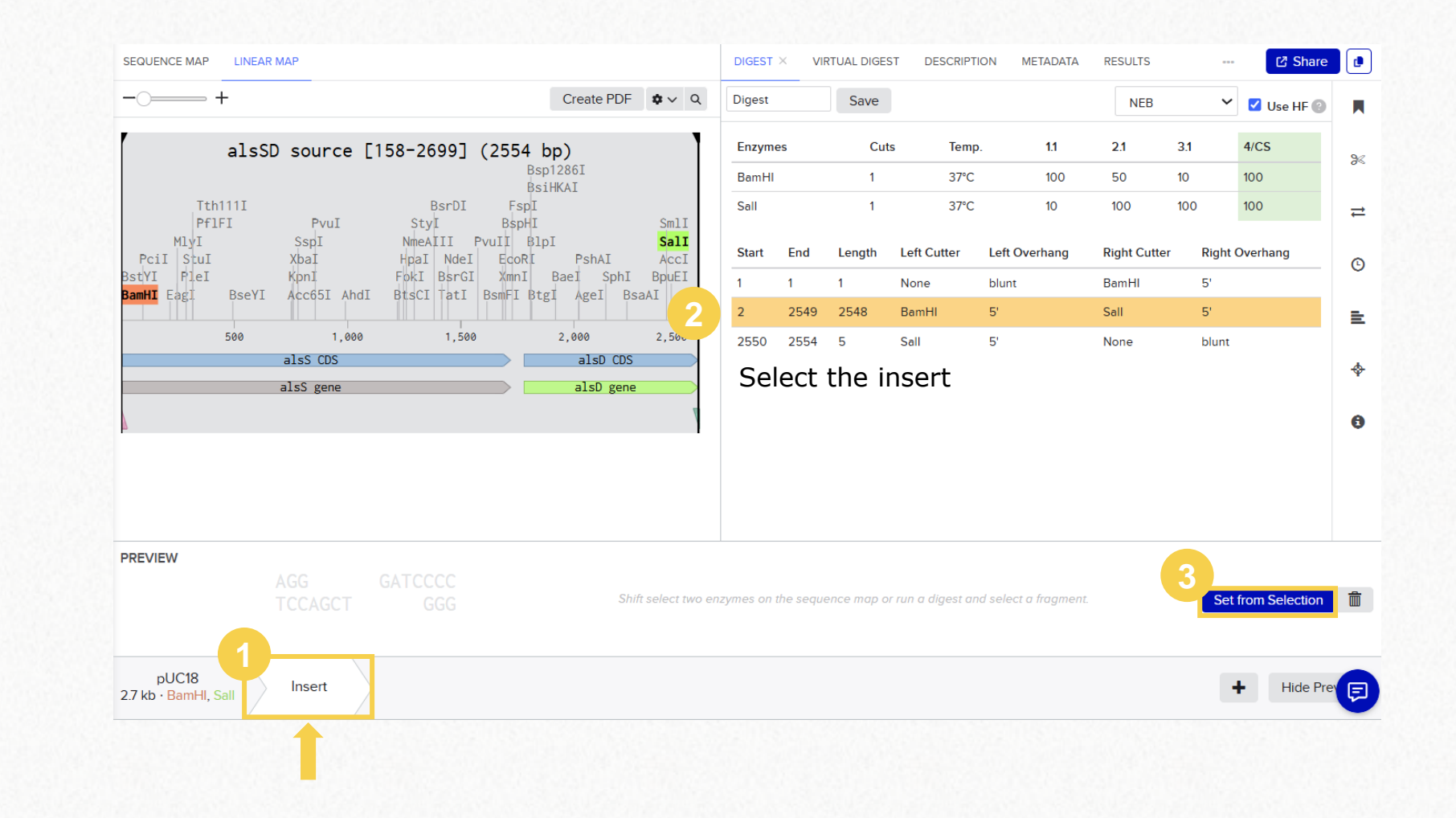

# **Construct Assembly**

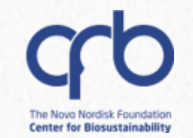

#### Digest and Ligate: Check for compatibility

- ✓ The assembly wizard will check for compatibility between sticky ends.
- Depending on the orientation of your backbone and insert, you might need to make adjustments such as in this case!

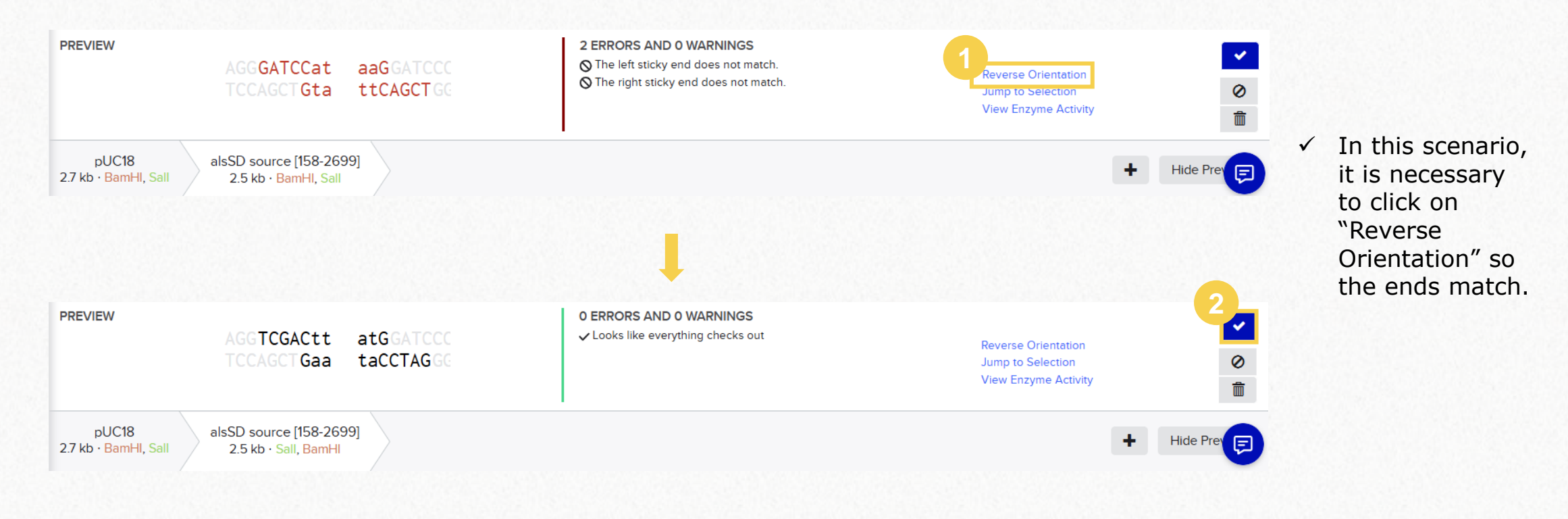

# **Construct Assembly**

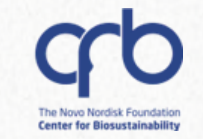

#### Digest and Ligate: Assemble

DTU

Q

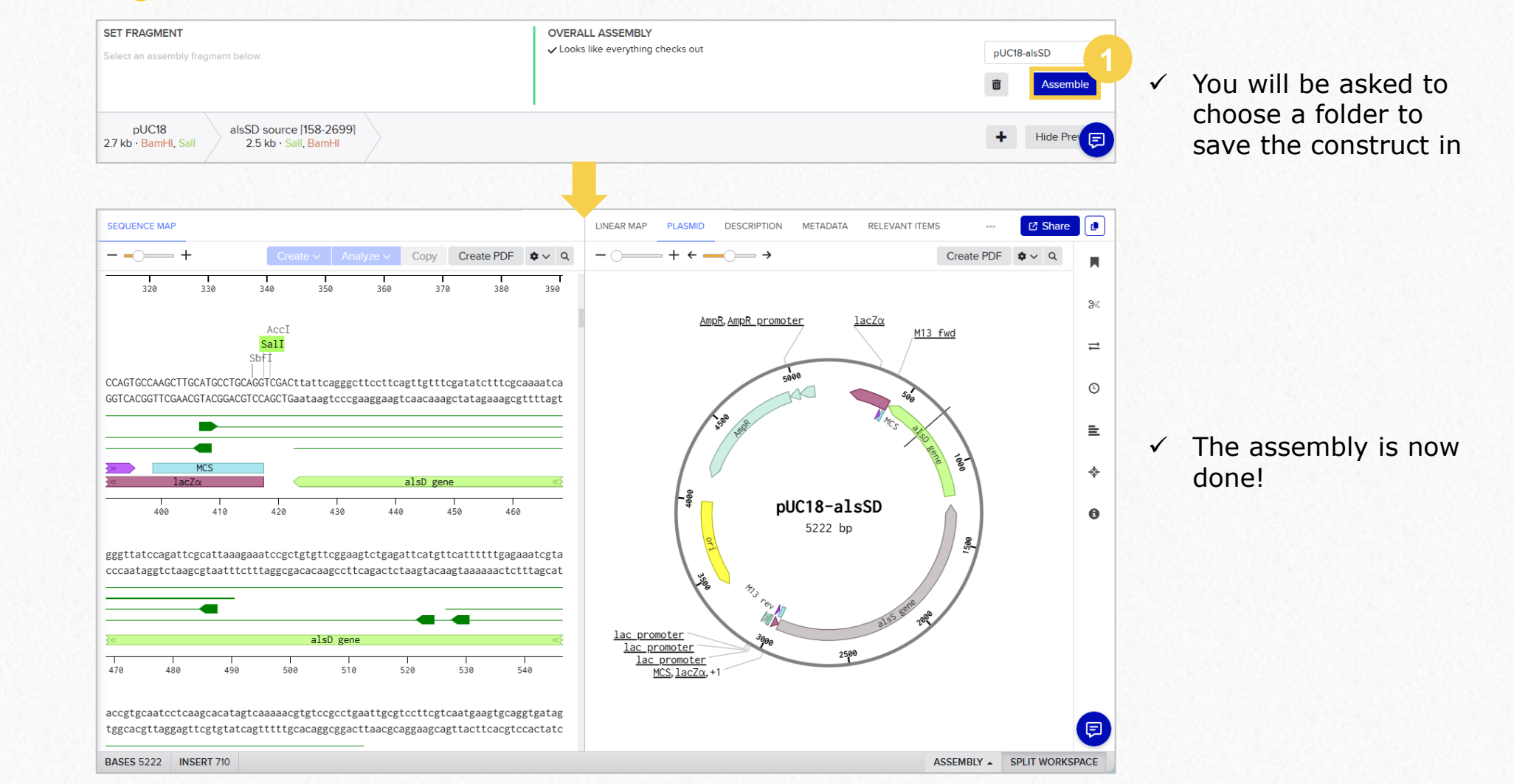

**5.4 Assembly Wizard**
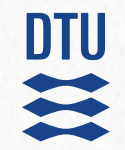

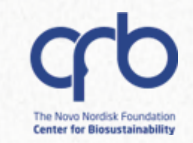

# 6. Combinatorial cloning: Golden Gate

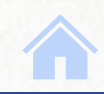

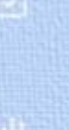

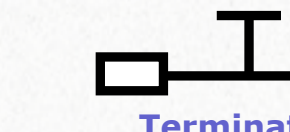

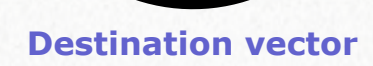

Creation of

expression vector

library

Terminators

**Promoters** 

RBSs

als

**Cloning vector** 

design

✓ Combinatorial cloning:
 Golden Gate

#### **Expected output:**

Gene knockout

using

CRISPR/Cas9

- alsS expression vector library
   (combinatorial cloning assembly file)
- 27 resulting vector combinations

This is the second part of the *hands-on* example.

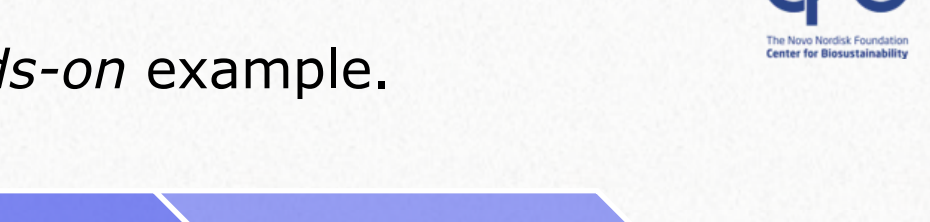

Sequence

alignment

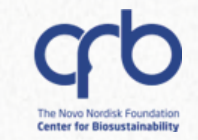

#### You will need the files in the *Combinatorial cloning* subfolder.

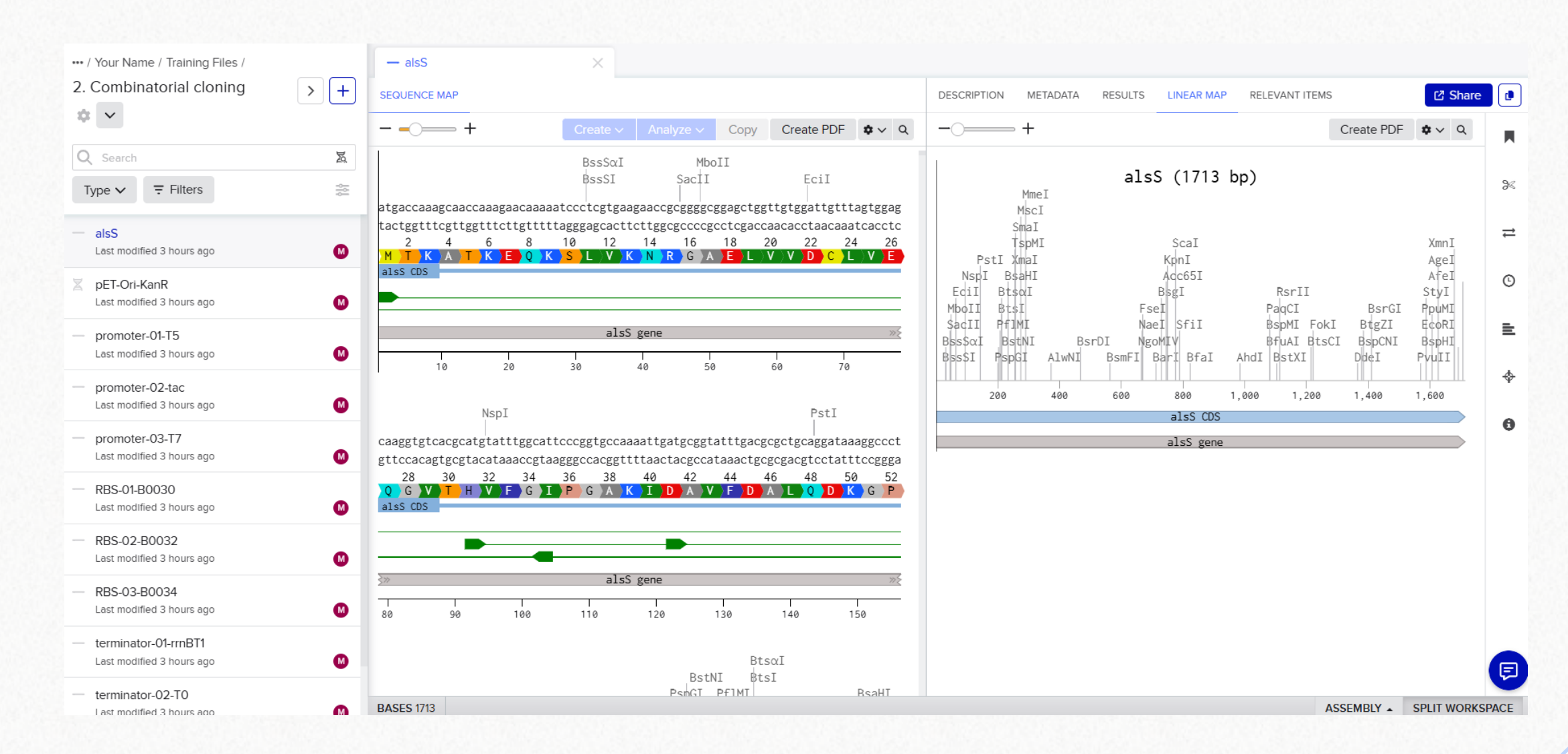

DTU

0

Q

# **Construct Assembly**

# Worklist creation

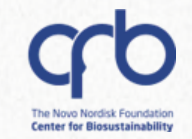

#### **PRO TIP:**

Creating a worklist can make it easier to find your most used files!

| <ul><li> / Your Name / Training Files /</li><li>2. Combinatorial cloning </li></ul> | Saved Searches 🗸                                                                                                    | < +                                                    | $\stackrel{h}{=}$ Add items to entity worklist $	imes$        |
|-------------------------------------------------------------------------------------|----------------------------------------------------------------------------------------------------|--------------------------------------------------------|---------------------------------------------------------------|
| <ul> <li>Q Search</li> <li>✓ &gt; 1-12 of 12 items ≋</li> </ul>                     | Image: Second second s | Add items to worklist         11 rows selected         | New worklist Existing worklist                                |
| Name                                                                                | 1 Inventory ID                                                                                                    | $\downarrow$ Modified $\downarrow$ Authors Description | alsS EVL                                                      |
| ✓ alsS                                                                              |                                                                                                    | 11/02/2025 Mía López Portillo                          | Selected items                                                |
| alsS expression vector libra                                                        | ry                                                                                                    | 17/02/2025                                             | - alsS Z pET-Ori-KanR - promoter-01-T5 - promoter-02-tac      |
| PET-Ori-KanR                                                                        | No inventory availa                                                                                                    | 11/02/2025 Mía López Portillo                          | - promoter-03-T7 - RBS-01-B0030 - RBS-02-B0032 - RBS-03-B0034 |
| promoter-01-T5                                                                      |                                                                                                    | 11/02/2025 Mía López Portillo                          | - terminator-01-rrnBT1 - terminator-02-T0 - terminator-03-T7  |
| promoter-02-tac                                                                     |                                                                                                    | 11/02/2025 Mía López Portillo                          | 4                                                             |
| promoter-03-T7                                                                      |                                                                                                    | 11/02/2025 Mía López Portillo                          | Add items to worklist                                         |
| RBS-01-B0030                                                                        | No inventory availa                                                                                                    | 11/02/2025 Mía López Portillo                          |                                                               |
| RBS-02-B0032                                                                        | No inventory availa                                                                                                    | 11/02/2025 Mía López Portillo                          | Worklist 'alsS EVL' was created with 11 items $\chi$          |

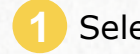

Select the sequence files in the **Combinatorial cloning** folder

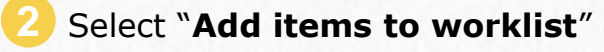

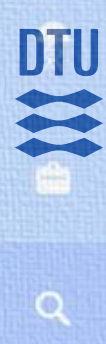

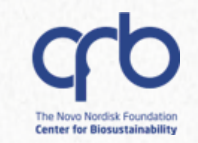

# **Combinatorial Cloning Tool**

 $\checkmark$  An alternative to the Assembly Wizard is the **Combinatorial Cloning** tool

It allows you to work with several cloning methods:

- ✓ Golden Gate
- Gibson  $\checkmark$
- ✓ Homology
- ✓ This tool is especially useful for **designing** many constructs at once

| <b>O</b> Go                      | Iden Gate assembly        | ×                                                  |                 |                                          |                  |                 |                      |            |        |                      |                   |                                                                                                    |                                      |
|----------------------------------|---------------------------|----------------------------------------------------|-----------------|------------------------------------------|------------------|-----------------|----------------------|------------|--------|----------------------|-------------------|----------------------------------------------------------------------------------------------------|--------------------------------------|
| METADA                           | TA OVERVIEW               |                                                    |                 |                                          |                  |                 |                      |            |        | CONSTRUCTS           |                   |                                                                                                    |                                      |
| Golder                           | Go Gate assembly GO       | LDEN GATE                                          |                 |                                          |                  |                 |                      | Provide fe | edback | Constructs           |                   |                                                                                                    |                                      |
| 1 TI                             | his is a read-only record | of a finalized asse                                | mbly.           |                                          |                  |                 |                      |            |        | Q                    |                   |                                                                                                    |                                      |
| Bins & S                         | ipacers (3)               |                                                    |                 |                                          |                  |                 |                      |            |        | X backbone-pro       | omoter001-gene001 | ∑ backbone-promoter001-gene002 × <sup>3</sup>                                                                                                    | Z backbone-promoter001-gene003     ✓ |
| BIN 1<br>Backb<br>Use<br>X 1 fra | existing cut sites V      | BIN 2<br>Promoter<br>Use existing<br>X 3 fragments | g cut sites 🗸 🗸 | BIN 3<br>Gene<br>Use exist<br>X 8 fragme | ting cut sites V | → Const<br>0 24 | tructs<br>constructs |            |        | -90                  | i i               | 1                                                                                                    | 1                                    |
| 宮 Fra                            | gments                    |                                                    |                 |                                          |                  |                 |                      |            | ~      | 300                  | v v,              | Jang ,                                                                                                    | 3869                                 |
|                                  | Sequence                  | Bin                                                | Start           | End                                      | Length           | Orientation     | Type IIS             | enzyme     | Frag   | No associated primer | 5                 | No associated primers                                                                                                    | No associated primers                |
| 1                                | X backbone                | Backbone                                           | 2248            | 3314                                     | 1067             | Forward         | Bsal                 |            | Use    |                      |                   |                                                                                                    |                                      |
| 2                                | Z promoter001             | Promoter                                           | 8               | 328                                      | 321              | Forward         | Bsal                 |            | Use    | X backbone-pro       | omoter001-gene004 | x backbone-promoter001-gene005 x <sup>a</sup>                                                                                                    | Z backbone-promoter001-gene006       |
| 3                                | ∑ promoter002             | Promoter                                           | 8               | 366                                      | 359              | Forward         | Bsal                 |            | Use    |                      |                   |                                                                                                    |                                      |
| 4                                | X promoter003             | Promoter                                           | 8               | 315                                      | 308              | Forward         | Bsal                 |            | Use    | 1                    |                   |                                                                                                    |                                      |
| 5                                | ∑ gene001                 | Gene                                               | 8               | 4007                                     | 4000             | Forward         | Bsal                 |            | Use    | Part.                |                   | . in the second second s | and a                                |
| 6                                | gene002                   | Gene                                               | 8               | 4191                                     | 4184             | Forward         | Bsal                 |            | Use    |                      | i și -            | 1                                                                                                    | 5                                    |
| 7                                | ∑ gene003                 | Gene                                               | 8               | 4188                                     | 4181             | Forward         | Bsal                 |            | Use    | - 8                  |                   |                                                                                                    | -#                                   |
| 8                                | Z gene004                 | Gene                                               | 8               | 4004                                     | 3997             | Forward         | Bsal                 |            | Use    |                      |                   | -8                                                                                                    |                                      |
| 9                                | Z gene005                 | Gene                                               | 8               | 4188                                     | 4181             | Forward         | Bsal                 |            | Use    | 4                    | <i>.</i>          | · 1.                                                                                                    | * #                                  |
| 10                               | Z gene006                 | Gene                                               | 8               | 4004                                     | 3997             | Forward         | Bsal                 |            | Use    | 1995                 | 0                 | 3610                                                                                                    | Jaas                                 |
| 11                               | X gene007                 | Gene                                               | 8               | 4001                                     | 3994             | Forward         | Bsal                 |            | Use    |                      |                   |                                                                                                    |                                      |
| 12                               | X gene008                 | Gene                                               | 8               | 4185                                     | 4178             | Forward         | Bsal                 |            | Use    | No associated primer | rs                | No associated primers                                                                                                    | No associated primers                |
| 0 co                             | nstructs                  |                                                    |                 |                                          |                  |                 |                      |            | ^      | X backbone-pro       | omoter001-gene007 | E backbone-promoter001-gene008                                                                                                    | ∑ backbone-promoter002-gene001 **    |
|                                  | Name                      |                                                    | Backbone        | Overhang                                 | Promoter         | Overhan         | g                    | Gene       |        | anie                 |                   | an                                                                                                    | ada                                  |
| 1                                | X backbone-promoter       | 001-gene001                                        | backbone        | AACA                                     | promote          | r001 CGAT       |                      | gene001    |        |                      | -ie-              | i i i i i i i i i i i i i i i i i i i                                                                                                    | \$*                                  |
| 2                                | Z backbone-promoter       | 001-gene002                                        | backbone        | AACA                                     | promote          | r001 CGAT       |                      | gene002    |        | .*                   |                   |                                                                                                    |                                      |
| 3                                | X backbone-promoter       | 001-gene003                                        | backbone        | AACA                                     | promote          | r001 CGAT       |                      | gene003    |        | - 3                  |                   | -\$                                                                                                    |                                      |
| 4                                | X backbone-promoter       | 001-gene004                                        | backbone        | AACA                                     | promote          | r001 CGAT       |                      | aene004    |        | 3                    |                   | a. 1.                                                                                                    | * *                                  |

# DTU

Q

# **Construct Assembly**

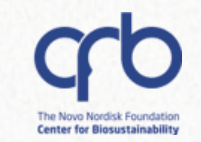

## Combinatorial Cloning Tool: How to access it

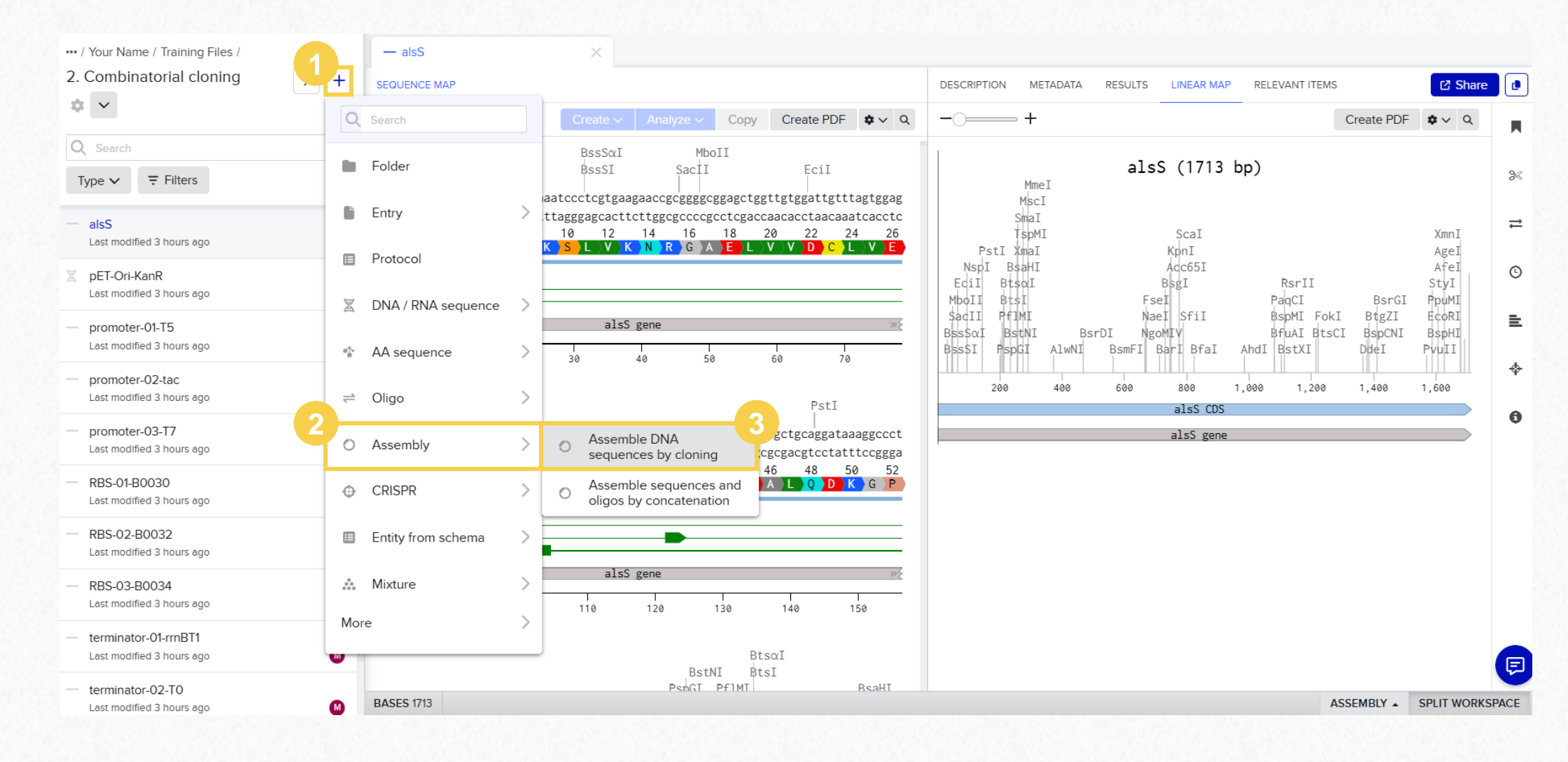

#### 6. Combinatorial Cloning

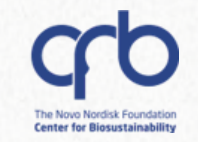

#### **Combinatorial Cloning Tool:** Configuration

Q

DTU

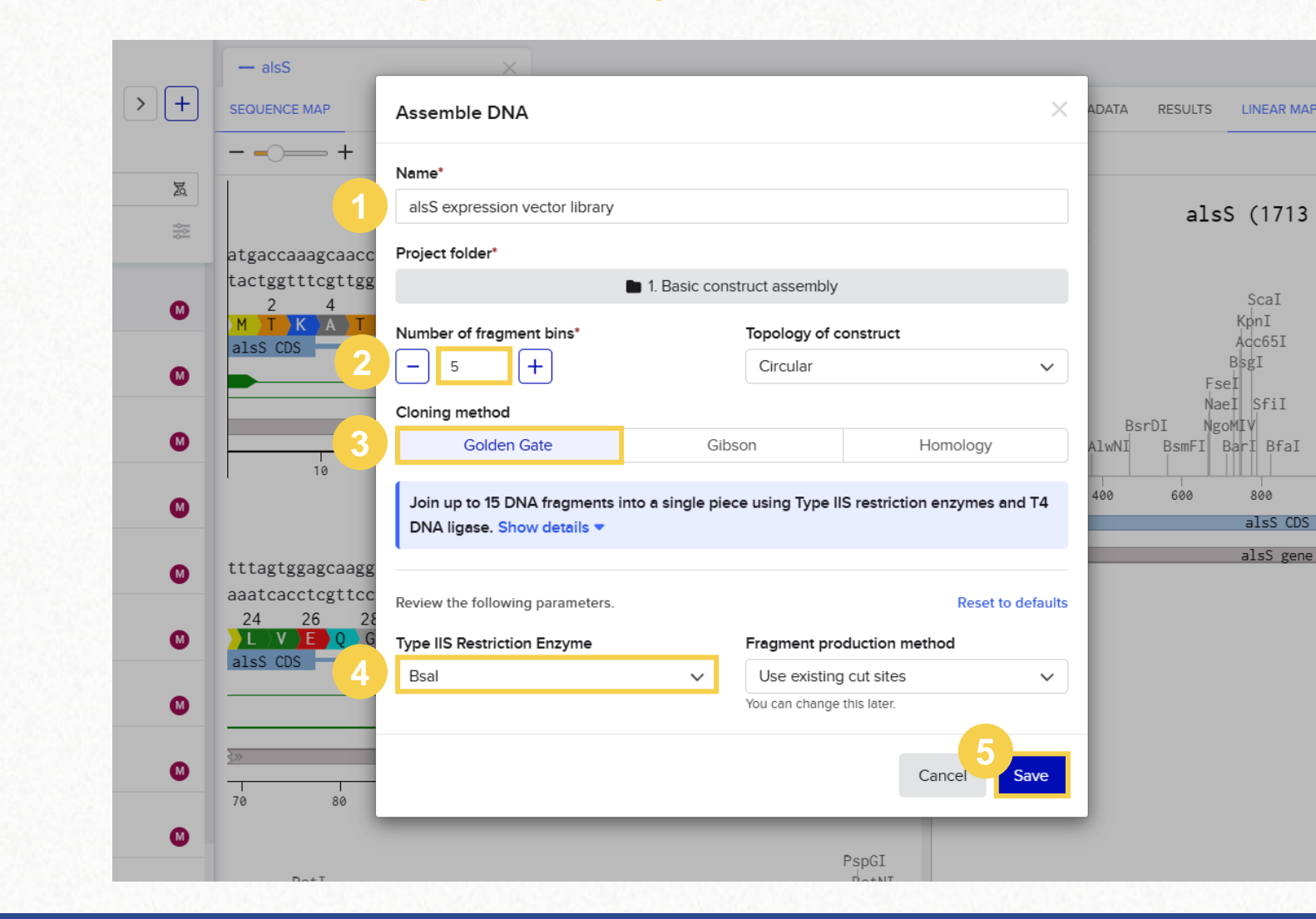

You can modify these parameters later (before finalizing the assembly)

6

(i)

The only thing you will not be able to modify later is the **cloning method** 

# DTU

# **Construct Assembly**

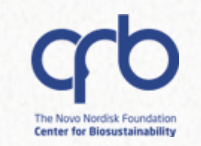

# Combinatorial Cloning Tool: Full view

| — als               | S                       | O alsS expression      | n vector | library ×         |          |                   |              |                                 |          |                            |          |             |                                            |
|---------------------|-------------------------|------------------------|----------|-------------------|----------|-------------------|--------------|---------------------------------|----------|----------------------------|----------|-------------|--------------------------------------------|
| METADA              | TA OVERVIEW CONST       | RUCTS                  |          |                   |          |                   |              |                                 |          |                            |          | 53.22       |                                            |
| alsS ex<br>Bins & S | pression vector library | GOLDEN GATE            |          |                   |          |                   |              |                                 |          | Provide feedback           | Assem    | ible        |                                            |
| BIN 1<br>Backb      | i ii ii ii              | BIN 2                  | **       | BIN 3<br>Insert 2 | <b>.</b> | BIN 4<br>Insert 3 | <b>i</b> :   | BIN 5                           | ≝ →      | Constructs<br>O constructs |          | Í           | You can add multiple fragments to each bin |
| Use                 | existing cut sites 🗸 🗸  | Use existing cut sites | ~        | Use existing cut  | sites 🗸  | Use existing co   | it sites 🗸 🗸 | Use existing cut sites          | ~        |                            |          |             | to create several                          |
| <mark>∑</mark> 0 fr | agments 🕂               | 🗶 0 fragments 🕂        |          | 📱 0 fragments 🕂   | -        | Z 0 fragments     | +            | 🛛 0 fragments 🕂                 |          |                            |          |             | combinations                               |
| в                   | 7 ⊻ 5 Ø A ∨ Ē           | * * ~                  |          |                   |          |                   |              |                                 |          |                            |          |             | Will snow up nere                          |
| в                   |                         | ~ # ~                  |          |                   |          |                   | T            | <b>5</b>                        |          | 2 to the                   |          |             | (You can change some                       |
| 1                   | Sequence                |                        |          | Linu Lengu        | Fr       | rward             | Rsal         | Use existing cut sites          | method   | Status                     |          | -           | configurations)                            |
|                     |                         |                        |          |                   |          |                   |              | · · · · · · · · · · · · · · · · |          |                            |          |             |                                            |
| 1                   | Add rows                |                        |          |                   |          |                   |              |                                 |          |                            | 1 row    |             |                                            |
|                     |                         |                        |          |                   |          |                   |              |                                 |          |                            |          |             |                                            |
| O Co                | nstructs                |                        |          |                   |          |                   |              | Status 🗸 View co                | nstructs | 🗃 🗸 Autopopulate 📟         | م<br>م   | ^ <b>(i</b> | When you're done                           |
| P                   | 7 <u>U</u> 5 ∅ A ∨ Ξ    | * * ~                  |          |                   |          |                   |              |                                 |          |                            |          |             | adding your fragments                      |
| D                   | Name                    | Backbone               |          | Overhang          | Insert 1 | Overhang          | Insert       | 2 Overhang                      | Insert 3 | Overhang                   | Insert 4 | 4           | you can autopopulate                       |
| в                   |                         |                        |          |                   |          |                   |              |                                 |          |                            |          |             | this table with all                        |
| 1                   |                         |                        | $\sim$   |                   |          | ~                 |              | ×                               |          | ~                          |          |             |                                            |

6. Combinatorial Cloning

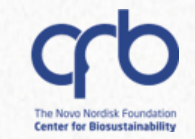

#### **Combinatorial Cloning Tool:** Bins and spacers

1 You can **rename** the bins for better organization.

Bins & Spacers (5) +

| BIN 1 💼 🗄<br>Backbone                       | BIN 2 💼 🗄<br>Promoter                               | $\begin{array}{ccc} \text{BIN 3} & & & & & \\ \text{RBS} & & & & \\ \end{array} \xrightarrow{\text{Constructs}} \\ & & \bigcirc & 0 \text{ constructs} \end{array}$ |
|---------------------------------------------|-----------------------------------------------------|----------------------------------------------------------------------------------------------------|
| Use existing cut sites  V                   | Use existing cut sites V<br>Z 0 fragments           | Use existing cut sites  V X 0 fragments                                                                                                    |
| BIN 4 III III IIII IIII IIII IIIII IIIIIIII | BIN 5 💼 ።<br>Terminator<br>Use existing cut sites 🗸 | <ul> <li>✓ For our example,<br/>rename your bins<br/>according to this</li> </ul>                                                                                   |
| 🗶 0 fragments 🕂                             | 🗶 0 fragments 🕂                                     | picture.                                                                                                    |

# (1) You can choose whether to use **existing cut sites** or a **primer pair** in each bin

| BIN 2                                                                                              |   |                                                                       |
|----------------------------------------------------------------------------------------------------|---|-----------------------------------------------------------------------|
| Promoter                                                                                           |   |                                                                       |
| Use a primer pair                                                                                  | ~ | ( For our oxemple, set                                                |
| Use existing cut sites<br>Digest fragments at Type IIS<br>enzyme cut sites to expose<br>overhangs. |   | all bins except for the <b>Backbone</b> to use a <b>primer pair</b> . |
| Use a primer pair<br>Use a primer pair to<br>Introduce Type IIS enzyme<br>cut sites and overhangs. |   |                                                                       |

(i) It is possible to add **spacers** (max. 20 nt) between bins, which will be incorporated in the primer design. At least one of the bins next to the spacer must be set to use a primer pair.

| Bins & Spacers (5) | <b>(+)</b>     |               | BIN 4             | <b>m</b> :: | SPACER 1 | BIN 5 💼 🗄 🗸              | Spacers will not be  |
|--------------------|----------------|---------------|-------------------|-------------|----------|--------------------------|----------------------|
| BIN 1              | 🖉 Add new bin  | $\rightarrow$ | CDS               |             | Spacer   | Terminator               | used in our example. |
| Backbone           | Add new spacer |               | Use a primer pair | ~           | AATTCGAT | Use existing cut sites 🗸 |                      |
|                    |                |               | 🛛 0 fragments 🕂   |             |          |                          |                      |

15

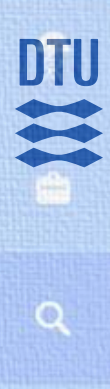

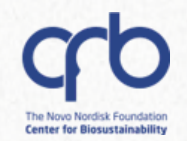

 $\pmb{\diamond} \checkmark$ 

# Golden Gate: Set fragments in corresponding bins

#### 1. Backbone

| Bins & Spacers (                                                                               | 3) <del>   </del>    | Add | fragment(s)                                                  |                                                  |                                 |                                     |           |                   |
|------------------------------------------------------------------------------------------------|----------------------|-----|--------------------------------------------------------------|--------------------------------------------------|---------------------------------|-------------------------------------|-----------|-------------------|
| BIN 1                                                                                          | Open sequences >     | X p | ET-Ori-KanR                                                  | View: Linear map ~                               | +                               |                                     |           | x                 |
| Backbone                                                                                       | Search for sequences | 28  | End     Orientation       ✓     ₹       3327 ∨     Forward ∨ | 8saI                                             | (5                              | 5420 bp)<br>Bsal                    |           |                   |
|                                                                                                |                      |     | BsaI                                                         | 1,000                                            | 2,000                           | 3,000                               | 4,000     | 5,000             |
| Use existing o                                                                                 | Add from worklist    |     |                                                              | medium cop                                       | oy (pET) ori/KanR               |                                     |           | bla               |
| 0 fragments                                                                                    | ➡                    |     |                                                              |                                                  |                                 |                                     |           |                   |
|                                                                                                |                      |     | Bsal                                                         |                                                  |                                 |                                     |           |                   |
| from workligt                                                                                  | *                    |     | 3.3 kb of 5.4 kb                                             |                                                  |                                 |                                     |           |                   |
|                                                                                                | ^                    |     |                                                              |                                                  |                                 |                                     |           | Back Ado          |
|                                                                                                |                      |     |                                                              |                                                  |                                 |                                     |           |                   |
| = alsS EVL $	imes$                                                                             |                      |     |                                                              |                                                  |                                 |                                     |           |                   |
| alsS EVL ×                                                                                     |                      |     |                                                              |                                                  |                                 |                                     |           |                   |
| E alsS EVL ×                                                                                   |                      | ~   | Since this bin wa                                            | as configured to u                               | se <b>existin</b> c             | ı cut sites.                        | Benchling | has               |
| <ul> <li>alsS EVL ×</li> <li>Item</li> <li>alsS</li> <li>alsS</li> <li>pET-Ori-KanR</li> </ul> |                      | ✓   | Since this bin wa                                            | as configured to u<br><b>aI</b> sites in the sec | se <b>existing</b><br>uence and | <b>g cut sites</b> ,<br>automatical | Benchling | has<br>the region |

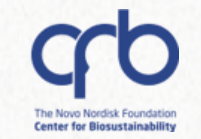

Golden Gate: Set fragments in corresponding bins

2. Inserts

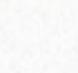

Repeat the process for each bin following each category. Keep the entire sequences.

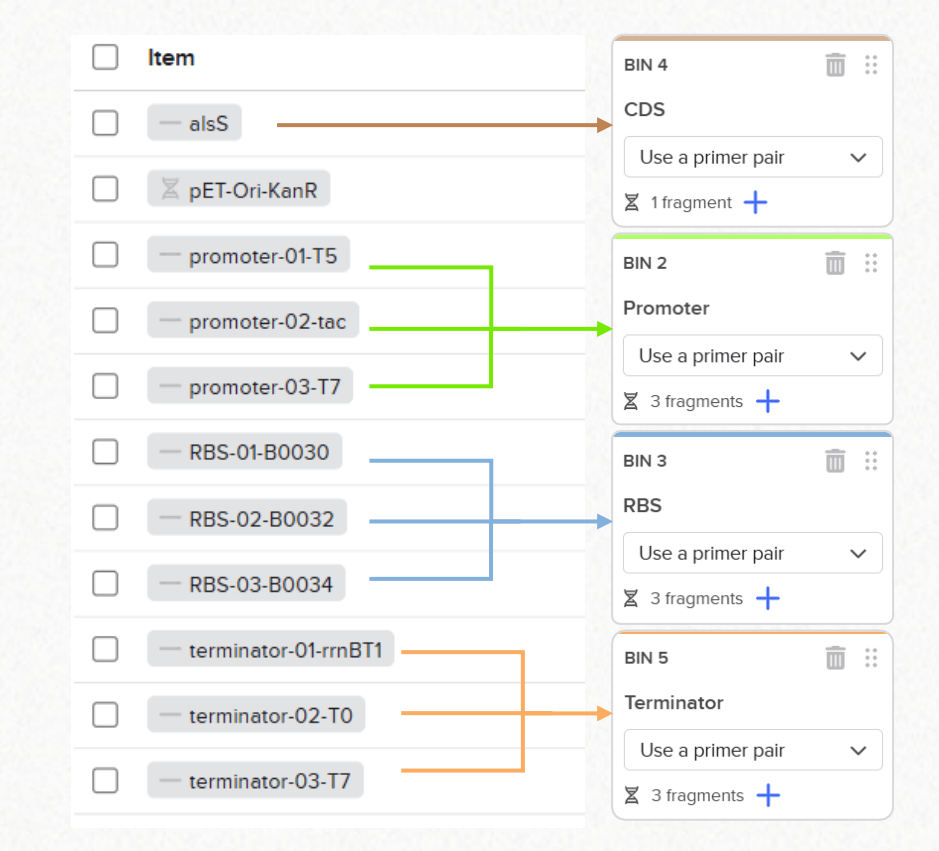

 Primers with appropriate overhangs will be designed for the assembly of these fragments following the position of the bins.

#### 6. Combinatorial Cloning

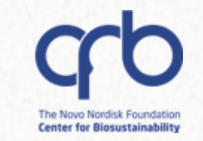

## Golden Gate: Verify the fragments

- ✓ You should obtain a table like this one.
- ✓ By clicking on a specific row, you will be able to edit the fragments if you need to do so. You can also change the bin a sequence corresponds to, and even remove sequences.

| ∦ Fr | agments                    |              |      |        |        |             |                    | Status 🗸 Ec                | dit fragments          |                        | 🖬 🗙 Close    |
|------|----------------------------|--------------|------|--------|--------|-------------|--------------------|----------------------------|------------------------|------------------------|--------------|
| В    | <u> </u>                   | ≡ ∨ 🛊 ∨      |      |        |        |             |                    |                            |                        |                        |              |
|      | Sequence                   | Bin          | Star | End    | Length | Orientation | Type IIS<br>enzyme | Fragment production method | Preferred<br>5' primer | Preferred<br>3' primer | Status       |
| 1    | Z pET-Ori-KanR             | Backbone     | 28   | 3327 🗸 | 3300   | Forward 🗸   | Bsal               | Use existing cut sites     |                        |                        | 🕗 Looks good |
| 2    | — promoter-01-T5           | Promoter     | ~    | 45     | 45     | Forward     | Bsal               | Use a primer pair          |                        |                        | 🕑 Looks good |
| 3    | — promoter-02-tac          | Promoter     | ~    | 46     | 46     | Forward     | Bsal               | Use a primer pair          |                        |                        | 🕑 Looks good |
| 4    | — promoter-03-T7           | Promoter     | ~    | 36     | 36     | Forward     | Bsal               | Use a primer pair          |                        |                        | 🕑 Looks good |
| 5    | - RBS-01-B0030             | RBS ·        | ~    | 52     | 52     | Forward     | Bsal               | Use a primer pair          |                        |                        | 🕑 Looks good |
| 6    | - RBS-02-B0032             | RBS Y        | ~    | 50     | 50     | Forward     | Bsal               | Use a primer pair          |                        |                        | 🕑 Looks good |
| 7    | - RBS-03-B0034             | RBS Y        | ~    | 49     | 49     | Forward     | Bsal               | Use a primer pair          |                        |                        | 🕑 Looks good |
| 8    | — alsS                     | CDS ·        | ~    | 1713   | 1713   | Forward     | Bsal               | Use a primer pair          |                        |                        | 🕑 Looks good |
| 9    | - terminator-01-<br>rrnBT1 | e Terminator | ~    | 110    | 110    | Forward     | Bsal               | Use a primer pair          |                        |                        | 🕑 Looks good |
| 10   | - terminator-02-<br>T0     | Terminator   | ~    | 126    | 126    | Forward     | Bsal               | Use a primer pair          |                        |                        | O Looks good |
| 11   | - terminator-03-<br>T7     | Terminator   | ~    | 71     | 71     | Forward     | Bsal               | Use a primer pair          |                        |                        | O Looks good |

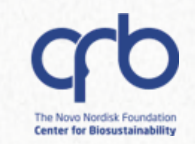

# Golden Gate: Populate the "constructs" table

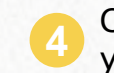

Click the **"Autopopulate**" button to fill the **Constructs** table with all possible combinations of your fragments.

| 0 0 | onstructs        |          |          | Status 🗸 🕔 | iew constructs | i ~ Autopopulate | ··· • • • |
|-----|------------------|----------|----------|------------|----------------|------------------|-----------|
| в.  | I ⊻ S Ø A∨ ≣∨ \$ |          |          |            |                |                  |           |
|     | Name             | Backbone | Overhang | Promoter   | Overhang       | RBS              | Overhang  |
| 1   |                  | ~        |          | ~          |                | ~                |           |
| 1   | Add rows         |          |          |            |                |                  | 1 row     |

✓ You can also create combinations **manually**, with the option of **skipping** bins if you wish to do so

✓ It's also possible to **remove** rows that you are not interested in.

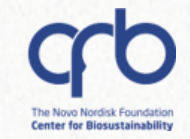

#### Golden Gate: Finalize the assembly

5 Click the **"Assemble**" button to create primer (optional), fragment (optional) and plasmid files for all of your constructs.

|                                           | TA OVERVIEW CONSTRU                                                                                                    | UCTS                                                                                                    |                                                                                                    |                                                                                                    |                                                                                                    |                                                                                                    |                                                                                             |                                                                                                    |                                                                                                    |                                                                          |                                                                                                    |                  |                                                                         |                                                                                                    |                                                                  |                   |                           |
|-------------------------------------------|----------------------------------------------------------------------------------------------------|----------------------------------------------------------------------------------------------------|----------------------------------------------------------------------------------------------------|----------------------------------------------------------------------------------------------------|----------------------------------------------------------------------------------------------------|----------------------------------------------------------------------------------------------------|---------------------------------------------------------------------------------------------|----------------------------------------------------------------------------------------------------|----------------------------------------------------------------------------------------------------|--------------------------------------------------------------------------|----------------------------------------------------------------------------------------------------|------------------|-------------------------------------------------------------------------|----------------------------------------------------------------------------------------------------|------------------------------------------------------------------|-------------------|---------------------------|
| IsS e                                     | (pression vector library                                                                                                    | GOLDEN GATE                                                                                                    | ٥                                                                                                    |                                                                                                    |                                                                                                    |                                                                                                    |                                                                                             |                                                                                                    |                                                                                                    |                                                                          |                                                                                                    |                  |                                                                         | Provide                                                                                                    | e feedback Asse                                                  | mble              |                           |
| BIN 1<br>Back<br>Use                      | existing cut sites V                                                                                                    | BIN 2<br>Promoter<br>Use a prime<br>X 3 fragment                                                                                           | er pair v                                                                                                    | BIN 3<br>RBS<br>Use a<br>X 3 fra                                                                                                    | primer pair v<br>gments +                                                                                                    | BIN 4<br>CDS<br>Us<br>X 1                                                                                                    | 4 min<br>5<br>se a primer pair<br>fragment +                                                | i ∷i BIN<br>Tern<br>V<br>∑ :                                                                                                    | 15<br>minato<br>Ise a pr<br>3 fragm                                                                                                    | or<br>rimer pair<br>nents +                                              | ĭ :: →<br>×                                                                                                    | Const<br>O 27    | tructs<br>constructs                                                    |                                                                                                    |                                                                  |                   |                           |
| ∦ Fi                                      | agments                                                                                                    |                                                                                                    |                                                                                                    |                                                                                                    |                                                                                                    |                                                                                                    |                                                                                             |                                                                                                    |                                                                                                    |                                                                          |                                                                                                    |                  |                                                                         |                                                                                                    | 11 rows 🕒 🖉                                                      | <b>`</b>          |                           |
| o c                                       | onstructs                                                                                                    |                                                                                                    |                                                                                                    |                                                                                                    |                                                                                                    |                                                                                                    |                                                                                             |                                                                                                    |                                                                                                    |                                                                          | Stat                                                                                                    | tus 🗸            | View constructs                                                         | 💼 🗸 🛛 Autopopul                                                                                                    | ate 🖬 🧷                                                          | ^ Combi           | natorial                  |
| В                                         | <i>I</i> <u>Ψ</u> <del>5</del> <i>∅</i> A ∨ <u></u> ≡ ∨                                                                                                    | ÷                                                                                                    |                                                                                                    |                                                                                                    |                                                                                                    |                                                                                                    |                                                                                             |                                                                                                    |                                                                                                    |                                                                          |                                                                                                    |                  |                                                                         |                                                                                                    |                                                                  | Cloning           | g file cannot             |
| В                                         | I     I     S     Ø     A ∨     E ∨       Name                                                                                                    |                                                                                                    | Backbone                                                                                                    | Overhan                                                                                                    | Promoter                                                                                                    | C                                                                                                    | Overhang R                                                                                  | BS                                                                                                    | (                                                                                                    | Overhang                                                                 | CDS                                                                                                    |                  | Overhang                                                                | Terminator                                                                                                    | Overhang                                                         | Cloning           | g file cannot<br>anymore. |
| B<br>1                                    | I 型 S & A v E v<br>Name<br>pET-Ori-KanR-promoter-01<br>B0030-alsS-terminator-01-                                                                                                    | -T5-RBS-01-<br>-rrnBT1                                                                                                    | Backbone<br>pET-Orl-<br>KanR                                                                                                    | <ul><li>Overhang</li><li>✓ GGAG</li></ul>                                                                                                    | Promoter<br>promoter-<br>01-T5                                                                                                    | с<br>~ т                                                                                                    | Overhang RI<br>TACC B                                                                       | BS<br>RBS-01-<br>0030                                                                                                    | · · ·                                                                                                    | Dverhang<br>CCAT                                                         | CDS<br>alsS                                                                                                    | ~                | Overhang<br>AACT                                                        | Terminator<br>terminator-<br>01-rrnBT1                                                                                                    | Overhang<br>CGCT                                                 | Cloning<br>edited | g file cannot<br>anymore. |
| B<br>1<br>2                               | I     里     S     Ø     A<                                                                                                    | -T5-RBS-01-<br>rmBT1<br>-T5-RBS-01-<br>T0                                                                                                  | Backbone<br>pET-Orl-<br>KanR<br>pET-Orl-<br>KanR                                                                                                    | <ul> <li>Overhang</li> <li>GGAG</li> <li>GGAG</li> </ul>                                                                                                    | promoter<br>promoter-<br>01-T5<br>promoter-<br>01-T5                                                                                                    | с<br>~ т<br>~ т                                                                                                    | Overhang R<br>TACC B<br>TACC B                                                              | BS<br>RBS-01-<br>0030<br>RBS-01-<br>0030                                                                                                | <ul> <li></li> <li></li> &lt;</ul> | Dverhang<br>CCAT<br>CCAT                                                 | CDS<br>alsS<br>alsS                                                                                                    | ~                | Overhang<br>AACT<br>AACT                                                | Terminator<br>terminator-<br>01-rrnBT1<br>terminator-<br>02-T0                                                                                                    | Overhang<br>CGCT<br>CGCT                                         | Cloning<br>edited | g file cannot<br>anymore. |
| B<br>1<br>2<br>3                          | I     IJ     S     Ø     A ∨     E ∨       Name       pET-Ori-KanR-promoter-01       B0030-alsS-terminator-02-       B0030-alsS-terminator-02-       pET-Ori-KanR-promoter-01       B0030-alsS-terminator-02-       pET-Ori-KanR-promoter-01       B0030-alsS-terminator-03-                                                                                                    | -T5-RBS-01-<br>rmBT1<br>-T5-RBS-01-<br>T0<br>-T5-RBS-01-<br>T7                                                                             | Backbone<br>pET-Ori-<br>KanR<br>pET-Ori-<br>KanR                                                                                                    | Overhang       ✓     GGAG       ✓     GGAG       ✓     GGAG       ✓     GGAG                                                                                                    | y Promoter<br>opromoter-<br>o1-T5<br>opromoter-<br>o1-75<br>opromoter-<br>o1-75                                                                                                    | <ul> <li></li> <li></li> <li><td>Overhang RI<br/>TACC B<br/>TACC B</td><td>BS<br/>RBS-01-<br/>0030<br/>RBS-01-<br/>0030<br/>RBS-01-<br/>0030</td><td><ul> <li></li> <li></li> &lt;</ul></td><td>Dverhang<br/>CCAT<br/>CCAT<br/>CCAT</td><td>CDS<br/>alsS<br/>alsS<br/>alsS<br/>alsS</td><td>~</td><td>Overhang<br/>AACT<br/>AACT<br/>AACT</td><td>Terminator<br/>01-rmBT1<br/>terminator-<br/>02-T0<br/>terminator-<br/>03-T7<br/>V</td><td>Overhang<br/>CGCT<br/>CGCT<br/>CGCT</td><td>Cloning<br/>edited</td><td>g file cannot<br/>anymore.</td></li></ul> | Overhang RI<br>TACC B<br>TACC B                                                             | BS<br>RBS-01-<br>0030<br>RBS-01-<br>0030<br>RBS-01-<br>0030                                                                             | <ul> <li></li> <li></li> &lt;</ul> | Dverhang<br>CCAT<br>CCAT<br>CCAT                                         | CDS<br>alsS<br>alsS<br>alsS<br>alsS                                                                                                    | ~                | Overhang<br>AACT<br>AACT<br>AACT                                        | Terminator<br>01-rmBT1<br>terminator-<br>02-T0<br>terminator-<br>03-T7<br>V                                                                                                    | Overhang<br>CGCT<br>CGCT<br>CGCT                                 | Cloning<br>edited | g file cannot<br>anymore. |
| B<br>1<br>2<br>3<br>4                     | Z     Y     Y     S     Ø     A     E       Name       pET-Ori-KanR-promoter-01       B0030-alsS-terminator-02-       pET-Ori-KanR-promoter-01       B0030-alsS-terminator-03-       pET-Ori-KanR-promoter-01       B0032-alsS-terminator-03-       pET-Ori-KanR-promoter-01       B0032-alsS-terminator-01-                                                                                                    | -T5-RBS-01-<br>rmBT1<br>-T5-RBS-01-<br>T0<br>-T5-RBS-01-<br>T7<br>-T5-RBS-02-<br>rmBT1                                                     | Backbone<br>pET-Ori-<br>KanR<br>pET-Ori-<br>KanR<br>pET-Ori-<br>KanR<br>pET-Ori-<br>KanR                                                                                 | <ul> <li>Overhang</li> <li>GGAG</li> <li>GGAG</li> <li>GGAG</li> <li>GGAG</li> <li>GGAG</li> </ul>                                                                                                    | Promoter<br>promoter-<br>01-T5<br>promoter-<br>01-T5<br>promoter-<br>01-T5<br>promoter-<br>01-T5                                                                                                    | <ul> <li>C</li> <li>T</li> <li>T</li> <li>T</li> <li>T</li> <li>T</li> </ul>                                                                                                    | Overhang RI<br>TACC B<br>TACC B<br>TACC B<br>TACC B                                         | BS<br>RBS-01-<br>0030<br>RBS-01-<br>0030<br>RBS-01-<br>0030<br>RBS-02-<br>0032                                                          | <ul> <li></li> <li></li> &lt;</ul> | Dverhang<br>CCAT<br>CCAT<br>CCAT<br>CCAT                                 | CDS<br>alsS<br>alsS<br>alsS<br>alsS<br>alsS<br>alsS                                                                                                    | ~                | Overhang<br>AACT<br>AACT<br>AACT<br>AACT                                | Terminator<br>oterminator-<br>oterminator-<br>oz-TO<br>terminator-<br>o3-TT<br>terminator-<br>o1-rmBT1                                                                                                    | Overhang<br>CGCT<br>CGCT<br>CGCT<br>CGCT                         | Cloning<br>edited | file cannot<br>anymore.   |
| B<br>1<br>2<br>3<br>4<br>5                | Z 型 S Ø A ∨ E ∨       Name       pET-Ori-KanR-promoter-01       B0030-alsS-terminator-01-       pET-Ori-KanR-promoter-01       B0030-alsS-terminator-02-       pET-Ori-KanR-promoter-01       B0032-alsS-terminator-03-       pET-Ori-KanR-promoter-01       B0032-alsS-terminator-04-       B0032-alsS-terminator-04-       pET-Ori-KanR-promoter-01       B0032-alsS-terminator-04-       pET-Ori-KanR-promoter-01       B0032-alsS-terminator-04-                                                                                                    | -T5-RBS-01-<br>T5-RBS-01-<br>T0<br>-T5-RBS-01-<br>T0<br>-T5-RBS-02-<br>T0<br>-T5-RBS-02-<br>T0                                             | Backbone<br>pET-Ori-<br>KanR<br>pET-Ori-<br>KanR<br>pET-Ori-<br>KanR<br>pET-Ori-<br>KanR                                                                                 | Overhang       SGAG       GGAG       GGAG       GGAG       GGAG       GGAG       GGAG                                                                                                    | promoter<br>01-T5<br>01-T5<br>01-T5<br>01-T5<br>01-T5<br>01-T5<br>01-T5<br>0 promoter-<br>01-T5                                                                                                    | <ul> <li>C</li> <li>T</li> <li>T</li> <li>T</li> <li>T</li> <li>T</li> <li>T</li> <li>T</li> <li>T</li> <li>T</li> <li>T</li> </ul>                                                                                                    | Overhang RI<br>TACC Br<br>TACC Br<br>TACC Br<br>TACC Br<br>TACC Br                          | BS<br>RES-01-<br>0030<br>RES-01-<br>0030<br>RES-01-<br>0030<br>RES-02-<br>0032<br>RES-02-<br>0032                                       |                                                                                                    | Dverhang<br>DCAT<br>DCAT<br>DCAT<br>DCAT<br>DCAT                         | CDS<br>alsS<br>alsS<br>alsS<br>alsS<br>alsS<br>alsS<br>alsS<br>alsS                                                                                                    | ~<br>~<br>~      | Overhang<br>AACT<br>AACT<br>AACT<br>AACT<br>AACT                        | Terminator         0 terminator-         01-rrnBT1         • terminator-         02-T0         • terminator-         03-T7         • terminator-         01-rrnBT1         • terminator-         01-rrnBT1         • terminator-         01-rrnBT1         • terminator-         01-rrnBT1         • terminator-         02-T0                                                  | Overhang<br>CGCT<br>CGCT<br>CGCT<br>CGCT<br>CGCT                 | cloning<br>edited | g file cannot<br>anymore. |
| B<br>1<br>2<br>3<br>4<br>5<br>6           | Image: Image: Image | -T5-RBS-01-<br>T75-RBS-01-<br>T0<br>-T5-RBS-01-<br>T7<br>-T5-RBS-02-<br>T5-RBS-02-<br>T0<br>-T5-RBS-02-<br>T7                              | Backbone<br>pET-Ori-<br>KanR<br>pET-Ori-<br>KanR<br>pET-Ori-<br>KanR<br>pET-Ori-<br>KanR<br>pET-Ori-<br>KanR                                                             | <ul> <li>Overhang</li> <li>GGAG</li> <li>GGAG</li> <li>GGAG</li> <li>GGAG</li> <li>GGAG</li> <li>GGAG</li> <li>GGAG</li> </ul>                                                                                 | Promoter<br>01-15<br>01-15<br>01-15<br>01-01-15<br>01-15<br>01-15<br>01-15<br>01-15<br>01-15<br>01-15<br>01-15                                                                                                    | <ul> <li></li> <li></li> &lt;</ul>                                                                                                    | Overhang Ri<br>TACC B<br>TACC B<br>TACC B<br>TACC B<br>TACC B<br>TACC B                     | BS<br>RES-01-<br>0030<br>RES-01-<br>0030<br>RES-01-<br>0030<br>RES-02-<br>0032<br>RES-02-<br>0032<br>RES-02-<br>0032                    |                                                                                                    | Dverhang<br>CCAT<br>CCAT<br>CCAT<br>CCAT<br>CCAT<br>CCAT                 | CDS<br>alsS<br>alsS<br>alsS<br>alsS<br>alsS<br>alsS<br>alsS<br>alsS<br>alsS<br>alsS                                                                                                    | ~                | Overhang<br>AACT<br>AACT<br>AACT<br>AACT<br>AACT<br>AACT<br>AACT        | Terminator         0 terminator-         01-rmBT1         • terminator-         02-T0         • terminator-         03-T7         • terminator-         01-rmBT1         • terminator-         03-T7         • terminator-         01-rmBT1         • terminator-         02-T0         • terminator-         03-T7                                                             | Overhang<br>CGCT<br>CGCT<br>CGCT<br>CGCT<br>CGCT<br>CGCT         | edited            | g file cannot<br>anymore. |
| B<br>1<br>2<br>3<br>4<br>5<br>6<br>7      | Z         Y         Y         A         E           Name         PET-OrI-KanR-promoter-01         B0030-alsS-terminator-01-           pET-OrI-KanR-promoter-01         B0030-alsS-terminator-02-         PET-OrI-KanR-promoter-01           B0030-alsS-terminator-03-         PET-OrI-KanR-promoter-01         B0032-alsS-terminator-03-           PET-OrI-KanR-promoter-01         B0032-alsS-terminator-01-         PET-OrI-KanR-promoter-01           B0032-alsS-terminator-02-         PET-OrI-KanR-promoter-01         B0032-alsS-terminator-03-           PET-OrI-KanR-promoter-01         B0032-alsS-terminator-03-         BET-OI-KanR-promoter-01           B0034-alsS-terminator-03-         PET-OI-KanR-promoter-01         B0034-alsS-terminator-03-                                                                                                    | ***<br>-T5-RBS-01-<br>rmBT1<br>-T5-RBS-01-<br>T0<br>-T5-RBS-02-<br>rmBT1<br>-T5-RBS-02-<br>T0<br>-T5-RBS-02-<br>T7<br>-T5-RBS-03-<br>rmBT1 | Backbone<br>pET-Ori-<br>KanR<br>pET-Ori-<br>KanR<br>pET-Ori-<br>KanR<br>pET-Ori-<br>KanR<br>pET-Ori-<br>KanR<br>pET-Ori-<br>KanR                                         | Overhang       GGAG       GGAG       GGAG       GGAG       GGAG       GGAG       GGAG       GGAG       GGAG       GGAG       GGAG       GGAG                                                                   | Promoter<br>opromoter-<br>o1-T5<br>opromoter-<br>o1-T5                                                                                                    | <ul> <li>C</li> <li>T</li> <li>T&lt;</li></ul>                                                                                                    | Overhang Ri<br>TACC Br<br>TACC Br<br>TACC Br<br>TACC Br<br>TACC Br<br>TACC Br<br>TACC Br    | BS<br>RBS-01-<br>0030<br>RBS-01-<br>0030<br>RBS-02-<br>0032<br>RBS-02-<br>0032<br>RBS-02-<br>0032<br>RBS-02-<br>0032<br>RBS-03-<br>0034 | <ul> <li>1</li> <li>1</li> </ul>                                                                                                    | Dverhang<br>CCAT<br>CCAT<br>CCAT<br>CCAT<br>CCAT<br>CCAT<br>CCAT         | CDS<br>alsS<br>alsS                         | ~<br>~<br>~<br>~ | Overhang<br>AACT<br>AACT<br>AACT<br>AACT<br>AACT<br>AACT<br>AACT        | Terminator         terminator-         01-rrnBT1         terminator-         02-T0         terminator-         03-T7         terminator-         01-rrnBT1         terminator-         02-T0         terminator-         03-T7         terminator-         01-rrnBT1         terminator-         02-T0         terminator-         03-T7         oterminator-         01-rrnBT1 | Overhang<br>CGCT<br>CGCT<br>CGCT<br>CGCT<br>CGCT<br>CGCT         | Cloning<br>edited | file cannot<br>anymore.   |
| B<br>1<br>2<br>3<br>4<br>5<br>6<br>7<br>8 | Z         U         S         Ø         A         E           Name          pET-Ori-KanR-promoter-01         B0030-alsS-terminator-01-           pET-Ori-KanR-promoter-01         B0030-alsS-terminator-02-         pET-Ori-KanR-promoter-01           pET-Ori-KanR-promoter-01         B0032-alsS-terminator-03-         pET-Ori-KanR-promoter-01           B0032-alsS-terminator-02-         pET-Ori-KanR-promoter-01         B0032-alsS-terminator-02-           pET-Ori-KanR-promoter-01         B0032-alsS-terminator-03-         pET-Ori-KanR-promoter-01           B0034-alsS-terminator-01-         B0034-alsS-terminator-01-         B0034-alsS-terminator-01-           B0034-alsS-terminator-01-         B0034-alsS-terminator-01-         DET-Ori-KanR-promoter-01                                                                                                    |                                                                                                    | Backbone<br>pET-Ori-<br>KanR<br>pET-Ori-<br>KanR<br>pET-Ori-<br>KanR<br>pET-Ori-<br>KanR<br>pET-Ori-<br>KanR<br>pET-Ori-<br>KanR<br>pET-Ori-<br>KanR<br>pET-Ori-<br>KanR | Overhang       GGAG       GGAG       GGAG       GGAG       GGAG       GGAG       GGAG       GGAG       GGAG       GGAG       GGAG       GGAG       GGAG       GGAG       GGAG       GGAG       GGAG       GGAG | Promoter<br>opromoter-<br>01-T5<br>opromoter-<br>01-T5 | <ul> <li>c</li> <li>f</li> <li>f</li></ul>                                                                                                    | Overhang RI<br>TACC B<br>TACC B<br>TACC B<br>TACC B<br>TACC B<br>TACC B<br>TACC B<br>TACC B | BS<br>RBS-01-<br>0030<br>RBS-01-<br>0030<br>RBS-02-<br>0032<br>RBS-02-<br>0032<br>RBS-02-<br>0032<br>RBS-03-<br>0034<br>RBS-03-<br>0034 | <ul> <li>A</li> <li>A</li></ul>                                                                                                    | Dverhang<br>DCAT<br>CCAT<br>CCAT<br>CCAT<br>CCAT<br>CCAT<br>CCAT<br>CCAT | CDS<br>alsS<br>alsS | ~<br>~<br>~<br>~ | Overhang<br>AACT<br>AACT<br>AACT<br>AACT<br>AACT<br>AACT<br>AACT<br>AAC | Terminator         0 terminator-<br>01-rmBT1         0 terminator-<br>02-T0         0 terminator-<br>03-T7         0 terminator-<br>01-rmBT1         0 terminator-<br>02-T0         0 terminator-<br>03-T7         0 terminator-<br>03-T7         0 terminator-<br>01-rmBT1         0 terminator-<br>01-rmBT1         0 terminator-<br>01-rmBT1                                 | Overhang<br>CGCT<br>CGCT<br>CGCT<br>CGCT<br>CGCT<br>CGCT<br>CGCT | Cloning<br>edited | g file cannot<br>anymore. |

#### 6. Combinatorial Cloning

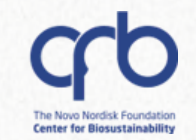

#### Golden Gate: Save the constructs and related files

6

| Assemble DNA                                                           | ×                             | Assemble DNA              |                                        | ×              | Assemble DNA                                    |                                  | ×              |
|------------------------------------------------------------------------|-------------------------------|---------------------------|----------------------------------------|----------------|-------------------------------------------------|----------------------------------|----------------|
| 1 Save constructs 2<br>Add constructs to a folder and optionally set a | Save fragments 3 Save primers | Save<br>constructs        | Save fragments                         | 3 Save primers | Save constructs                                 | 2 Save fragments                 | 3 Save primers |
| Set location*                                                          | Set schema                    | <b>i</b> Saving fragments | is optional.                           |                | <ul> <li>Saving primers is optimised</li> </ul> | tional.                          |                |
| Mía                                                                    | Plasmid V                     | Create DNA Sequent        | ces to represent amplified fragments ( |                | Create DNA Oligos to re                         | present newly designed primers ( |                |
|                                                                        | Cancel Next                   |                           |                                        | Back Next      | •                                               |                                  | Back Assemble  |

A

You can choose whether to create files for every primer and related amplicon.

*If you choose not to create the primer files, you will still be able to find them later.* 

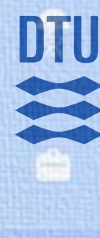

Q

# **Construct Assembly**

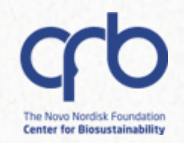

#### **Golden Gate:** Results

- ✓ After you finalize the assembly, you can move over to the "Constructs" tab to see the resulting constructs.
- $\checkmark$  You can view the primer information summarized in a table.

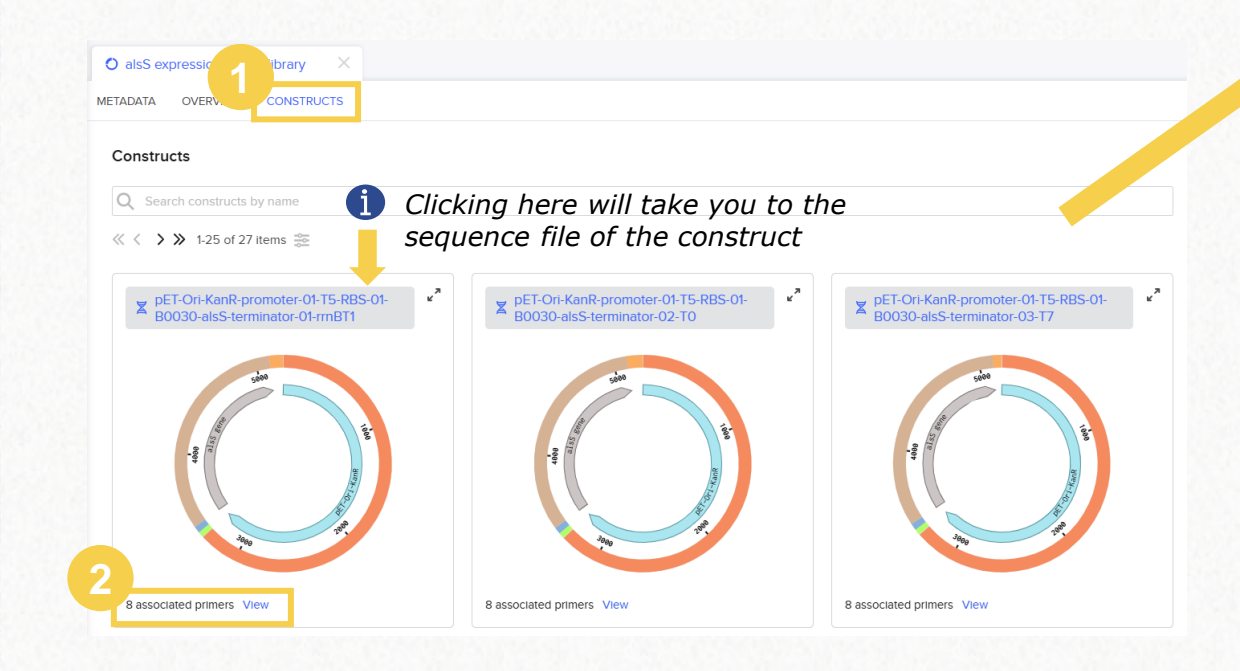

#### **Primer view**

X R 0 5.2 kb

RI RI 5.2 kb X R

5.2 kb R R O

5.2 kb X RI O

5 0 bh

| View constructs                                                             |        |                      |             |                   |                                   |                |                           |
|-----------------------------------------------------------------------------|--------|----------------------|-------------|-------------------|-----------------------------------|----------------|---------------------------|
| pET-Ori-KanR-promoter-01-T5-<br>X RBS-01-B0030-alsS-terminator-<br>01-rmBT1 | SEQUEN | PRIMERS              |             |                   |                                   |                |                           |
| 5.2 kb                                                                      | - P    | rimers               |             |                   |                                   |                | ^                         |
| pET-Ori-KanR-promoter-01-T5-<br>X RBS-01-B0030-alsS-terminator-<br>02-T0    |        | Fragment             | Orientation | Action            | Primer                            | Bases          | T <sub>m</sub> whole (°C) |
| 5.2 kb                                                                      | 1      | promoter-01-T5       | 5' primer   | Design new primer | promoter-01-<br>T5_forward        | TTTCATGG 44 bp | 62.22                     |
| pET-Ori-KanR-promoter-01-T5-<br>RBS-01-B0030-alsS-terminator-<br>03-T7      | 2      | promoter-01-T5       | 3' primer   | Design new primer | promoter-01-<br>T5_reverse        | TTTCATGG 40 bp | 62.08                     |
| 2 kb<br>pET-Ort-KanR-promoter-01-T5-                                        | з      | RBS-01-B0030         | 5' primer   | Design new primer | m RBS-01-<br>B0030_forward        | TTTCATGG 45 bp | 59.16                     |
| RBS-02-B0032-alsS-terminator-<br>01-rmBT1                                   | 4      | RBS-01-B0030         | 3' primer   | Design new primer | B0030_reverse                     | TTTCATGG 44 bp | 59.93                     |
| 2 kb                                                                        | 5      | alsS                 | 5' primer   | Design new primer | alsS_forward                      | TTTCATGG 34 bp | 65.81                     |
| RBS-02-B0032-alsS-terminator-                                               | 6      | alsS                 | 3" primer   | Design new primer | alsS_reverse                      | TTTCATGG 34 bp | 63.86                     |
| 02-T0<br>5.2 kb                                                             | 7      | terminator-01-rmBT1  | 5' primer   | Design new primer | meterminator-01-<br>rmBT1_forward | TTTCATGG 33 bp | 69.64                     |
| pET-Ort-KanR-promoter-01-T5-<br>RBS-02-B0032-alsS-terminator-<br>03-T7      | 8      | terminator-01-rrnBT1 | 3' primer   | Design new primer | m terminator-01-<br>rmBT1_reverse | TTTCATGG 40 bp | 68.77                     |

You can copy this table or download it as a CSV file.

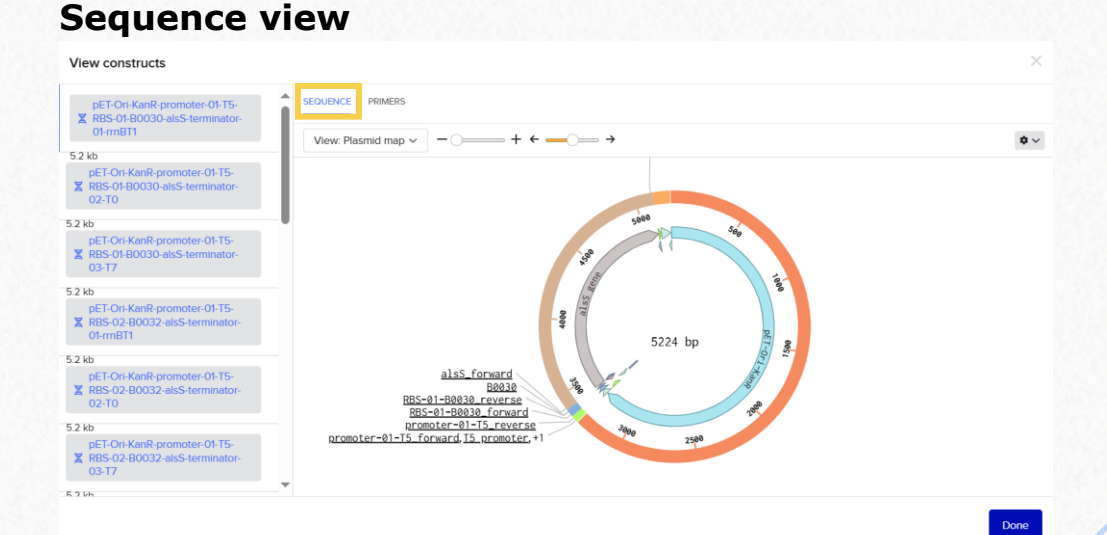

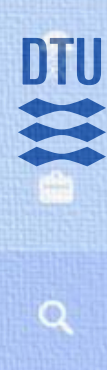

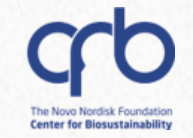

#### Golden Gate: Results

✓ You will also be able to find a file with the resulting construct. By going to the "Assembly History" tab, you will see the fragments that were used to create it, and you can also find a link to the Combinatorial Cloning file.

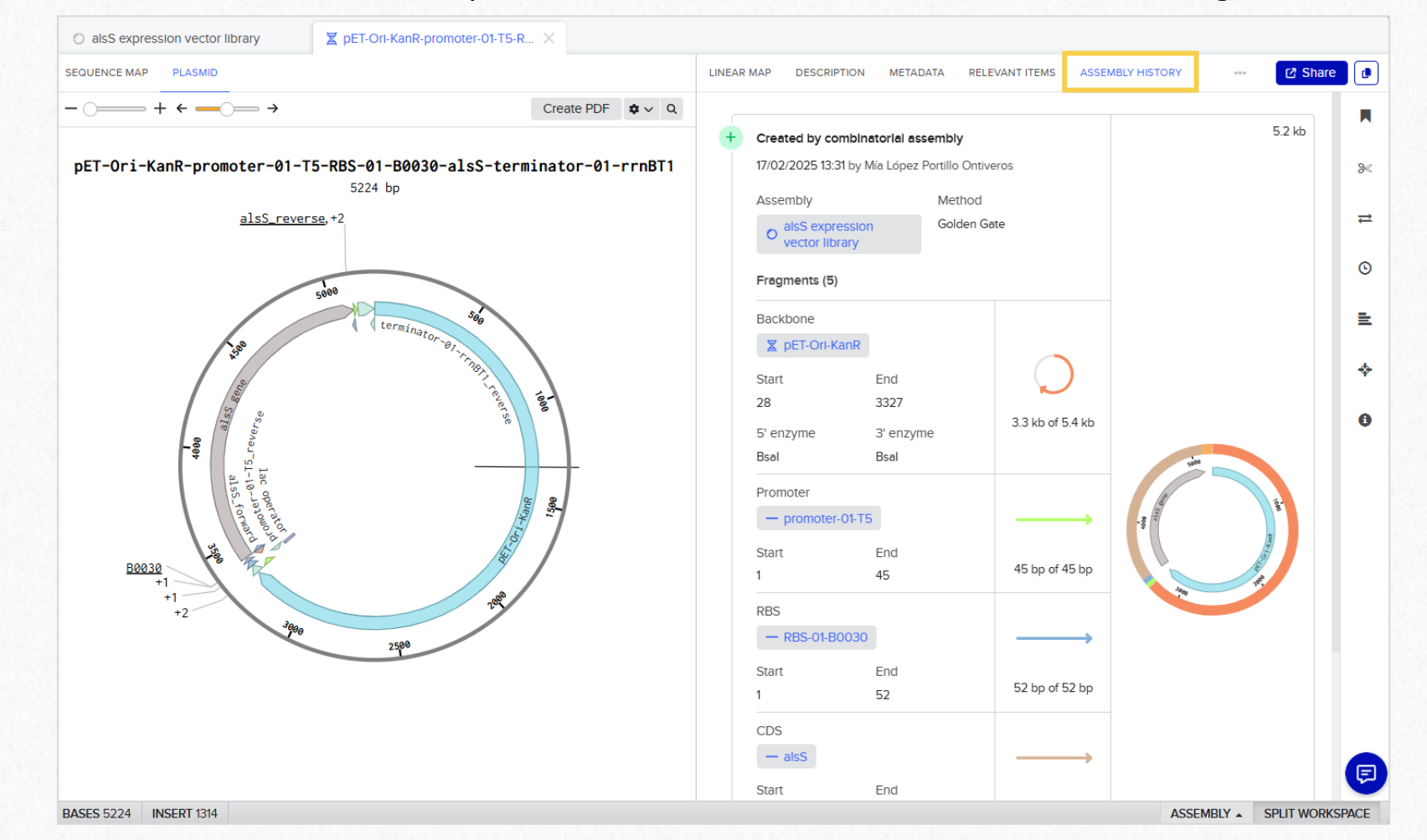

DTU

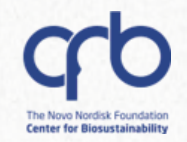

# 7. CRISPR tools

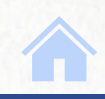

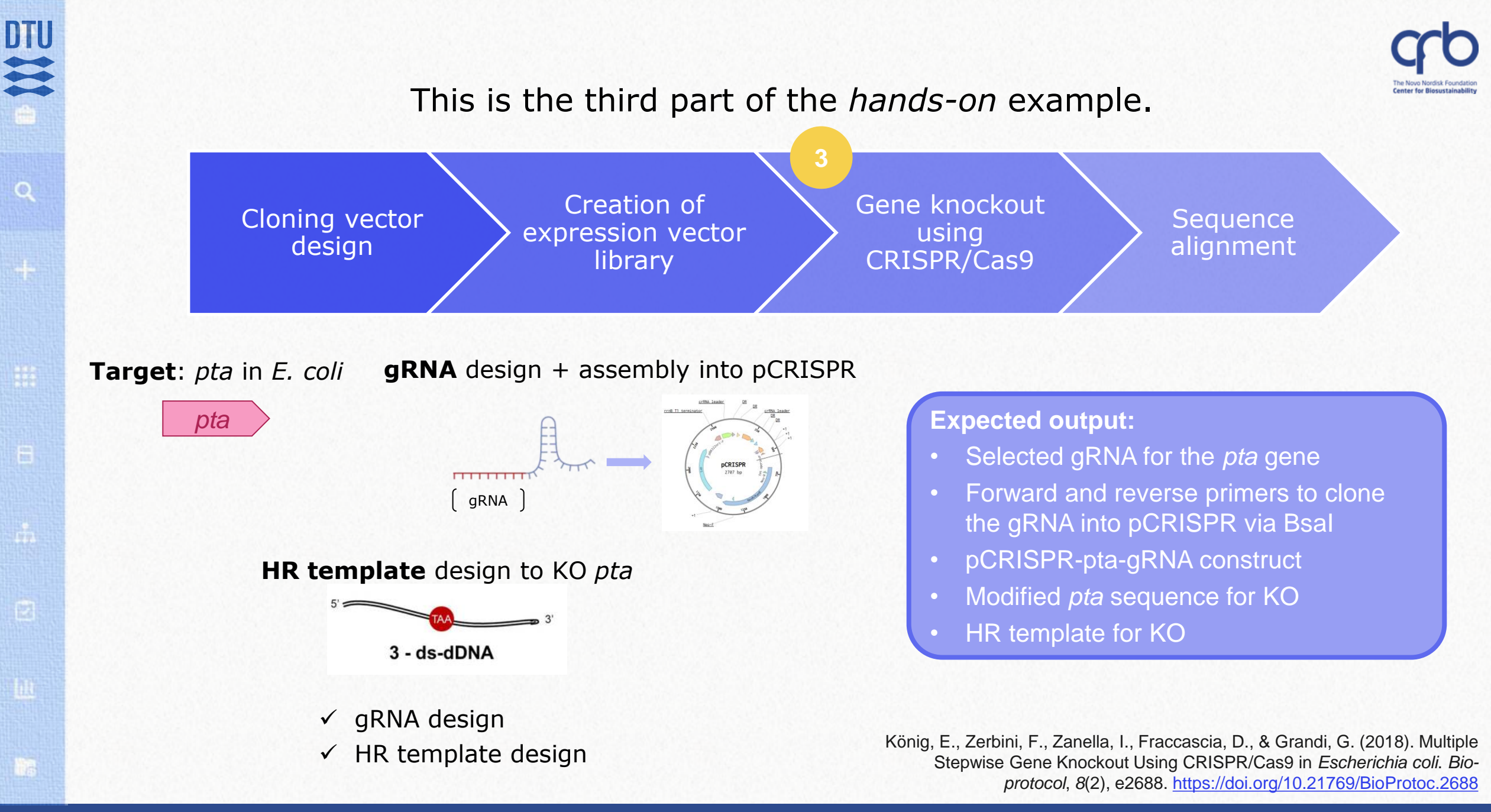

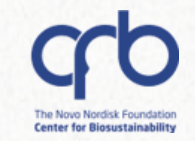

#### You will need the files in the *CRISPR tools* subfolder.

| ••• / Your Name / Training Files /                               |      | — pta source X                                                                                                    |                                                    |      |
|------------------------------------------------------------------|------|----------------------------------------------------------------------------------------------------|----------------------------------------------------|------|
| 3. CRISPR tools 🏚 🗸                                              | · (+ | SEQUENCE MAP DESCRIPTION                                                                                           | METADATA DNA FRAGMENT BATCH LINEAR MAP *** C Share |      |
| Q Search                                                         | Z    | → +         Create ~         Analyze ~         I         ✿ ~         Q                                             | - ○                                                |      |
| Type ✓ ₹ Filters                                                 |      | tttcacaccgccagctcagctggcggtgctgttttgtaacccgccaaatcggcgg<br>aaagtgtggcggtcgagtcga                                   | pta source (3929 bp)                               | 8    |
| PCRISPR<br>Last modified 6 days ago                              | M    |                                                                                                    | 2,303,000 2,304,000 2,305,000 pta gene yfcC gene   | ₽    |
| <ul> <li>pta source</li> <li>Last modified 6 days ago</li> </ul> | ۵    | taacgaaagaggataaaccgtgtcccgtattattatgctgatccctaccggaacc                                                            | pta CDS (phoransferase) yfcC CDSrotein)            | ©    |
|                                                                  |      | attgctttctcctatttggcacagggcataataatacgactagggatggccttgg                                                            |                                                    | ≞    |
|                                                                  |      | pta gene »>>>>>>>>>>>>>>>>>>>>>>>>>>>>>>>>>>>                                                                      |                                                    | ÷    |
|                                                                  |      | 2,301,2998001,2995602,2098602,2095602,2018602,2015602,2025602,2025602,630<br>Pshai                                 |                                                    | 0    |
|                                                                  |      | agcgtcggtctgaccagcgtcagccttggcgtgatccgtgcaatggaacgcaaag<br>tcgcagccagactggtcgcagtcggaaccgcactaggcacgttaccttgcgtttc |                                                    |      |
|                                                                  |      | pta gene     >>       >>     pta CDS (phosphate acetyltransferase)     >>                                          |                                                    | P    |
|                                                                  |      | BASES 3929                                                                                                    | ASSEMBLY  SPLIT WORKS                              | PACE |

8

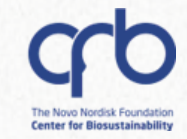

#### **Tool overview**

(1) It is possible to create guide RNA sequences and Homologous recombination templates using the CRISPR tool. There are 2 ways to access it:

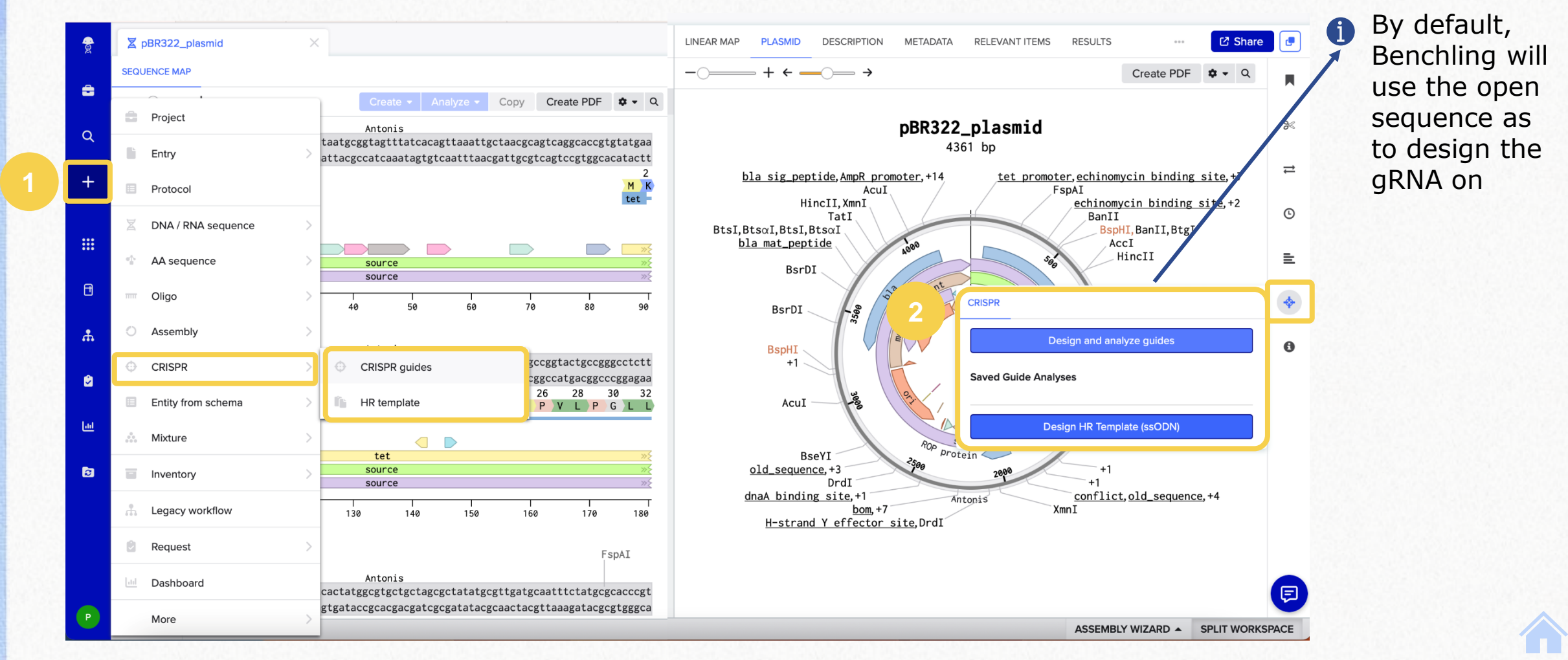

#### **Tool overview**

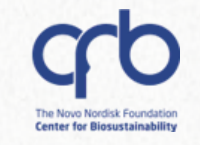

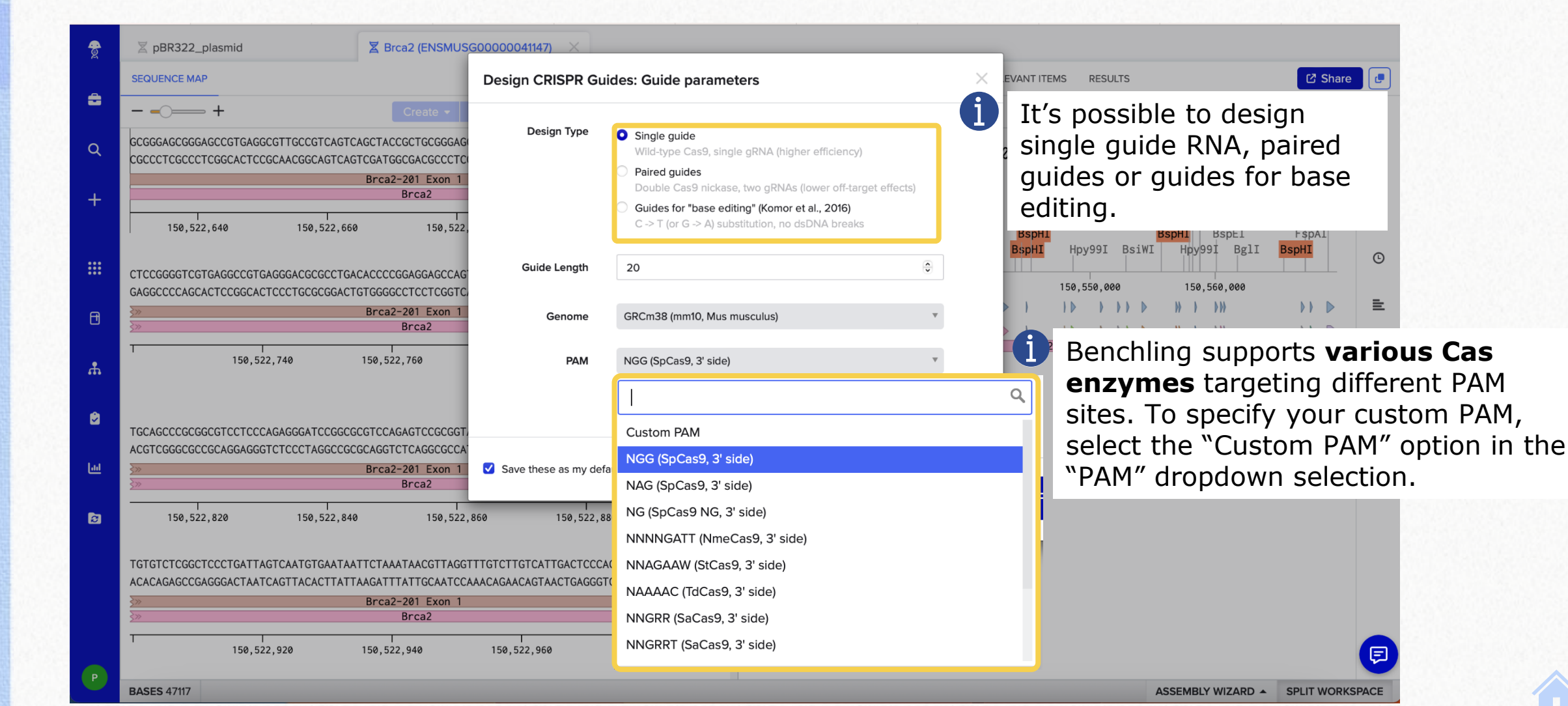

7. CRISPR tools

DTU

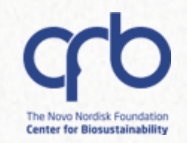

# 7. CRISPR tools 7.1 gRNA design

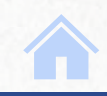

# DTU

Q

# **CRISPR tools**

# gRNA design

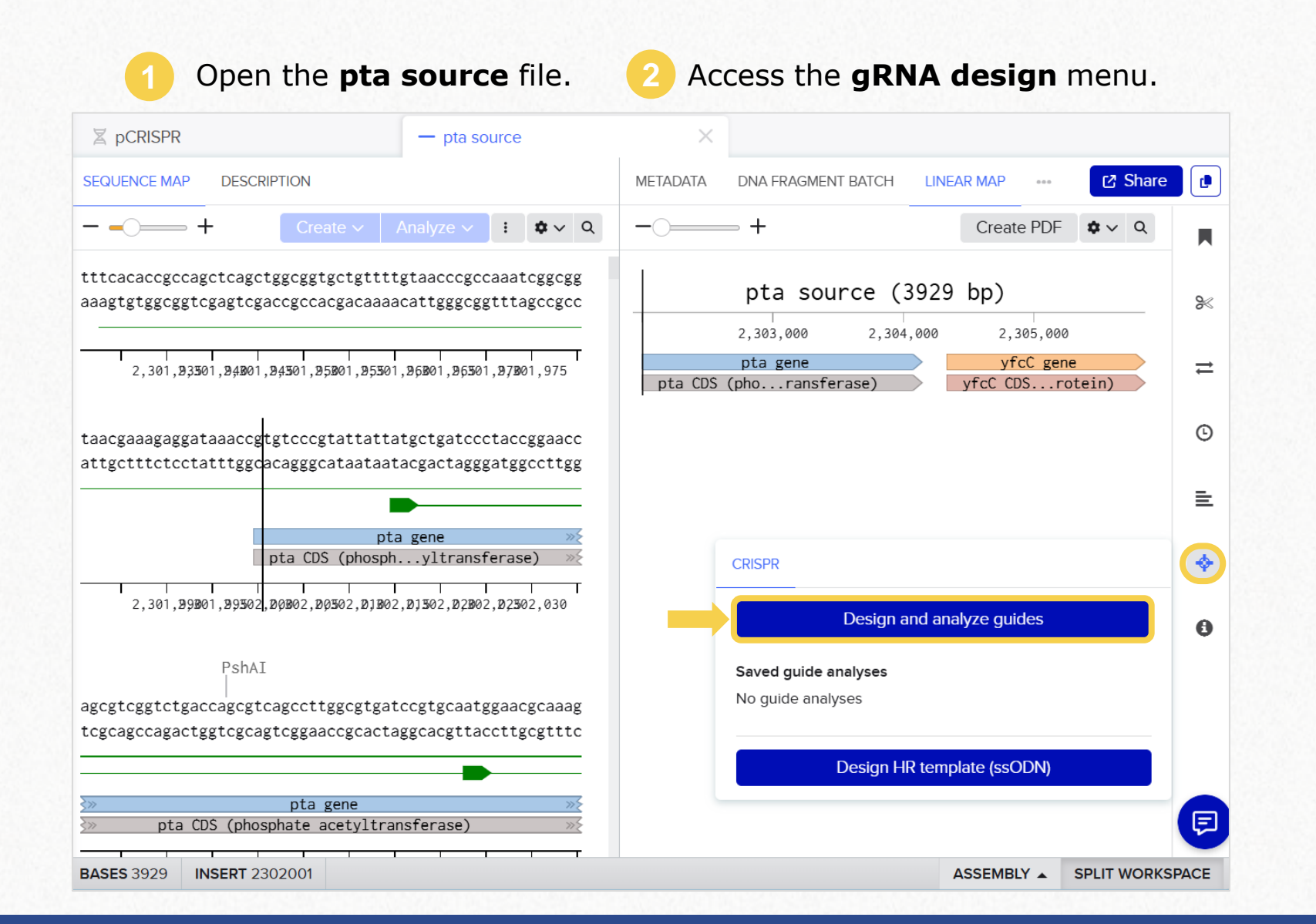

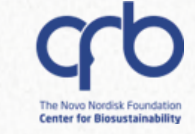

#### 7.1 gRNA design

## gRNA design

3 Change the genome to *E. coli* BL21(DE3).

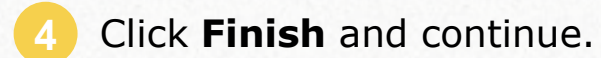

| Design CRISPR g    | uides: Guide parameters                                                                                                    | $\times$   |                                                                        |
|--------------------|----------------------------------------------------------------------------------------------------|------------|------------------------------------------------------------------------|
| Design type        | <ul> <li>Single guide</li> <li>Wild-type Cas9, single gRNA (higher efficiency)</li> </ul>                                          |            |                                                                        |
|                    | <ul> <li>Paired guides</li> <li>Double Cas9 nickase, two gRNAs (lower off-target effects)</li> </ul>                               |            |                                                                        |
|                    | <ul> <li>Guides for "base editing" (Komor et al., 2016)</li> <li>C -&gt; T (or G -&gt; A) substitution, no dsDNA breaks</li> </ul> |            |                                                                        |
| Guide length       | 20                                                                                                    |            |                                                                        |
| Genome             | ASM956v1 (Escherichia coli BL21(DE3))                                                                                              |            | <ol> <li>Setting the genome is<br/>important for off-target</li> </ol> |
| PAM                | NGG (SpCas9, 3' side)                                                                                                    |            | calculations.                                                          |
|                    | Show advanced                                                                                                    | d settings |                                                                        |
| Save these as my d | efault CRISPR settings                                                                                                    | Finish     | -                                                                      |

# gRNA design

Give a name to your CRISPR design tab and save it so you can come back to it if you need to.

Select the **pta CDS** annotation. The target region will be set automatically.

| SEQUENCE MAP DESCRIPTION                                                                                                    | METADATA DNA FRAGMENT BA                                                | TCH DESIGN CRISE               | PR × ••• C <sup>2</sup> Sh             |
|----------------------------------------------------------------------------------------------------|-------------------------------------------------------------------------|--------------------------------|----------------------------------------|
| + Create → Analyze → : ◆ → Q                                                                                                    | pta gRNA                                                                | Save                           | Settings                               |
| tttcacaccgccagctcagctggcggtgctgttttgtaacccgccaaatcggcgg<br>aaagtgtggcggtcgagtcga                                                                                    | To get started, create a <b>target r</b><br>map and pressing <b>+</b> . | <b>egion</b> by selecting it c | on the sequence                        |
| 2,301,93501,94801,94501,95801,95501,96801,96501,97801,975                                                                                                    | Target 2302000                                                          | 2304144                        | -                                      |
| taacgaaagaggataaaccgtgtcccgtattattatgctgatccctaccggaacc<br>attgctttctcctatttggcacagggcataataatacgactagggatggccttgg<br>pta gene »>>>>>>>>>>>>>>>>>>>>>>>>>>>>>>>>>>> | region                                                                  | 7 Click th<br>genera           | ne + button to<br>ite gRNA candidates. |
| 2,301,99501,99502,00502,01502,01502,02502,030<br>PshAI                                                                                                    |                                                                         |                                |                                        |
| agcgtcggtctgaccagcgtcagccttggcgtgatccgtgcaatggaacgcaaag<br>tcgcagccagactggtcgcagtcggaaccgcactaggcacgttaccttgcgtttc                                                  |                                                                         |                                |                                        |
| pta gene     >>       >>>     pta CDS (phosphate acetyltransferase)     >>                                                                                          |                                                                         |                                |                                        |

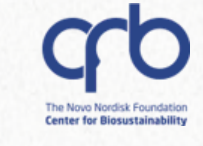

#### 7.1 gRNA design

### gRNA design

8 Set the genome region as shown to obtain accurate **off-target** scores for the gRNA candidates.

| SEQUENCE MAP DESCRIPTION                                                         | METADATA DNA FRAGMENT BATCH DESIGN CRISPR × ••• C SI                                                                                                    |                          |
|----------------------------------------------------------------------------------|----------------------------------------------------------------------------------------------------|--------------------------|
| Create ∨         Analyze ∨         :         Φ ∨         Q                       | pta gRNA     Save     Settings                                                                                                    |                          |
| tttcacaccgccagctcagctggcggtgctgttttgtaacccgccaaatcggcgg<br>aaagtgtggcggtcgagtcga | Target 2302000 2304144 +                                                                                                    |                          |
| 2,301,93501,94801,94501,95801,95501,96801,96501,97801,975                        | region Genome region                                                                                                    | ×                        |
| •                                                                                | Start End Annotations Genome Region Setting a genome region will remove it from off-t                                                                                                    | arget analysis.          |
| 57 49                                                                            | ▼ 2302000 2304144 pta CDS No region set O None                                                                                                    |                          |
| taacgaaagaggataaaccgtgtcccgtattattatgctgatccctaccggaacc                          | (phosphate<br>acetyltransferase), OChromosome                                                                                                    | ✓ 2302000 2304144        |
| 56       50       56       50         35       49       51       49              | pta gene Find genome matches                                                                                                    |                          |
| pta CDS (phosphyltransferase) >>>                                                | You don't have a genome region set above, so scores may not match<br>scores from other sites. Benchling uses the genome region to locate<br>your target region and to ignore potential off-target sites in that part<br>of the genome. | Set genome region Cancel |
| 2,301,99801,99502,00802,00502,01802,01502,02802,02502,030                        |                                                                                                    |                          |
| PshAI<br>62 50 52 50 56 49 59 50                                                 | The Doench, Fusi et al. (2016) paper publishes two models for<br>scoring guides - one that includes the position of the cut within the<br>translated gene and a simpler model that looks only at the guide                             |                          |

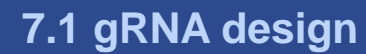

#### gRNA design

Benchling will show you a list of potential gRNAs to choose from. You can sort them by **on-target** or **off-target** score, or browse your sequence and select the best one for your needs based on its location.

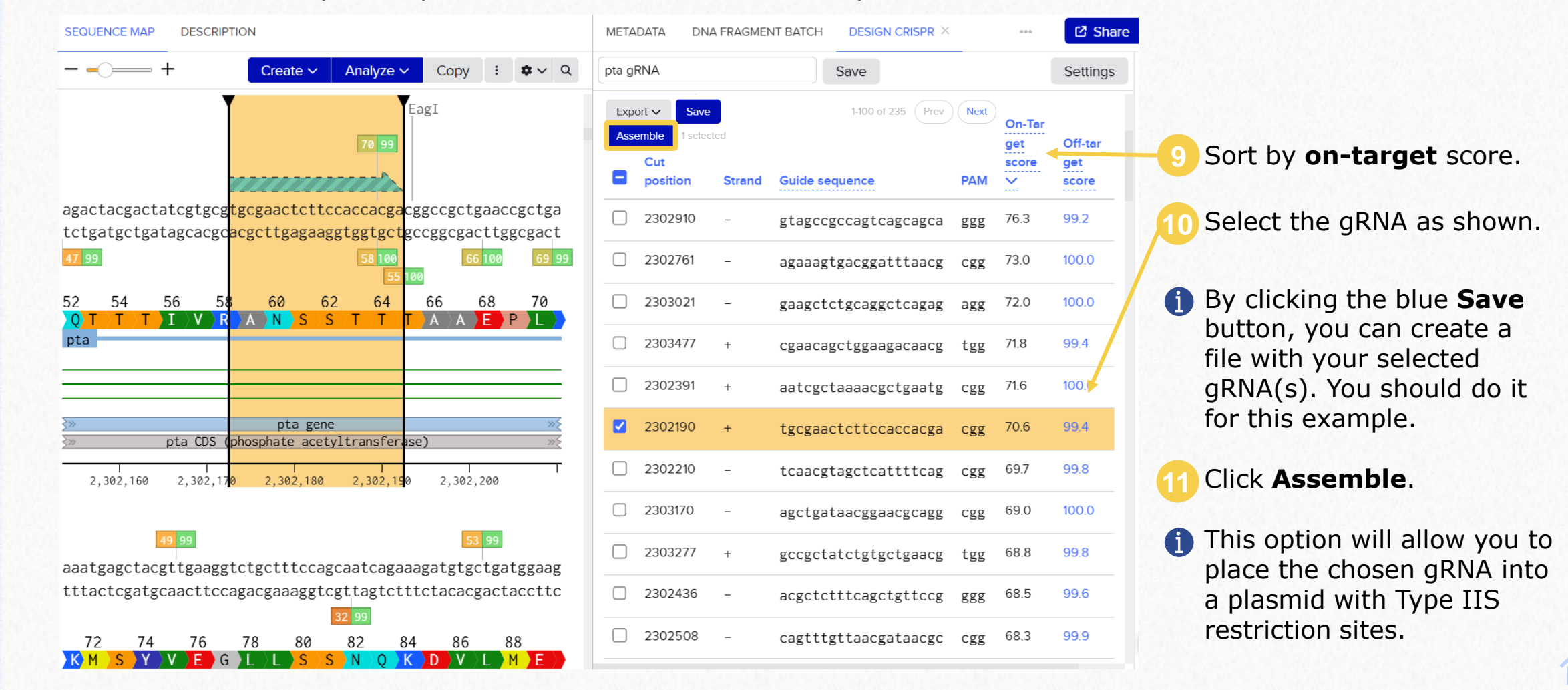

#### crob The Novo Nordisk Foundation Center for Biosustainability

# gRNA design

Select the **Choose a plasmid from your Benchling folders** option and drag the **pCRISPR** file into the box.

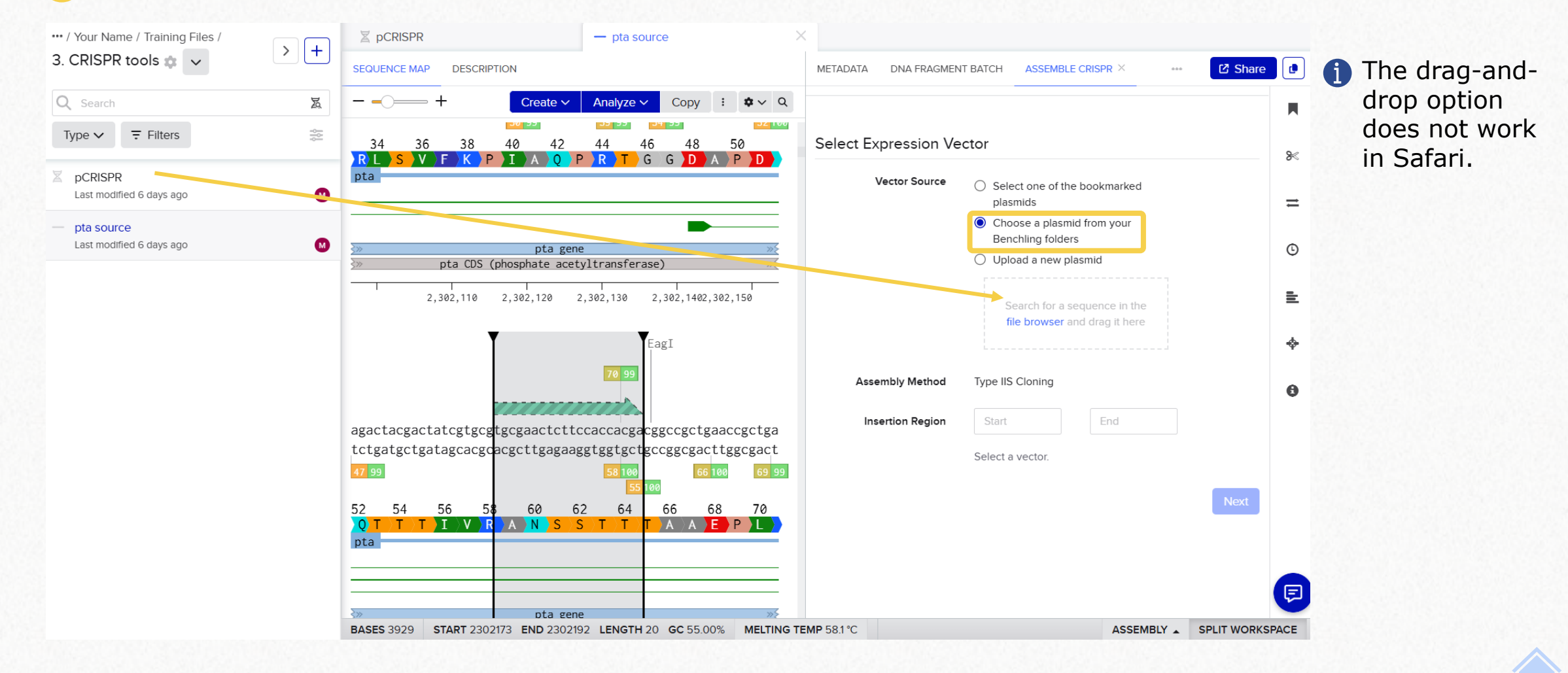

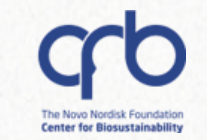

#### gRNA design

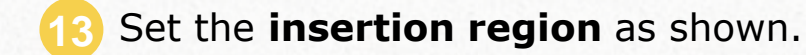

Click Next.

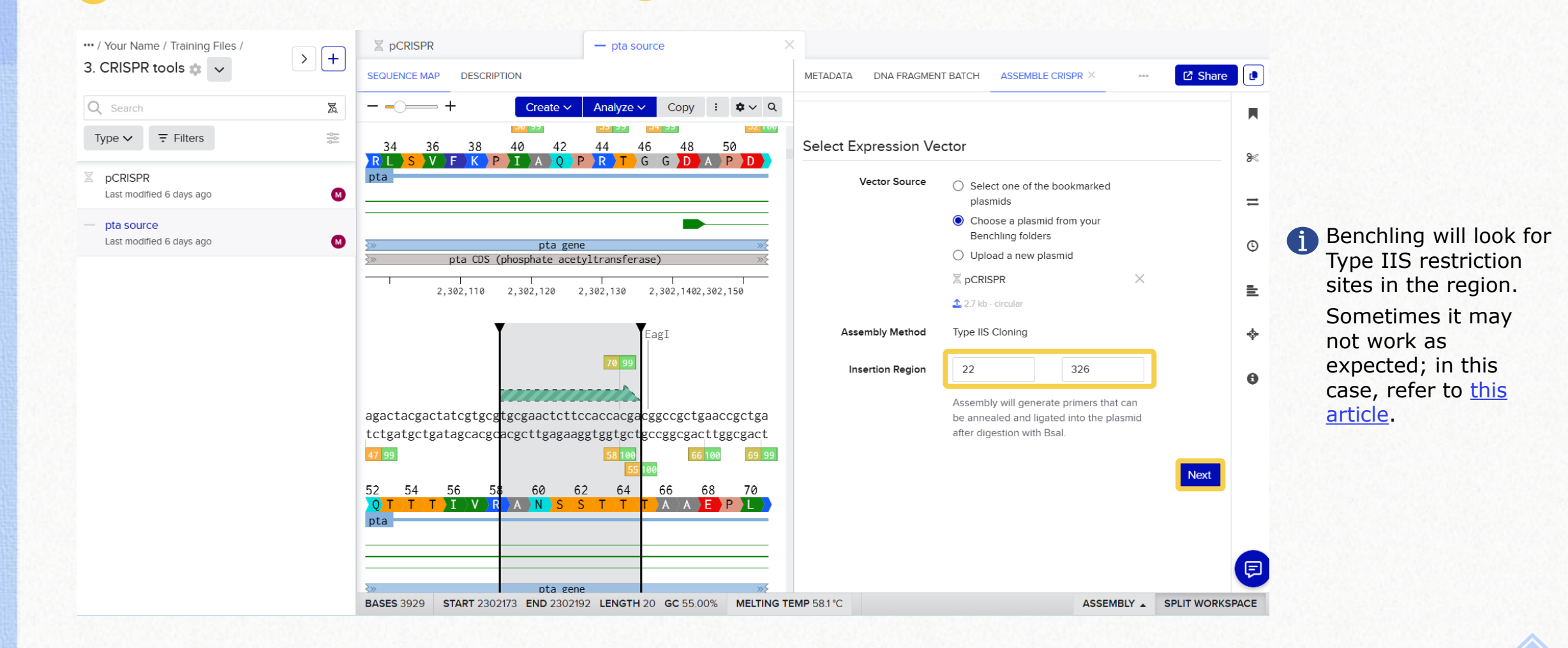

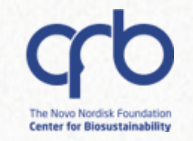

### gRNA design

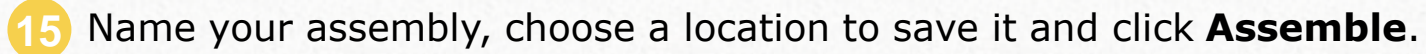

|              | +          | Create 🗸      | Analyze ~                | Сору     | :       | <b>\$</b> ~ | Q               |                     |                      |          |
|--------------|------------|---------------|--------------------------|----------|---------|-------------|-----------------|---------------------|----------------------|----------|
| 2,           | ,502,110   | 2,502,120     | 2,502,150 2              | .,,      | , 502,  | 100         |                 |                     |                      |          |
|              |            |               | Ę                        | agI      |         |             |                 | Finalize Assemblies |                      |          |
|              | _          |               |                          |          |         |             |                 | Assembly Name       | Guide Sequence 🕐     |          |
|              |            |               |                          |          |         |             |                 | pCRISPR-pta         | tgcgaactcttccaccacga | $\times$ |
| agactacgacta | atcgtgcgt  | .gcgaactctto  | ccaccacgacg              | gccgctg  | aac     | cgctg       | ga              |                     |                      |          |
| tctgatgctga  | tagcacgca  | cgcttgagaa    | ggtggtgctgo              | cggcgac  | ttg     | gcgac       | ct              | + Add               |                      |          |
| 52 54        | 56 58      |               | 5 7 7 7 7                | 66 6     | 58<br>E | 70<br>P     |                 | Folder              |                      |          |
| pta          |            |               | <del>5 / 1 / 1</del> / 1 |          |         |             |                 | roluer              |                      |          |
|              |            |               |                          |          |         |             |                 | 3. CRISPR tools     |                      |          |
|              |            |               |                          |          |         |             | _               |                     |                      |          |
|              |            |               |                          |          |         |             | -               | Previous            |                      | Assembl  |
| <u>}</u> »   |            | pta gen       | e                        |          |         | ,           | »ź              |                     |                      |          |
| \$»          | pta CDS (p | hosphate acet | tyltransferas            | 2)       |         |             | <u>&gt;&gt;</u> |                     |                      |          |
| 2,302,160    | 2,302,170  | 2,302,180     | 2.302.190                | 2.302.3  | 200     |             | Т               |                     |                      |          |
| , ,          |            | , ,           | , ,                      | , ,      |         |             |                 |                     |                      |          |
|              |            |               |                          |          |         |             |                 |                     |                      |          |
| aaatgagctac  | gttgaaggt  | .ctgctttccag  | gcaatcagaaa              | ngatgtgc | tga     | tggaa       | ag              |                     |                      |          |
| tttactcgatg  | caacttcca  | gacgaaaggt    | cgttagtcttt              | ctacacg  | act     | acctt       | C               |                     |                      |          |
| 72 74        | 76         | /8 80         | 82 84                    | 86       | 8       | SS<br>M     |                 |                     |                      |          |
|              |            |               |                          |          |         |             |                 |                     |                      |          |
| pta          |            |               |                          |          |         |             |                 |                     |                      |          |
| pta          |            |               |                          |          |         |             |                 |                     |                      |          |
| pta          |            |               |                          |          |         |             | _               |                     |                      |          |

### 7.1 gRNA design

# 

# **CRISPR** tools

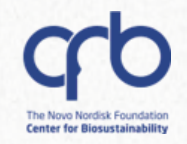

## gRNA design

- ✓ The result will be an expression vector with your chosen gRNA and a primer pair that can be annealed and ligated into the plasmid after digestion with BsaI.
- $\checkmark$  This can also be done with multiple gRNAs at a time.

|                                                                                                    | PEASMID EINEARIMAP DESCRIPTION METADATA                                           |
|----------------------------------------------------------------------------------------------------|-----------------------------------------------------------------------------------|
| ← ← ← Create ∨ Analyze ∨ Copy : ◆ ∨ Q                                                                                                    | - ○ → Create PDF ♥ ✓ Q                                                            |
| tgttttgaatggtcccaaaacGtgcgaactcttccaccacgattttagagctatgctgttttgaa<br>acaaaacttaccagggttttgCacgcttgagaaggtggtgctaaaatctcgatacgacaaaactt                                                           | crRNA leader <u>Guide, DR, DR</u><br>PLtetO-1 promoter, +1<br>+1 <u>pBRforEco</u> |
| DR         Guide         DR         >           1         1         1         1         1         1           10         20         30         40         50         60                          | it <sup>st</sup>                                                                  |
|                                                                                                    |                                                                                   |
| EcoRI<br> <br>ggtcccaaaacttcagcacactgagacttgttgagttga                                                                                                    | pCRISPR-pta                                                                       |
| EcoRI tggtcccaaaacttcagcacactgagacttgttgagttgaattcggtcagtgcgtcctgctgatg accagggttttgaagtcgtgtgactctgaacaactcaacttaagccagtcacgcaggacgactac                                                        | pCRISPR-pta                                                                       |
| EcoRI<br>tggtcccaaaacttcagcacactgagacttgttgagttgaattcggtcagtgcgtcctgctgatg<br>accagggttttgaagtcgtgtgactctgaacaactcaacttaagccagtcacgcaggacgactac<br>DR PLtet0omoter «<br>70 80 90 100 110 120 130 | pCRISPR-pta                                                                       |

DTU

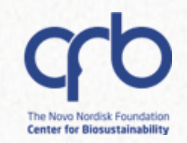

# 7. CRISPR tools 7.2 HR template design

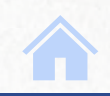

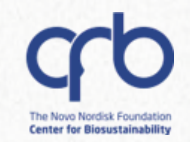

# HR template design

Open the **pta source** file. 2 Access the **HR template design** menu.

| ⊠ pCRISPR                                                                        | — pta source                                                   | ×                                                                        |                                                                                  |
|----------------------------------------------------------------------------------|----------------------------------------------------------------|--------------------------------------------------------------------------|----------------------------------------------------------------------------------|
| SEQUENCE MAP DESCRIPTION                                                         |                                                                | METADATA DNA FRAGMENT BATCH LINEAR MAP C Share                           | Calact the option to grapte a conv                                               |
|                                                                                  | ✓ Analyze ∨ : ♀ < Q                                            | - ○ → + Create PDF ◆ ~ Q                                                 | the sequence.                                                                    |
| tttcacaccgccagctcagctggcggtgctg<br>aaagtgtggcggtcgagtcga                         | ttttgtaacccgccaaatcggcgg<br>aaaacattgggcggtttagccgcc           | pta source (3929 bp)<br>2,303,000 2,304,000 2,305,000 ⊗                  | Design HR template                                                               |
| 2,301,23301,24801,24301,25801,                                                   | 25501,26801,26501,27801,975                                    | pta gene     yfcC gene       pta CDS (phoransferase)     yfcC CDSrotein) | Genome ASM956v1 (Escherichia coli BL21(DE3)) •                                   |
| taacgaaagaggataaaccgtgtcccgtatt<br>attgctttctcctatttggcacagggcataa               | attatgctgatccctaccggaacc                                       | Ø                                                                        | PAM NGG (SpCas9, 3' side) v                                                      |
|                                                                                  | pta gene »۶                                                    | ≡                                                                        | <ul> <li>Create a copy of this sequence</li> <li>Modify this sequence</li> </ul> |
| pta CDS (ph                                                                      | osphyltransferase) »>>                                         | CRISPR                                                                   |                                                                                  |
| 2,301, <b>2</b> 9 <b>3</b> 01, <b>2</b> 9 <b>5</b> 02 <mark>,20802,20502,</mark> | <b>218</b> 02, <b>213</b> 02, <b>228</b> 02, <b>223</b> 02,030 | Design and analyze guides                                                | Cancel                                                                           |
| PshAI                                                                            |                                                                | Saved guide analyses                                                     |                                                                                  |
| agcgtcggtctgaccagcgtcagccttggcg<br>tcgcagccagactggtcgcagtcggaaccgc               | tgatccgtgcaatggaacgcaaag<br>actaggcacgttaccttgcgtttc           | No guide analyses                                                        |                                                                                  |
|                                                                                  |                                                                | Design HR template (ssODN)                                               |                                                                                  |
| >>>>>>>>>>>>>>>>>>>>>>>>>>>>>>>>>>>                                              | ltransferase) »>                                               |                                                                          |                                                                                  |
|                                                                                  |                                                                |                                                                          |                                                                                  |

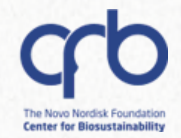

#### HR template design

Delete 30 nt as shown.

(1) You can introduce the desired modifications to the sequence, but do not remove the gRNA region nor its PAM. Benchling will look for **both** of them. The **PAM removal** will be done by the tool at a later stage.

Insert a stop codon in-frame of the pta CDS.

SEQUENCE MAP DESCRIPTION METADATA DNA FRAGMENT BATCH DESIGN HR TEMPLATE 2 Share SEQUENCE MAP DESCRIPTION METADATA DNA FRAGMENT BATCH DESIGN HR TEMPLATE 🖸 Share 🏾 🗗 Copy : 🗢 🗸 Settings - \_\_\_\_ Create 🗸 🛛 Analyze 🗸 Copy : ¢∨ Q Settings pta gene pta gene pta CDS (phosphate acetyltransferase) Step 1: Introduce desired edits pta CDS (phosphate acetyltransferase) Step 1: Introduce desired edits 8< 8 2,302,130 2,302,140 2,302,150 2,302,160 2,302,170 2,302,180 2,302,130 2,302,140 2,302,150 2,302,160 2,302,170 2,302,180 Select and type in the sequence map to introduce the changes (e.g. point  $\equiv$ Select and type in the sequence map to introduce the changes (e.g. point  $\equiv$ mutations, insertions, deletions) you want to make to the genome. mutations, insertions, deletions) you want to make to the genome Eag Silent mutations to remove the target site will be added in a later step. Silent mutations to remove the target site will be added in a later step. © G Eag accacgacggccgctgaaaccgctgaaaatgagctacgttgaaggtctgctttccagcaatcagaa accacgacggccggtctgctttccagcaatcagaaagatgtgctgatggaagagatcgtcgcaaa tggtgctgccggcgacttggcgacttttactcgatgcaacttccagacgaaaggtcgttagtctt Knock-in edits Knock-in edits 78 80 82 tggtgctgccggccagacgaaaggtcgttagtctttctacacgactaccttctctagcagcgttt 64 66 68 70 72 74 76 84 ≞ <u></u> EPLKMSYVEGL/LSSNQK 64 66 68 70 72 74 76 78 80 82 84 Deleted ctgaaccgctgaaaatgagctacgttgaag at 2302199 No edits introduced yet AGLLSS<mark>SNQKD</mark>VL<mark>ME</mark>EIVA Next 8 8 pta gene pta CDS (phosphate acetyltransferase) pta gene pta CDS (phosphate acetyltransferase) 2,302,240 2,302,240 taa ENTER to delete 30 bases at position 2302198. agatgtgctg cgctgaagtcgttc BsaAI tctacacgac gcgacttcagcaag Press ESC to cancel 102 104 ctaccacgct ENTER to insert 3 bases at position 2302198 cccgacacgtaagc V A N Y H A N gatggtgcga gggctgtgcattcg 86 ESC to cancel. 102 104 P T R K YHA BASES 3929 START 2302198 END 2302227 LENGTH 30 GC 46.67% MELTING TEMP 63.3 °C ASSEMBLY \_ SPLIT WORKSPACE BASES 3899 INSERT 2302198 ASSEMBLY \_ SPLIT WORKSPACE

Click Next.

#### 7.2 HR template design

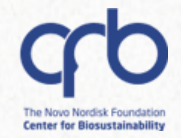

#### HR template design

(1) Benchling will select the region needed to create the HR template. You can adjust the length of the selection.

|                                                                                                    | Setting                                                                                                    |
|----------------------------------------------------------------------------------------------------|----------------------------------------------------------------------------------------------------|
| cagccttggcgtgatccgtgcaatggaacgcaaaggcgttcgtctgagcgttttcaaacctatcg<br>gtcggaaccgcactaggcacgttaccttgcgtttccgcaagcagactcgcaaaagtttggatagc | Step 2: Adjust HR arms                                                                                                    |
| 20 22 24 26 28 30 32 34 36 38 40<br>S L G V I R A M E R K G V R L S V F K P I<br>pta                                                   | Adjust the region to use as the HR template by clicking and dragging the ends of the selection on the sequence map.<br>A 200 bp region ground your mutations has glready been selected. At least 50 bp                                                                              |
| >>>>>>>>>>>>>>>>>>>>>>>>>>>>>>>>                                                                                                    | on each side flanking the mutations is recommended.                                                                                                    |
| 2,302,070 2,302,080 2,302,090 2,302,100 2,302,110                                                                                      | Template region                                                                                                    |
|                                                                                                    |                                                                                                    |
|                                                                                                    | 2302098 - 2302297 Reset to default                                                                                                    |
| ctcagccgcgtaccggtggcgatgcgcccgatcagactacgactatcgtgcgtg                                                                                 | 2302098     -     2302297     Reset to default       Template Length: 200 bp                                                                                                    |
| ctcagccgcgtaccggtggcgatgcgcccgatcagactacgactatcgtgcgtg                                                                                 | 2302098     -     2302297     Reset to default       Template Length: 200 bp       Left arm length: 100 bp       Right arm length: 99 bp                                                                                                    |
| ctcagccgcgtaccggtggcgatgcgcccgatcagactacgactatcgtgcgtg                                                                                 | 2302098       -       2302297       Reset to default         Template Length: 200 bp       Left arm length: 100 bp       Right arm length: 99 bp         Knock-in edits       Knock-in edits       Knock-in edits                                                                   |
| ctcagccgcgtaccggtggcgatgcgcccgatcagactacgactatcgtgcgtg                                                                                 | 2302098       -       2302297       Reset to default         Template Length: 200 bp       Left arm length: 100 bp       Right arm length: 99 bp         Knock-in edits       Deleted gctgaaccgctgaaaatgagctacgt at 2302198                                                         |
| ctcagccgcgtaccggtggcgatgcgcccgatcagactacgactatcgtgcgtg                                                                                 | 2302098       -       2302297       Reset to default         Template Length: 200 bp       Left arm length: 100 bp       Right arm length: 99 bp         Knock-in edits       Deleted gctgaaccgctgaaaatgagctacgt at 2302198         Deleted g at 2302199       Deleted g at 2302199 |

accacgacggcctaaggtctgctttccagcaatcagaaagatgtgctgatggaagagatcgtcgc

Click Next.
## **CRISPR** tools

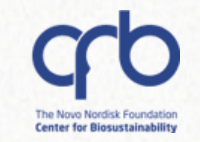

#### HR template design

| <b>E 1</b> , 1 |  |  |  |
|----------------|--|--|--|
|                |  |  |  |
| - 1            |  |  |  |
|                |  |  |  |
|                |  |  |  |

#### 8 Paste the gRNA sequence: tgcgaactcttccaccacga

| - $        -$                                                                                                    |                                                                                                    |                                                                               |                                                       |                                             |                                                    |                                                    |                                      |                                         |                                      | Sett           |
|----------------------------------------------------------------------------------------------------|----------------------------------------------------------------------------------------------------|-------------------------------------------------------------------------------|-------------------------------------------------------|---------------------------------------------|----------------------------------------------------|----------------------------------------------------|--------------------------------------|-----------------------------------------|--------------------------------------|----------------|
| HpaII<br>MspI<br>BsrFI                                                                                               | Step 3: Remo                                                                                        | ve target                                                                     | t site                                                |                                             |                                                    |                                                    |                                      |                                         |                                      |                |
| BsaWI<br>BslI<br>SfaNI<br>R:aI<br>CviQI<br>BstUI<br>BstUI<br>Fnu4HI BcgI<br>AciI AgeI HhaI<br>BloI HaP1I Btg7I CacRI | Confirm the mu<br>synonymous co<br>Our default sugg<br>mutations. In the<br>keep the <u>CAI</u> clo | tated bases<br>dons below.<br>gestion is to<br>at case, we t<br>ose to the or | and click<br>mutate th<br>try to intro<br>iginal valu | Next to co<br>le PAM, ui<br>duce 2 m<br>ie. | ontinue. N<br>nless it oc<br>utations i            | Nodify the<br>ccurs in a<br>n the guia             | mutation<br>translatio               | s by clicki<br>n with no<br>ace, select | ing on the<br>possible<br>ting codo  | silen<br>ns to |
| gagogttttcaaacctatcgctcagccgcgtaccggtgcgatgcgcccgatcagactacgactatcgtgcgtg                                            | tgcgaactcttccac                                                                                     | cacga                                                                         |                                                       |                                             | ]                                                  |                                                    |                                      |                                         |                                      |                |
|                                                                                                    |                                                                                                    |                                                                               |                                                       |                                             |                                                    |                                                    |                                      |                                         |                                      |                |
| ctcgcaaaagtttggatagcgagtcggcgcatggccaccgctacgccgggctagtctgatgctgatagcacgcac                                          |                                                                                                    | R                                                                             | A                                                     | N                                           | S                                                  | S                                                  | Т                                    | т                                       | т                                    |                |
| tcgcaaaagtttggatagcgagtcggcgcatggccaccgctacgcgggctagtctgatgctgatagcacgcac                                            | Wildtype                                                                                            | R                                                                             | A<br>gcg                                              | N<br>aac                                    | S<br>tct                                           | S<br>tcc                                           | T<br>acc                             | T<br>acg                                | T<br>acg                             | 9              |
| cgcaaaagtttggatagcgagtcggcgcatggccaccgctacgcgggctagtctgatgctgatagcacgcac                                             | Wildtype<br>Mutations 🖱                                                                             | R<br>cgt<br>AGA                                                               | A<br>gcg<br>GCA                                       | N<br>aac<br>AAC                             | S<br>tct<br>AGC                                    | S<br>tcc<br>AGC                                    | T<br>acc<br>ACA                      | T<br>acg<br>ACA                         | T<br>acg<br>ACA                      | G              |
| cgcaaaagtttggatagcgagtcggccatggccaccgctacgcgggctagtctgatgtctgatagcacgcac                                             | Wildtype<br>Mutations 🕽                                                                             | R<br>Cgt<br>AGA<br>AGG                                                        | A<br>gcg<br>GCA<br>GCC                                | N<br>aac<br>AAC<br>AAT                      | S<br>tct<br>AGC<br>AGT                             | S<br>tcc<br>AGC<br>AGT                             | T<br>acc<br>ACA<br>ACC               | T<br>acg<br>ACA<br>ACC                  | T<br>acg<br>ACA<br>ACC               | (              |
| cgcaaaagtttggatagcgagtcggcgcatggccacgctagtcggggctagtctgatgtcgatagcacgcac                                             | Wildtype<br>Mutations 🕽                                                                             | R<br>Cot<br>AGA<br>AGG<br>CGA                                                 | A<br>gcg<br>GCA<br>GCC<br>GCG                         | N<br>aac<br>AAC<br>AAT                      | S<br>tct<br>AGC<br>AGT<br>TCA                      | S<br>tcc<br>AGC<br>AGT<br>TCA                      | T<br>acc<br>ACA<br>ACC<br>ACG        | T<br>acg<br>ACA<br>ACC<br>ACC           | T<br>acg<br>ACA<br>ACC<br>ACG        |                |
| cgcaaaagtttggatagcgagtcggcgcatggccaccgctacgcgggctagtctgatgtcgatagcacgcac                                             | Wildtype<br>Mutations 🖒                                                                             | R<br>Cot<br>AGA<br>AGG<br>CGA<br>CGC                                          | A<br>gcg<br>GCA<br>GCC<br>GCG<br>GCT                  | N<br>aac<br>AAC<br>AAT                      | S<br>tct<br>AGC<br>AGT<br>TCA<br>TCC               | S<br>tcc<br>AGC<br>AGT<br>TCA<br>TCC               | T<br>acc<br>ACA<br>ACC<br>ACC        | T<br>acg<br>ACA<br>ACC<br>ACC<br>ACG    | T<br>acg<br>ACA<br>ACC<br>ACG        |                |
| ccgcaaaagtttggatagcgggtggcgcatggccacgctagtctgatgtgtgatagcacgcac                                                      | Wildtype<br>Mutations 🖒                                                                             | R<br>Cot<br>AGA<br>AGG<br>CGA<br>CGC<br>CGG                                   | A<br>gcg<br>GCA<br>GCC<br>GCG<br>GCT                  | N<br>AAC<br>AAT                             | S<br>tct<br>AGC<br>AGT<br>TCA<br>TCC<br>TCC        | S<br>tcc<br>AGC<br>AGT<br>TCA<br>TCC<br>TCC        | T<br>acc<br>ACA<br>ACC<br>ACG<br>ACT | T<br>acg<br>ACA<br>ACC<br>ACG<br>ACT    | T<br>acg<br>ACA<br>ACC<br>ACG<br>ACT |                |
| ccgcaaaagtttggatagcgagtcggcgcatggccacgctagtctgatgtcgatgcagcacgcac                                                    | Wildtype<br>Mutations 🕽                                                                             | R<br>AGA<br>AGG<br>CGA<br>CGC<br>CGG<br>CGT                                   | A<br>gcg<br>GCA<br>GCC<br>GCG<br>GCT                  | N<br>AAC<br>AAT                             | S<br>tct<br>AGC<br>AGT<br>TCA<br>TCC<br>TCG<br>TCT | S<br>tcc<br>AGC<br>AGT<br>TCA<br>TCC<br>TCG<br>TCT | T<br>acc<br>ACA<br>ACC<br>ACG<br>ACT | T<br>acg<br>ACA<br>ACC<br>ACC<br>ACG    | T<br>acg<br>ACA<br>ACC<br>ACC<br>ACG | ()             |
| ctcgcaaaagtttggatagcgagtcggcgatggccacgctagctgatgtctgatgtctgatgcacgcac                                                | Wildtype<br>Mutations S                                                                             | R<br>Cot<br>AGA<br>AGG<br>CGA<br>CGC<br>CGG<br>CGT                            | A<br>gcg<br>GCA<br>GCC<br>GCG<br>GCT                  | N<br>aac<br>AAC<br>AAT                      | S<br>tct<br>AGC<br>AGT<br>TCA<br>TCC<br>TCG<br>TCT | S<br>tcc<br>AGC<br>AGT<br>TCA<br>TCC<br>TCG<br>TCT | T<br>acc<br>ACA<br>ACC<br>ACG<br>ACT | T<br>acg<br>ACA<br>ACC<br>ACC<br>ACT    | T<br>acg<br>ACA<br>ACC<br>ACG<br>ACT |                |

 The PAM will be removed from the HR template to prevent the degradation of the ssODN. You can choose from several alternatives, as shown in the table.

Click Next.

#### 7.2 HR template design

## **CRISPR tools**

 Step 4: Summary

 Knock-in edits

 Deleted gctgaaccgctgaaaatgagctacgt at 2302026

 Deleted g at 2302027

 Template Range
 2302098 to 2302297

 Guide
 tgcgaactcttccaccacga

 Original Target Site
 ... cgt gcg aac tct tcc acc acg acg gcc ...

 After Site Removal
 ... cgt gcg aac tct tcc acc acg ACC gcc ...

Copy the template or its reverse complement to your clipboard.

To design a template for the same knock-in edits but with a different guide, click here.

 After the design process, you can copy the resulting HR template and paste it onto a new DNA sequence file to save it.

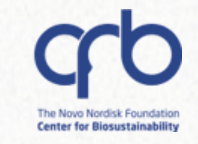

DTU

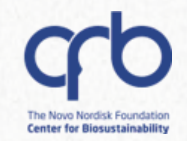

# 8. Sequence alignments

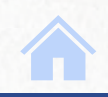

This is the fourth part of the *hands-on* example. Creation of Gene knockout Cloning vector Sequence expression vector using alignment design CRISPR/Cas9 library Template (T) ✓ Multisequence alignment

**Bonus:** How to do consensus alignments

#### **Expected output:**

Q

- Alignments using pSEVA6311-phaC-pct540 as template
  - Sanger sequencing alignments
  - Plasmid sequencing alignment

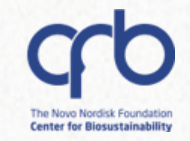

#### You will need the files in the **Sequence alignments** subfolder.

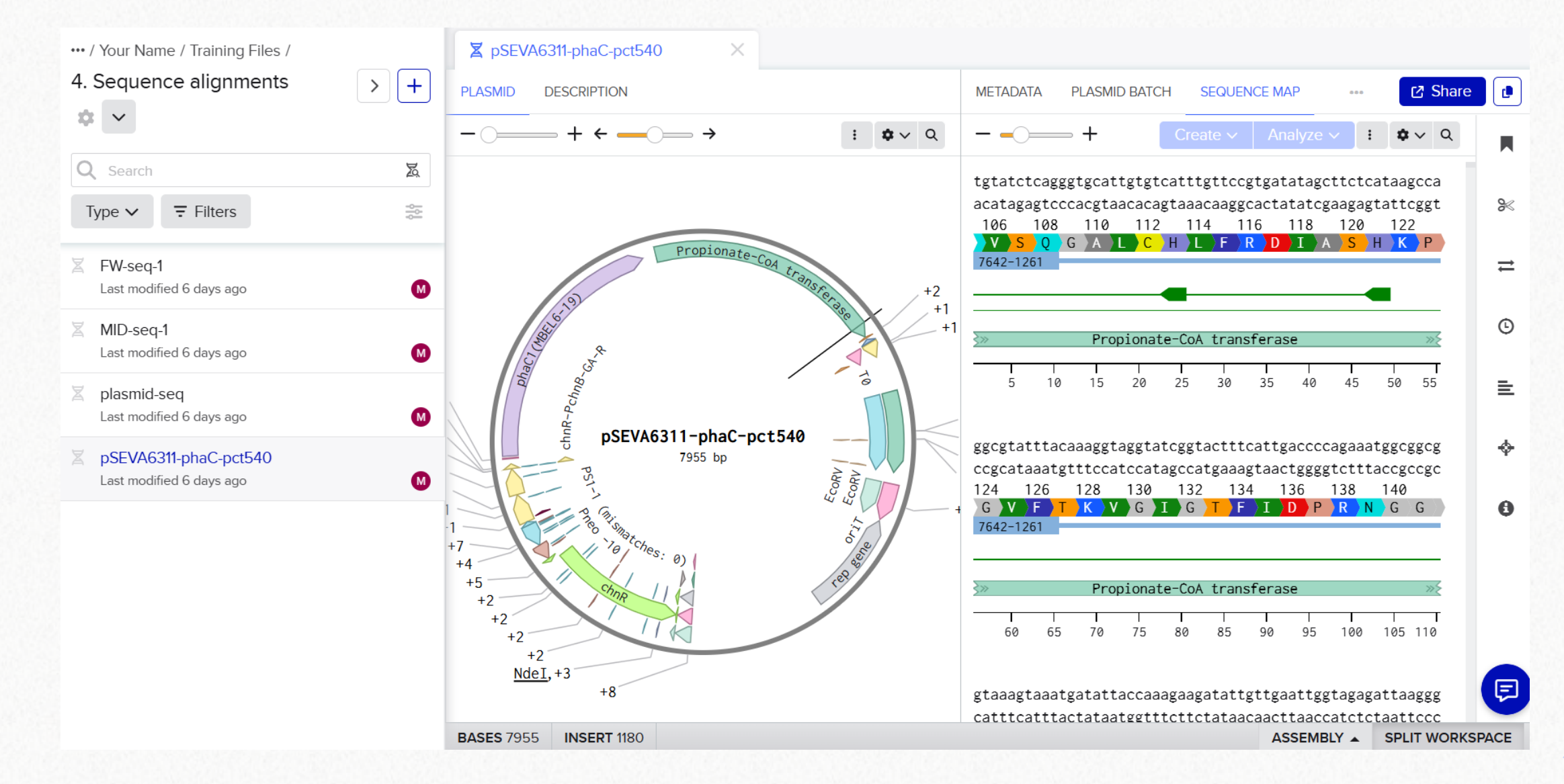

DTU

 $\odot$ 

DTU

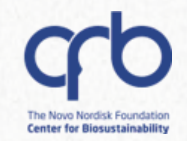

# 8. Sequence alignments 8.1 Alignment tool

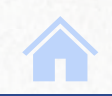

114

#### Alignment tool overview

- In a real-life scenario, the construct sequences could be sent to sequencing. The results could then be analyzed using the **alignment tool** in Benchling.
  - ✓ There are **three alignment options** and several alignment programs available:

| e e e e e e e e e e e e e e e e e e e                                                                                                    |                                                   | × 👩 Pairwise alignment                                  | t:    |
|----------------------------------------------------------------------------------------------------|---------------------------------------------------|---------------------------------------------------------|-------|
| 2     2     2     2     2     2     2     2     2     2     2     2     3     3     4     4     4     4     4     4     4     4     4     4     4     4     4     4     4     4     4     4     4     4     4     4     4     4     4     4     4     4     4     4     4     4     4     4     4     4     4     4     4     4     4     4     4     4     4     4     4     4     4     4     4     4     4     4     4     4     4     4     4     4     4     4     4     4     4 <th></th> <th>Sequences are compagainst a template sequence, creating</th> <th>ared</th>                                                                                                    |                                                   | Sequences are compagainst a template sequence, creating | ared  |
| Pairwise                                                                                                    | Multisequence                                     | Consensus individual alignment                          | files |
|                                                                                                    |                                                   | for each non-templat                                    | e sec |
|                                                                                                    | Inct the template for each nep template codulence |                                                         |       |
| Pairwise Alignment - Make one alignment ag                                                                                                    |                                                   | T                                                       |       |
| Template (T)                                                                                                    |                                                   | T                                                       |       |
| Template (T)                                                                                                    |                                                   |                                                         |       |
| Pairwise Alignment - Make one alignment ag Template (T)                                                                                                    |                                                   |                                                         |       |
| Pairwise Alignment - Make one alignment ag Template (T)                                                                                                    | late sequence(s)                                  |                                                         |       |
| Pairwise Alignment - Make one alignment ag         Template (T)         Template (s)         Template(s)         Template (s)         Template (s) | late sequence(s)                                  |                                                         |       |

#### Alignment tool overview

- In a real-live scenario, the construct sequence could be sent to sequencing. The results could then be analysed using the **alignment tool** in Benchling.
  - ✓ There are **three alignment options** and several alignment programs available:

| Create DNA / RNA alignment                                             |                                                     | × 📀 Multisequence alignme                                                         |
|------------------------------------------------------------------------|-----------------------------------------------------|-----------------------------------------------------------------------------------|
| 2     Choose input     Define parameters                               |                                                     | Multiple sequences are<br>compared against a templ<br>sequence, creating a unique |
| Pairwise                                                               | Multisequence                                       | Consensus alignment file for all the n template sequences                         |
| Multisequence Alignment - The results will be attac                    | ned as a single alignment on the template sequen    | xe. Hide details▲                                                                 |
|                                                                        | $\rightarrow$                                       |                                                                                   |
| If you'd like to perform a contig alignment (shown below) Template (T) | we recommend selecting the MAFFT "local pairwise" a | Igorithm.                                                                         |
|                                                                        | -                                                   |                                                                                   |
| Femplate(s) + Non-template s                                           | equence(s)                                          |                                                                                   |
| Choose an alignment program.                                           |                                                     |                                                                                   |
|                                                                        |                                                     |                                                                                   |

#### Alignment tool overview

- In a real-live scenario, the construct sequence could be sent to sequencing. The results could then be analysed using the **alignment tool** in Benchling.
  - ✓ There are **three alignment options** and several alignment programs available:

|                       | Pairwise                   | Multisequence                                                                                                   | Consensus                 |
|-----------------------|----------------------------|----------------------------------------------------------------------------------------------------|---------------------------|
|                       |                            |                                                                                                    |                           |
| Consensus Align       | ment - A new sequence      | will be created with the consensus of all the selected                                                          | d sequences. Hide details |
|                       |                            |                                                                                                    |                           |
|                       |                            | $\rightarrow$ $$                                                                                                | Consensus                 |
|                       |                            |                                                                                                    |                           |
|                       |                            | the same to a local and the same share the same share the same share the same same same same same same same sam | electie e" electrithere   |
| If you'd like to perf | orm a contig alignment (sl | nown below), we recommend selecting the MAFFT "local p                                                          | airwise algorithm.        |
| If you'd like to perf | orm a contig alignment (sl | nown below), we recommend selecting the MAFF1 "local p                                                          | Consensus                 |
| If you'd like to perf | orm a contig alignment (sł |                                                                                                    | Consensus                 |
| If you'd like to perf | orm a contig alignment (si |                                                                                                    | Consensus                 |

#### **Consensus alignment:**

Multiple sequences are compared against each other, creating a new sequence from the consensus region of all the sequences.

Select destination folder.

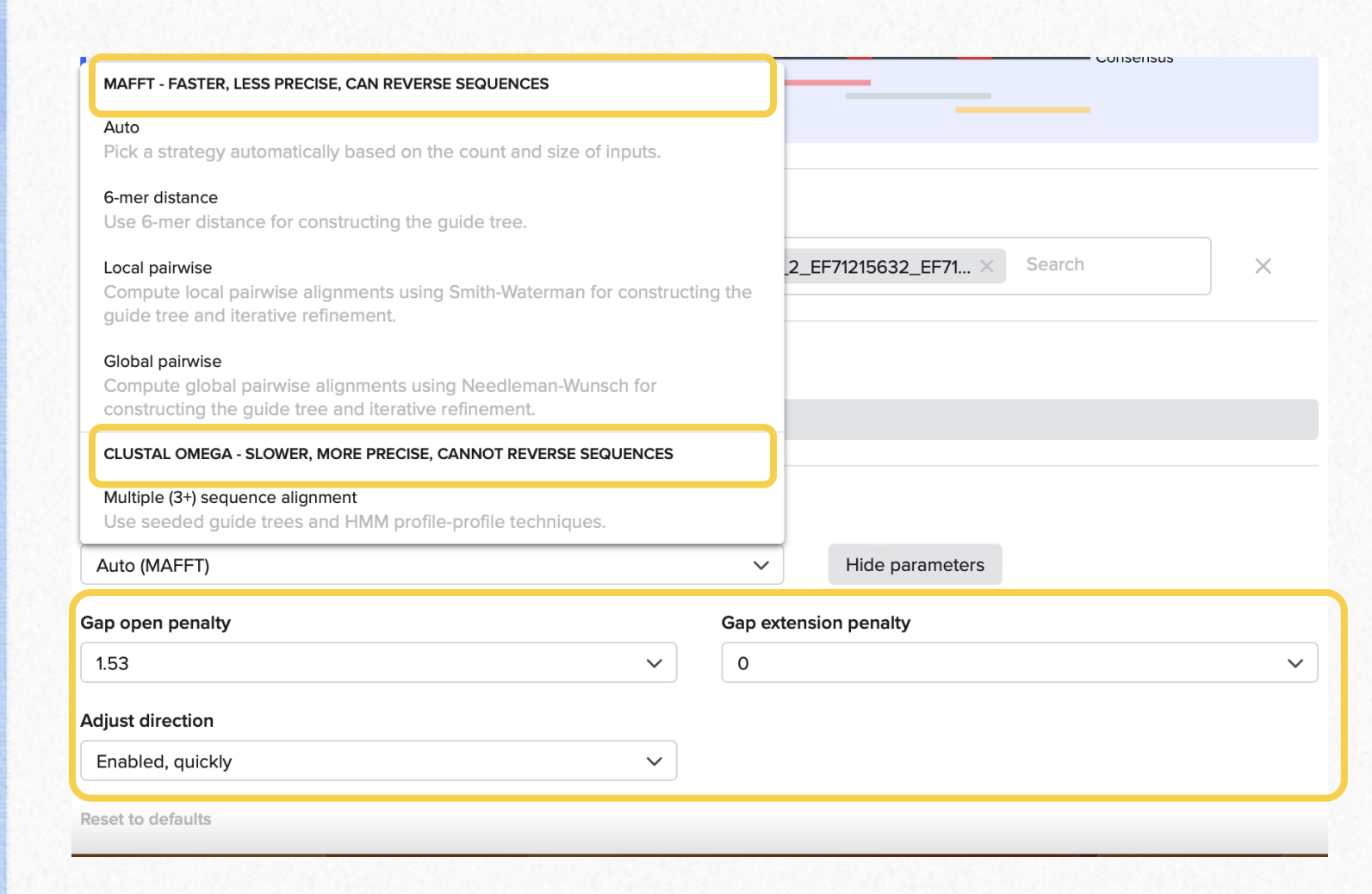

- It's possible to choose between multiple types of MAFFT algorithms and Crustal Omega multisequence algorithm to power the alignment.
- ✓ Some of the key parameters of these can be changed as needed.

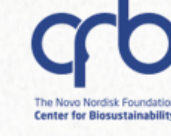

DTU

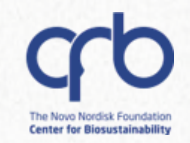

# 8. Sequence alignments8.2 Multisequence alignment

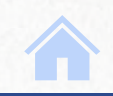

#### Multisequence alignment

| Open the Sequence alignments | folder |
|------------------------------|--------|
|------------------------------|--------|

Select all the files in the folder. From the Analyze menu, select Create DNA/RNA Alignment.

| •••• / Your Name / Training Files / |                       |                     |         |              |                     |                          |            |       |            |         |       |        |
|-------------------------------------|-----------------------|---------------------|---------|--------------|---------------------|--------------------------|------------|-------|------------|---------|-------|--------|
| 4. Sequence alignments 🏟 🛛 s        | Saved Searches        | ~                   |         |              |                     |                          |            |       |            |         |       |        |
| Q Search                            | Z                     | Type 🗸 📮            | Filters |              |                     |                          |            |       |            |         |       |        |
| > 1-4 of 4 items                    |                       |                     |         |              |                     | 4 rows selected          | <b>C</b> ~ | ÷     | ٦          |         | ≝⊪∾   | More V |
| Name                                | 1                     | Inventory           | ID      | $\downarrow$ | Modified \downarrow | Authors                  |            | Descr | Я          | Open    |       |        |
| Z FW-seq-1                          |                       |                     |         |              | 11/02               | Create DNA / RNA Align   | ment       |       | <u>lad</u> | Analyze |       |        |
| MID-seq-1                           |                       |                     |         |              | 11/02/2025          | Auto-Annotate            |            |       | Q          | Refresh |       |        |
| plasmid-seq                         |                       | No inventory availa | a       |              | 11/02/2025          | Attach Primers           |            |       |            |         | No va | ue     |
| pSEVA6311-phaC-pct540               |                       | No inventory availa | a       |              | 11/02/2025          | Auto-fill part fields    |            |       |            |         | No va | ue     |
|                                     |                       |                     |         |              |                     | Auto-fill translations   |            |       |            |         |       |        |
| 1 This way of star                  | ting                  |                     |         |              |                     | Auto-fill transcriptions |            |       |            |         |       |        |
| you have multip                     | be neipi<br>ble seque | ences               |         |              |                     | Set topology             |            |       |            |         |       |        |
| to work with.                       | ·                     |                     |         |              |                     | Codon optimize           |            |       |            |         |       |        |
|                                     |                       |                     |         |              |                     | Remove annotations       |            |       |            |         |       |        |
|                                     |                       |                     |         |              |                     | - <b>D</b>               |            |       |            |         |       |        |

# 

## **Alignment creation**

#### Multisequence alignment

| Create DNA / RNA aligni                                                            | ment                                                                                  | ×   |  |
|------------------------------------------------------------------------------------|---------------------------------------------------------------------------------------|-----|--|
| 1 2<br>Choose input Define par                                                     | rameters                                                                              |     |  |
| Upload sequence and trace file                                                     | es (.ab1, .ftv, .fasta, .gb, and .geneious). RNA uploads are not currently supported. |     |  |
|                                                                                    | Drag and drop to upload or Choose files                                               |     |  |
| Search for a DNA / RNA seque                                                       | nce.                                                                                  |     |  |
| Search by name                                                                     |                                                                                       |     |  |
|                                                                                    |                                                                                       |     |  |
| Create a DNA / RNA sequence<br>Nucleotide type*<br>DNA                             | rom scratch.                                                                          |     |  |
| Create a DNA / RNA sequence Nucleotide type* DNA Name                              | e from scratch. RNA Bases                                                             | Add |  |
| Create a DNA / RNA sequence Nucleotide type* DNA Name Sequences FW-seq-1 × X MID-s | eq-1 × Z plasmid-seq × Z pSEVA6311-phaC-pct540 ×                                      | Add |  |

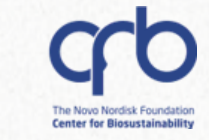

#### Multisequence alignment

Configure the alignments to create two separate ones, as shown, both using **pSEVA6311-phaC-pct540** as template.

| Create DNA / RNA alignment                                                                     |                                                                                                    |                         | ×        |                         |
|------------------------------------------------------------------------------------------------|----------------------------------------------------------------------------------------------------|-------------------------|----------|-------------------------|
| Choose input Define parameters                                                                 |                                                                                                    |                         |          |                         |
| Pairwise                                                                                       | Multisequence                                                                                        | Consensus               |          |                         |
| Multisequence Alignment - The results will                                                     | be attached as a single alignment on the template se                                                 | equence. Show details 💌 |          |                         |
| Template(s) + Non-te                                                                           | mplate sequence(s)                                                                                   |                         |          |                         |
| ▼ pSEVA6311-phaC-pct540                                                                        | FW-seq-1 × Search                                                                                    |                         | ×        |                         |
| ▼ pSEVA6311-phaC-pct540                                                                        | olasmid-seq × Search                                                                                 |                         | ×        |                         |
| Choose an alignment program.                                                                   |                                                                                                    |                         |          |                         |
| MAFFT     recommended for nucleotide alignments     Faster, less precise, can reverse sequence | Clustal Omega<br>recommended for amino acid alignments<br>Slower, more precise, cannot reverse seque | nces                    |          |                         |
| Auto (MAFFT)                                                                                   | ∽ Show p                                                                                             | arameters               |          |                         |
| Alignments performed via MAFFT v7 (Katoh, Standley                                             | 2013).                                                                                               |                         |          |                         |
|                                                                                                |                                                                                                    | Back Create A           | lignment | 5 Create th<br>alignmer |

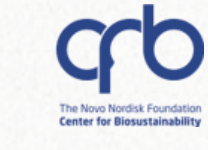

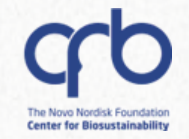

#### Multisequence alignment

Go to the file you used as template and open the **Alignments** menu. You will find both alignments here.

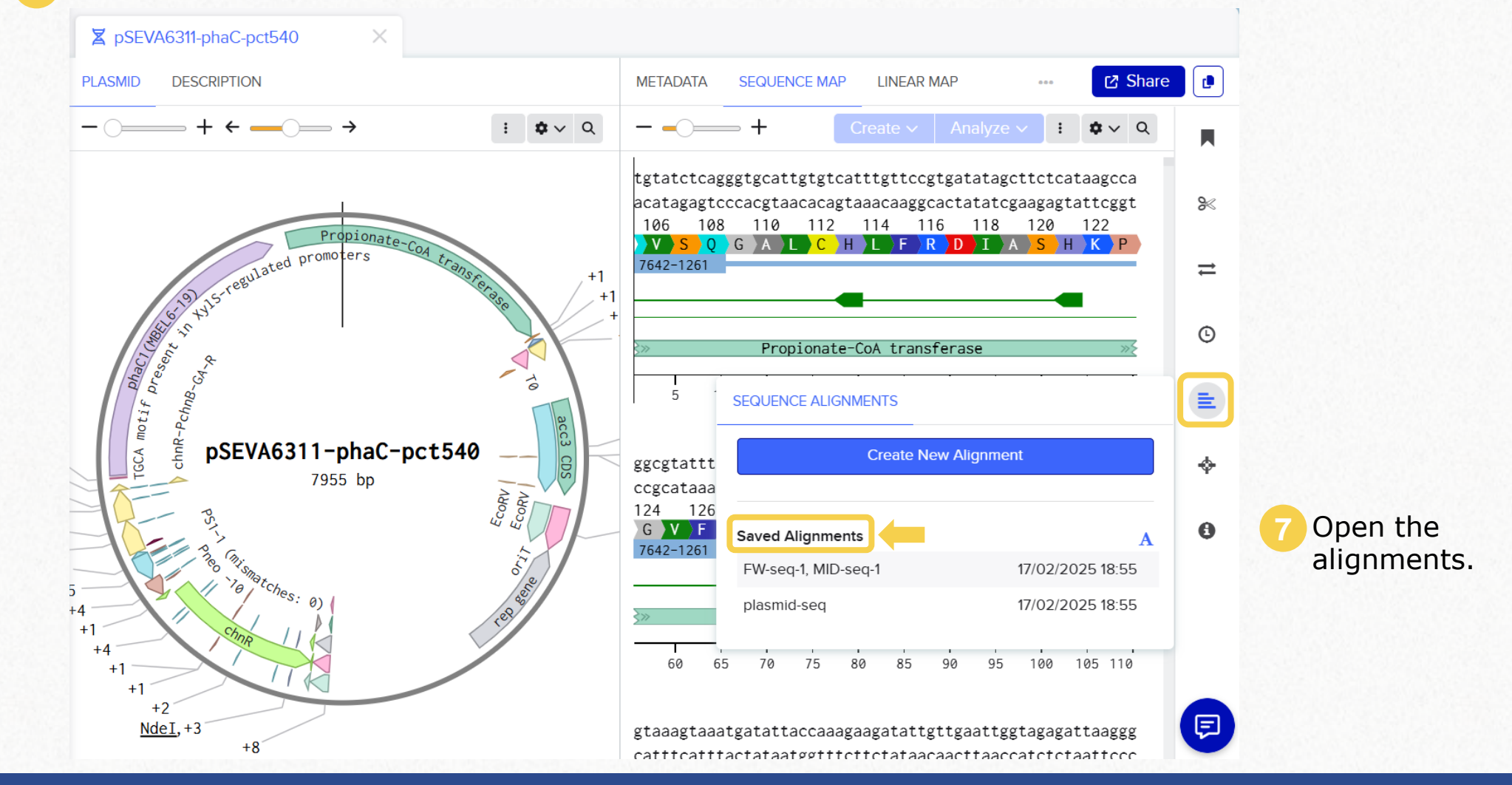

**8.2 Multisequence alignment** 

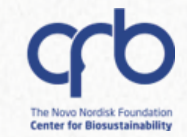

#### Multisequence alignment

- ✓ You can now see and browse your resulting alignments.
- ✓ You may notice the first one includes trace files, which can help you assess the quality of the sequencing and assess whether the result can be considered accurate.
- The second one is a sequencing file for the whole plasmid. You can assess mismatches and toggle certain view options to check, for example, for amino acid changes in your CDS.

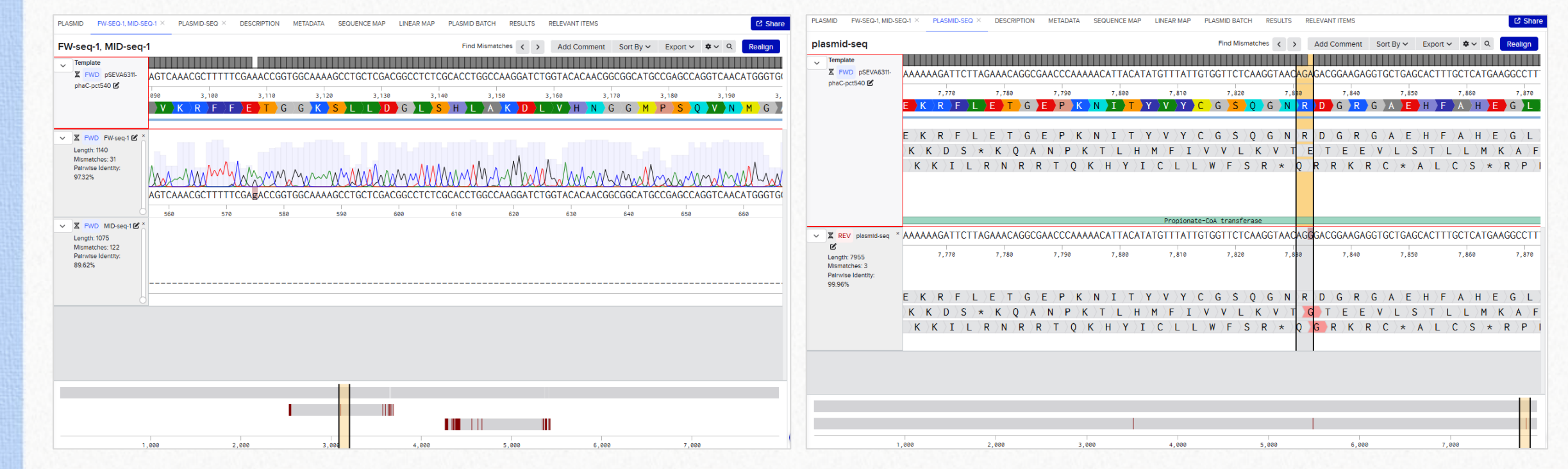

DTU

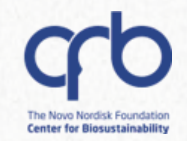

# 8. Sequence alignments8.3 Consensus alignment

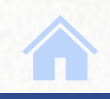

0

Consensus alignment navigation

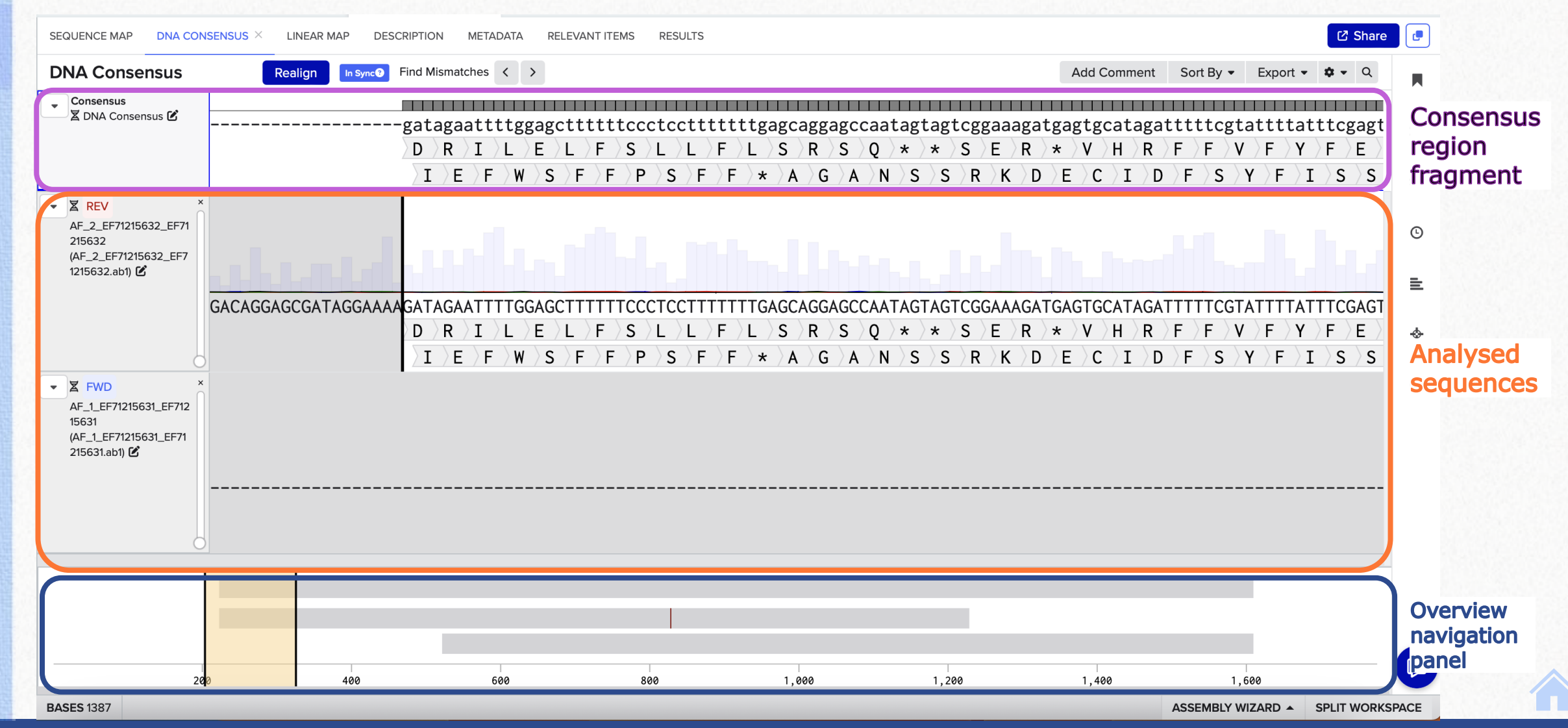

#### 8.3 Consensus alignment

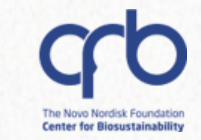

#### Consensus alignment navigation

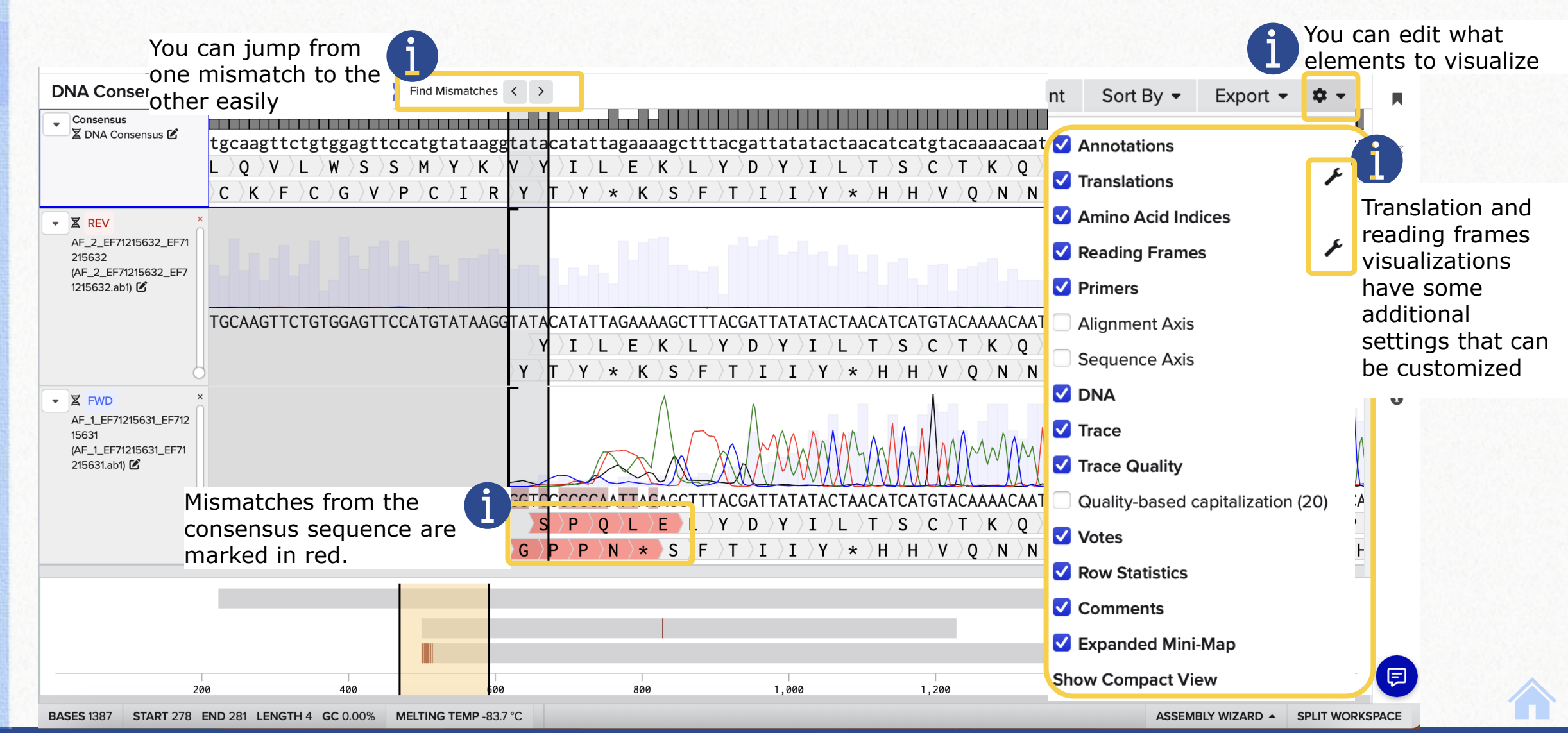

#### 7.2 Consensus alignment

DTU

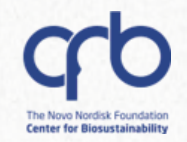

## 9. Tips and tricks

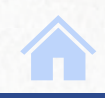

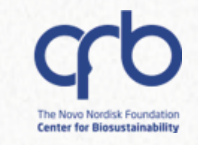

#### **Overview:**

- > You can work in bulk using the expanded view of the workspace
- Re-indexing of sequences when creating alignments.
- Benchling <u>trouble-shooting articles</u> and <u>Help center</u> offers many resources, frequently asked questions and articles that can help you
  - Biosustain learning material: Brilliant Basics: The Molecular Biology Suite LIMS Help Guides

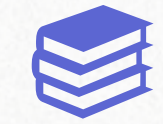

Q

## Work in bulk using the expanded view

You can use the **expanded view** of the workspace to:

- ✓ Edit, move, archive... entities in bulk
- ✓ Create Multi-sequence alignments, attach and detach primers, autofill annotations and transcriptions, auto annotate...

**Pro TIP:** if you access the expanded view from the search,  $\bigcirc$  you will have access to all your entities, not only the ones contained in a particular project folder. Also, more filters will be available

| / | Q Search                                                                 | Z |
|---|--------------------------------------------------------------------------|---|
|   | Type ▼ 〒 Filters                                                         |   |
|   | MolBio_training_DNA Consensus                                            | P |
|   | Alignment file 1_circular<br>Last modified 7 hours ago                   | P |
|   | Alignment file 2_circular<br>Last modified 16 hours ago                  | P |
|   | Alignment file1                                                          | Р |
|   | Alignment file 2<br>Last modified 16 hours ago                           | Р |
|   | DBR322_linear<br>Last modified 18 hours ago                              | Р |
|   | <ul> <li>P (Cat) promoter</li> <li>Last modified 18 hours ago</li> </ul> | P |
|   |                                                                          |   |
|   |                                                                          |   |
|   |                                                                          |   |

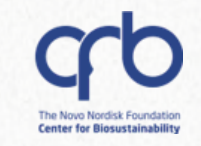

Add to

## **Tips and tricks**

### Work in bulk using the expanded view

You can use the **expanded view** of the workspace to:

| ✓ F | Register, | edit, | move, | archive | entities | in bulk |
|-----|-----------|-------|-------|---------|----------|---------|
|-----|-----------|-------|-------|---------|----------|---------|

|  |                                               |   |        |           | 0.0000 |            | Мо                                                                                                    | ve to | Сор                 | y to 🚽 🦨   | rchive | request          | worklist | Expor  |
|--|-----------------------------------------------|---|--------|-----------|--------|------------|----------------------------------------------------------------------------------------------------|-------|---------------------|------------|--------|------------------|----------|--------|
|  | Projects / RDM_Support  Saved Searches        |   |        |           |        | Register   |                                                                                                    | Ţ     |                     |            |        |                  |          |        |
|  | Q Search < > 1-24 of 24 items ≅               | X | Туре 🔻 | ₹ Filters | ┏ •    | <b>→ →</b> | $\stackrel{\circ}{\overset{\circ}{\underset{\circ}{\overset{\circ}{\overset{\circ}{\overset{\circ}}{\overset{\circ}{\overset{\circ}}{\overset{\circ}{\circ$ | ٦     | <b>.</b> 1          | 8          |        | ≝ ₿. •           | More     | •      |
|  | Name                                          |   | 1      | Inve      | ntory  | ID         | $\downarrow$                                                                                                    | Мо    | dified $\downarrow$ | Entry Date | 5      | Authors          | Revie    | w Stat |
|  | MolBio_training_DNA Consensus                 |   |        |           |        |            |                                                                                                    | 31/1  | 0/2023              |            |        | Patricia Brito D | iaz      |        |
|  | <ul> <li>Alignment file 1_circular</li> </ul> |   |        |           |        |            |                                                                                                    | 01/1  | 1/2023              |            |        | Patricia Brito D | iaz      |        |
|  | ✓ Alignment file 2_circular                   |   |        |           |        |            |                                                                                                    | 31/1  | 0/2023              |            |        | Patricia Brito D | iaz      |        |
|  | ✓ Alignment file1                             |   |        |           |        |            |                                                                                                    | 31/1  | 0/2023              |            |        | Patricia Brito D | iaz      |        |

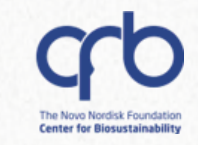

|          |                                |         |                            | 🗍 Open      | ar |           |
|----------|--------------------------------|---------|----------------------------|-------------|----|-----------|
|          |                                |         | Create DNA / RNA Alignment | 🔟 Analyze > |    |           |
|          |                                |         | Create AA Alignment        | Bulk edit   |    |           |
|          |                                |         | Auto-Annotate              | ∂ Refresh   |    |           |
|          |                                |         | Attach Primers             |             |    |           |
|          |                                |         | Auto-fill part fields      | -           |    |           |
| <b>A</b> | Projects /                     |         | Auto-fill translations     | -           |    |           |
|          | RDM_Support 🐲 Saved Searches 👻 |         | Auto-fill transcriptions   |             |    |           |
| 8        | Q Search                       | Filters | Set topology               | -           |    | More •    |
| Q        | \ / 1-24 01 24 Items 52        |         | Codon optimize             |             |    |           |
| +        | 💷 😑 Name 🥠                     | Invento | B                          |             |    | Review St |
|          | MolBio_training_DNA Consensus  |         | Remove annotations         | -           |    | Diaz      |
|          | ✓ Alignment file 1_circular    |         | Detach primers             | -           |    | Diaz      |
| Ð        | Alignment file 2_circular      |         | Unlink parts               | -           |    | Diaz      |
|          | ✓ Alignment file1              |         | Remove translations        |             | F  | Diaz      |
|          |                                |         | Back translate             |             |    |           |

DTU

#### 9. Tips and tricks

DTU

H

## Autoindexing when creating alignments

When creating an alignment of circular sequences, Benchling by default performs an **auto indexing** of these sequences.

To change this, after creating the alignment, you will have to realign the file and unmark the "automatically reindex" box.

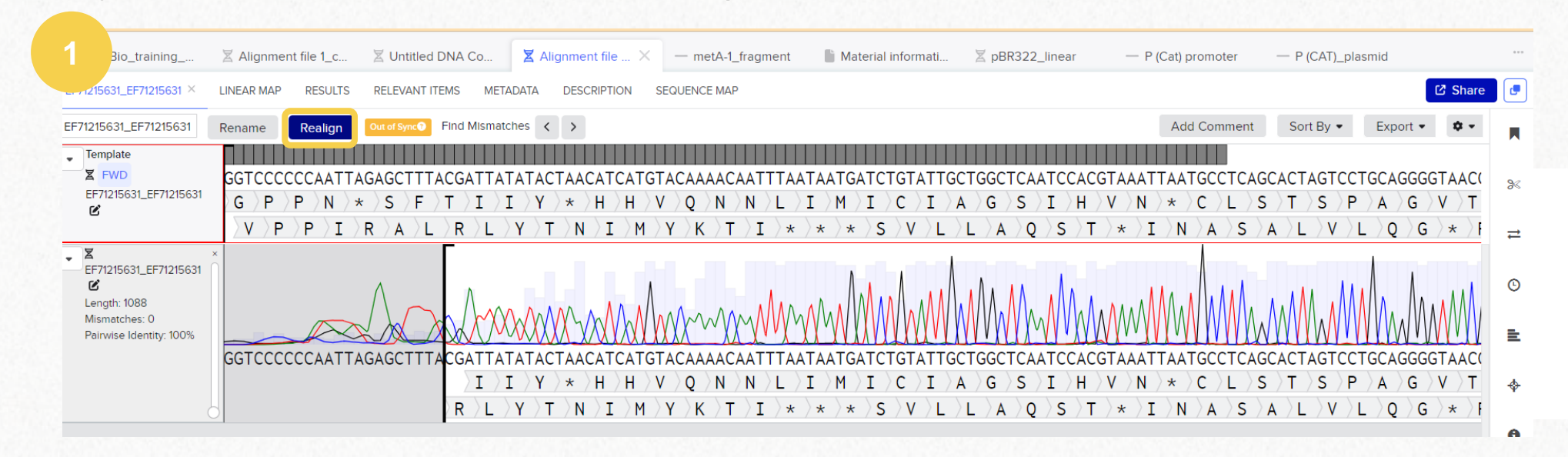

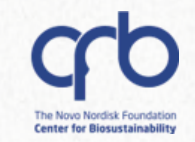

DTU

## Autoindexing when creating alignments

|                                                                                                |                                                     | 3 Realign DNA / RNA                                                |                                                                                  |                                     |
|------------------------------------------------------------------------------------------------|-----------------------------------------------------|--------------------------------------------------------------------|----------------------------------------------------------------------------------|-------------------------------------|
| Choose Input Define parameters Upload sequence and trace files (.ab1, .ftv, .fasta, .gb, and . | geneious). RNA uploads are not currently supported. | Choose Input     Define param                                      | ieters                                                                           |                                     |
|                                                                                                |                                                     | Pairwise                                                           | Multisequence                                                                    | Consensus                           |
| 🙆 Drag a                                                                                       | nd drop to upload or Choose files                   | Your realignment must be the same t                                | type as your original alignment.                                                 |                                     |
| Search for a DNA / RNA sequence.                                                               |                                                     | Multisequence Alignment - The                                      | results will be attached as a single alignment on the template                   | sequence. Show details+             |
| Search by name                                                                                 |                                                     | Template(s)                                                        | Non-template sequence(s)                                                         |                                     |
| Create a DNA / RNA sequence from scratch.                                                      |                                                     | X Alignment file 2_circular                                        | <b>EF71215631_EF71215631</b> × Search                                            |                                     |
| Nucleotide type*                                                                               |                                                     |                                                                    |                                                                                  |                                     |
|                                                                                                |                                                     | Choose an alignment program.                                       |                                                                                  |                                     |
| Name Bases                                                                                     | Add                                                 | The fields below are set to the you last performed this particular | ne values you chose for your most recent alignment. These value<br>ar alignment. | s may not reflect the selections yo |
| ✓ Current sequences                                                                            |                                                     | Auto (MAFFT) at                                                    | you check this box, Benchling will utomatically reset the origin of the Show     | parameters                          |
| Sequence                                                                                       | Use Latest Version                                  | Alignments performed via MAFFT v                                   | template sequence to better accommodate the corresponding                        |                                     |
| X Alignment file 2_circular                                                                    |                                                     | Automatically reindex alignmen                                     | non-template sequences.                                                          |                                     |
| Z EF71215631_EF71215631 ×                                                                      |                                                     |                                                                    |                                                                                  | Bac                                 |
| ✓ New sequences                                                                                |                                                     |                                                                    |                                                                                  | Eddr                                |
| •                                                                                              |                                                     |                                                                    |                                                                                  |                                     |

## Autoindexing when creating alignments

When creating an alignment of circular sequences, Benchling by default performs an **auto indexing** of these sequences.

To change this, after creating the alignment, you will have to realign the file and unmark the "automatically reindex" box.

#### **Pro TIP:**

- ✓ You can always re-index a circular plasmid by right-clicking on any part of the sequence. For linear sequences, the index can be changed using the "information" tab on the right panel.
- ✓ Make sure to have your sequences correctly indexed before performing an alignment to avoid further complications.

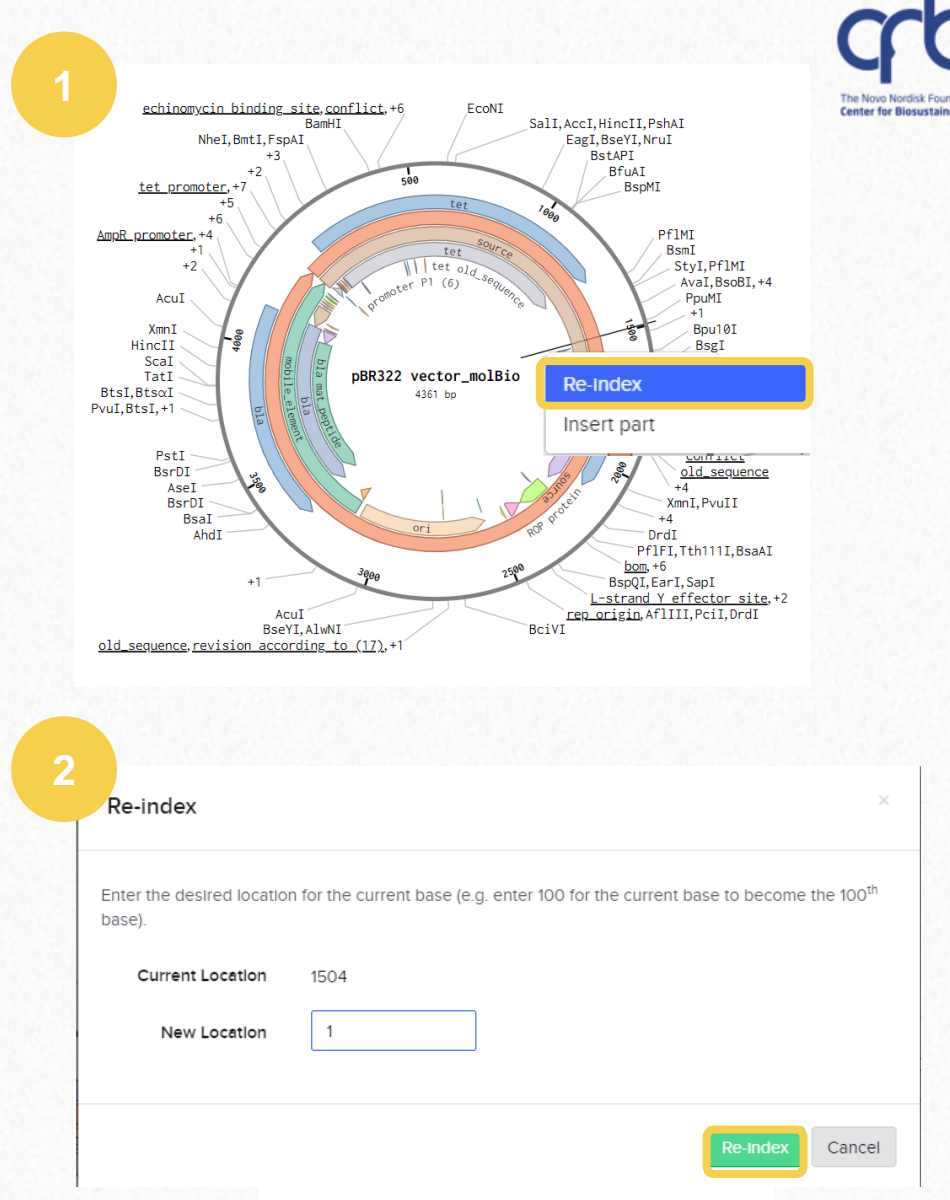

DTU

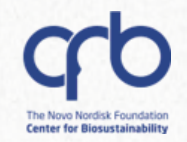

## **10. Resources**

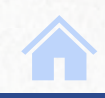

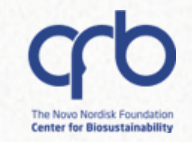

## **Questions?**

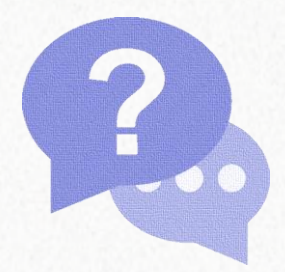

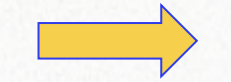

Contact lims\_support@biosustain.dtu.dk

DTU

Q

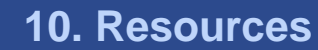

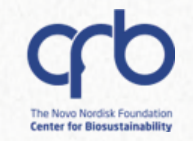

## More resources

## Benchling Learning Labs

Benchling provides a **learning platform** that offers role-specific courses that can be taken in a **flexible**pace structure.

#### https://www.benchling.com/learning-labs

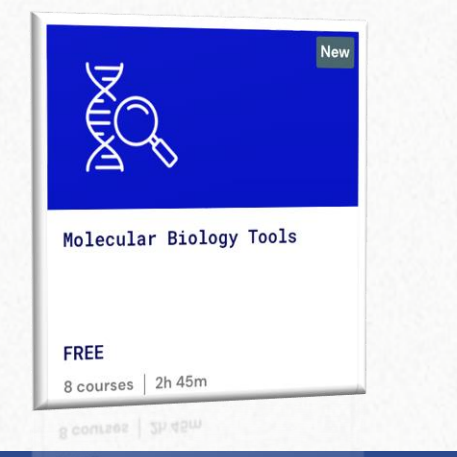

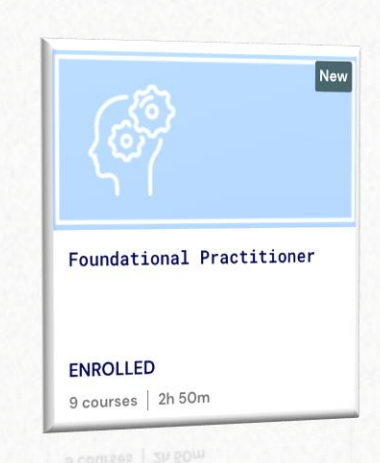

#### Welcome to Benchling Learning Labs!

The destination to achieve your Benchling learning goals

|                                                                                                    | Course Catalog | Get C | ertified                                                                                                    | Email Us                                               |  |  |
|----------------------------------------------------------------------------------------------------|----------------|-------|----------------------------------------------------------------------------------------------------|--------------------------------------------------------|--|--|
| [                                                                                                    | <u>L</u>       |       | ক্ট্য                                                                                                    |                                                        |  |  |
| Pra                                                                                                    | ctitioner      |       | Administrator                                                                                                  |                                                        |  |  |
| Essential skills for all Benchling R&D Cloud<br>users, covering core applications and best<br>practices. |                |       | Additional training for Benchling<br>Administrators, covering roles, permissions,<br>configurations, and more. |                                                        |  |  |
| [                                                                                                    |                |       |                                                                                                    |                                                        |  |  |
| Dev                                                                                                    | veloper        |       | Consultant                                                                                                    |                                                        |  |  |
| Specialized training covering Developer<br>Platform fundamentals such as APIs, Events,<br>and more.      |                |       | Additional train<br>covering the Be<br>Methodology.                                                            | ing for consulting partners<br>enchling Implementation |  |  |

0

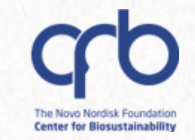

## **More resources**

## Benchling Help Center

Benchling provides some short guides on main functionalities

https://help.benchling.com/hc/en-us

| Benchling Help Center |                                      |   |
|-----------------------|--------------------------------------|---|
| ŀ                     | low can we help?                     |   |
| Q                     |                                      | Q |
| Ρο                    | pular: archive, schemas, permissions |   |